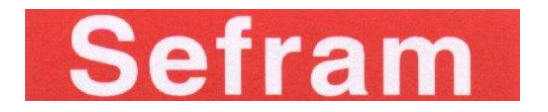

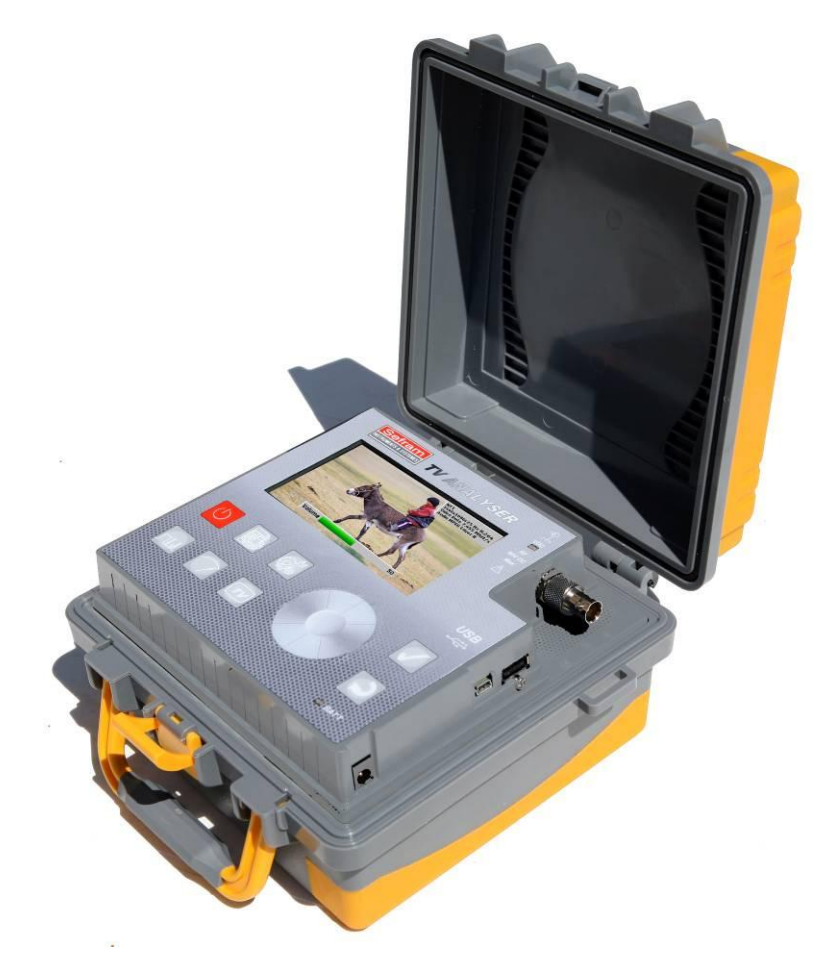

# 7806-7807-7808 7809-7846-7847 FIELD STRENGTH METERS

# **USER MANUAL**

This product contains one or more programs protected under international and US copyright laws as unpublished works.

They are confidential and proprietary to Dolby Laboratories.

Their reproduction or disclosure, in whole or in part, or the production of derivative works there from without the express permission of Dolby Laboratories is prohibited.

Copyright 2003-2005 by Dolby Laboratories. All rights reserved.

Version: April 2015

M7806001A/05

#### <u>Versions</u>

| Version and date of issue           | Modified chapter                      | Nature of the change                              |
|-------------------------------------|---------------------------------------|---------------------------------------------------|
| 1.0 / October 4 <sup>th</sup> 2010  | All                                   | Creation of the document                          |
| 2.0 / November 8 <sup>th</sup> 2010 | 3.1, 3.2.9,                           | Lists and setups spreadsheet dimmed.              |
|                                     | 5,                                    | Add setup number in lists.                        |
|                                     | 8,                                    | Adding 7806, 7807 and 7808 for specific functions |
|                                     | 10.1, 10.2, 10.3, 10.4,               | and measures.                                     |
|                                     | 12,                                   | Noise margin.                                     |
|                                     | 16.1, 16.2,                           | 48Vrms input protection.                          |
|                                     | 17.7,                                 |                                                   |
|                                     | 20                                    |                                                   |
| 3.0 / April 12 <sup>th</sup> 2011   | 2                                     | Quick start modification.                         |
|                                     | 2.1,                                  | Adding 7846.                                      |
|                                     | 3.1, 3.2.3, 3.2.8.3, 3.2.9,           | LNB screen modified.                              |
|                                     | 4.2,                                  | Setup modification screen modified.               |
|                                     | 4.5, 4.5.1,                           | Satellite technical data modified.                |
|                                     | 5,                                    | Chapter 4.5 and 4.5.1 deleted.                    |
|                                     | 6,                                    |                                                   |
|                                     | 7,                                    |                                                   |
|                                     | 8,                                    |                                                   |
|                                     | 9.1,                                  |                                                   |
|                                     | 10, 10.1, 10.3, 10.4                  |                                                   |
|                                     | 11,                                   |                                                   |
|                                     | 12,                                   |                                                   |
|                                     | 13,                                   |                                                   |
|                                     | 14.1,                                 |                                                   |
|                                     | 16,                                   |                                                   |
|                                     | 17.7, 17.9,                           |                                                   |
|                                     | 20.1, 20.4, 20.5, 20.6,<br>20.7, 20.9 |                                                   |
| 4.0 / March 12 <sup>th</sup> 2012   | 1, 19, 20, 32, 43, 43, 46,            | Adding 7809 and 7847                              |
|                                     | 47, 54, 57, §10, §11,                 |                                                   |
|                                     | §12, §16, §17, §20                    |                                                   |
|                                     | §17.6 §17.7                           | Adding wheel threshold and backlight brightness   |
|                                     | §20.10                                | Battery discharge correction                      |
| 5.0 / April 2015                    |                                       | New function added : One Touch                    |
|                                     | § 4                                   | Software update                                   |
|                                     | § 5                                   | Measurement List parameters : OneTouch select     |
|                                     | § 14                                  | One Touch function description                    |
|                                     | § 17                                  | Configuration-Adjustments : MEASURES key          |
|                                     | § 15-20 numbers                       |                                                   |
|                                     |                                       |                                                   |

Thank you for purchasing this SEFRAM product and therefore trusting our company. Our different teams (research department, production, sales department, after-sales service...) are aiming at satisfying your wishes by designing and updating very advanced appliances.

To obtain the best performance from this product please read this manual carefully.

For more information please contact our different services:

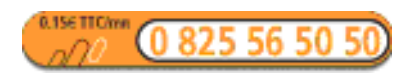

| Sales department          | e-mail: sales@sefram.fr   |
|---------------------------|---------------------------|
| After-sales service       | e-mail: sav@sefram.fr     |
| Technical support         | e-mail: support@sefram.fr |
| Fax: +33 (0)4 77 57 23 23 |                           |
| Website: www.sefram.fr    |                           |

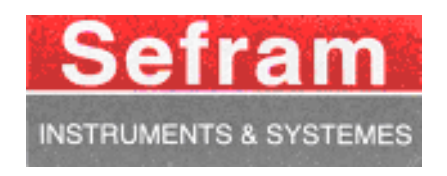

Copyright Sefram, 2010. All rights reserved. Any total or partial reproduction of this document must be submitted for Sefram authorization.

#### GARANTEE

Your instrument is guaranteed for one year in parts and work time against any default of manufacture and/or contingencies in the functioning. This guaranty starts at the date of delivery and ends 365 calendar days later.

If the appliance is subject to a guaranty contract, this contract cancels and replaces the above mentioned conditions of guaranty.

This guaranty does not include any fault of use and/or error of handling.

In case of use of the guaranty, the user must send back, with its expenses, the concerned appliance to our factory:

#### SEFRAM Instruments & Systèmes

#### Service Après-vente

#### 32, rue Edouard MARTEL

#### BP 55

#### 42009 SAINT-ETIENNE CEDEX 2

The accessory items furnished as standard with the appliance (cables, plugs...), consumable items (battery...) and the optional accessory items (bag, case...) are guaranteed for 3 months against any default of manufacture.

The warranty does not apply to LCD, pouch, keypad, etc. Please check our warranty conditions with our sales department. The warranty does not apply when the instrument is shocked.

The factory options in the appliance are guaranteed for the same time as the appliance.

Customer is responsible of shipping back the instrument to the factory. Special care must be taken in the packaging of the instrument to be sure that it will not be damaged during transportation. All necessary insurance must be taken by the customer.

SEFRAM can reject any instrument damaged.

What to do in case of malfunction?

In case of malfunction or for any problem of use, please join the technical assistance by SEFRAM Instruments & Systems.

A technician will take your call in charge and will give you any necessary information to solve your problem.

What to do in case of crash?

In case of crash of the appliance, please join our after-sales service.

Some advice? Some technical help required?

SEFRAM Instruments & Systems commits itself to help you by phone for the use of your appliance.

Please phone:

(00 33) 825 56 50 50

Technical help for products

or send an e- mail to: support@sefram.fr

| 1 | Im   | portant information                                    | 9      |
|---|------|--------------------------------------------------------|--------|
|   | 1.1  | Special precautions                                    | 9      |
|   | 1.2  | Security instructions                                  | 9      |
|   | 1.3  | Symbols and definitions                                | 9      |
|   | 1.4  | Conformity and restrictions of the appliance           | 10     |
| 2 | Qu   | lick start                                             | 11     |
|   | 2.1  | Catching of the terrestrial signal                     | 12     |
|   | 2.2  | Adjustment of the parameters in the Measurement screen | 13     |
|   | 2.3  | Validation on TV                                       | 15     |
|   | 2.4  | Set-up of the remote supply                            | 16     |
|   | 2.5  | Dish adjustment                                        | 17     |
| 3 | Pre  | esentation                                             | 19     |
|   | 3.1  | General                                                | 19     |
|   | 3.2  | Description                                            | 21     |
|   | 3.2. | .1 Front side                                          | 21     |
|   | 3.2. | .2 ON/OFF key                                          | 21     |
|   | 3.2. | .3 Function keys                                       | 21     |
|   | 3.2. | .4 Toolbox key                                         | 22     |
|   | 3.2. | .5 Validation and Back keys                            | 22     |
|   | 3.2. | .6 Connectors                                          | 22     |
|   | 3.2. | .7 Contents of the screen                              | 22     |
|   | 3.2. | .8 Man-machine interface                               | 24     |
|   | 3    | 3.2.8.1 Modification of a parameter with the knob      | 24     |
|   | 3    | 3.2.8.2 Modification of a parameter with a list        | 25     |
|   | 3    | 3.2.8.3 Line with several parameters                   | 26     |
|   | 3    | 3.2.8.4 Entering a name                                | 27     |
|   | 3    | 3.2.8.5 Specific case of the spectrum analyzer         | 28     |
|   | 3.2. | .9 List of measurements and setups                     |        |
| 4 | Se   | et-up                                                  |        |
|   | 4.1  | Battery                                                | 33     |
|   | 4.2  | Loading the battery                                    |        |
|   | 4.3  | External power supply                                  | 34     |
|   | 4.4  | Start-up                                               | 34     |
|   | 4.5  | Updating the software                                  | 34     |
| 5 | Se   | etting the parameters of the measurement lists         |        |
| 6 | Lik  | brary setups                                           | 40     |
| 7 | Sp   | bectrum analyzer                                       | 44     |
| 8 | Di   | sh adiustment (7808-7846-7847)                         |        |
| - | 81   | Lindating the satellites                               | 46     |
|   | 8.2  | Dish adjustment process                                | 48     |
|   |      | ,                                                      | ······ |

| 8.3 | 3 Control of the satellite                                    | 50 |
|-----|---------------------------------------------------------------|----|
| 9 I | Level / Power Measurement                                     | 52 |
| 9.1 | Modification of the parameters                                | 53 |
| 9.2 | 2 Measurements according to the standard                      | 53 |
| ę   | 9.2.1 Terrestrial band                                        | 53 |
| ę   | 9.2.2 Satellite band                                          | 54 |
| 9.3 | 3 Thresholds                                                  | 55 |
| 10  | Measurement of error rates                                    | 56 |
| 10. | .1 DVB-T/H (7806-7809-7846-7847)                              | 57 |
| 10. | .2 DVB-T2 (7809-7847)                                         | 58 |
| 10. | .3 DVB-C (7807-7809) and MCNS (7807)                          | 59 |
| 10. | .4 DVB-S and DSS (7808-7846-7847)                             | 60 |
| 10. | .5 DVB-S2 (7808-7846-7847)                                    | 61 |
| 11  | Constellation                                                 | 62 |
| 12  | Echo - Guard interval (7806-7809-7846-7847)                   | 64 |
| 13  | Measurement man                                               | 66 |
| 13. | .1 Values out of tolerance                                    |    |
| 14  | One Touch function                                            | 70 |
| 1-  |                                                               | 70 |
| 14. | 2 Method Topp, even and processing                            |    |
| 14. | 2 Method Lapp, scan and processing                            |    |
| . – |                                                               |    |
| 15  | Image and Sound                                               | 74 |
| 15. | .1 Digital TV                                                 | 74 |
| 15. | .2 Service list                                               | 75 |
| 15. | .3 Setup change                                               | 76 |
| 15. | .4 Audio                                                      | 76 |
| 16  | Saving                                                        | 78 |
| 17  | Remote supply / LNB – DiSEqC                                  | 80 |
| 17. | .1 Terrestrial band (7806, 7807 & 7809)                       |    |
| 17. | .2 Satellite band (7808)                                      | 80 |
| 1   | 17.2.1 Switches                                               |    |
| 1   | 17.2.2 Positioner                                             |    |
| 1   | 17.2.3 SatCR mode                                             |    |
|     | 17 2 3 1 Automatic research of the frequencies of slots       | 85 |
|     | 17.2.3.2 Influence of the SatCR mode on the spectrum analyzer |    |
| 17. | .3 Terrestrial + satellite band (7846-7847)                   |    |
| 18  | Configuration                                                 |    |
| 18. | .1 Language                                                   |    |
| 18. | .2 Measurement unit                                           |    |
|     |                                                               |    |

| 18.3 Sound level of     | the beep for the keys and the plotting |     |
|-------------------------|----------------------------------------|-----|
| 18.4 LCD backlight      |                                        |     |
| 18.5 Adjustments        |                                        |     |
| 18.6 Memories           |                                        |     |
| 18.7 Configuration v    | vith USB key                           |     |
| 18.8 Filling library se | etups with ini file                    |     |
| 18.9 Factory reset      |                                        |     |
| 18.10 Update            |                                        |     |
| 19 Displayed mes        | sages                                  |     |
| 19.1 Alert messages     | 5                                      |     |
| 19.2 Impossibility m    | essages                                |     |
| 19.3 Error message      | s                                      |     |
| 20 Maintenance          |                                        | 105 |
|                         |                                        |     |
| 21 Technical data       |                                        | 107 |
| 21.1 Common techr       | ical characteristics                   |     |
| 21.2 DVB-C (7807-7      | 7809)                                  |     |
| 21.3 MCNS (7807).       |                                        |     |
| 21.4 DVB-S, DSS (7      | 7808-7846-7847)                        |     |
| 21.5 DVB-S2 (7808-      | -7846-7847)                            |     |
| 21.6 DVB-T/H (7806      | 5-7809-7846-7847)                      |     |
| 21.7 DVB-T2 (7809-      |                                        |     |
| 21.8 Demodulation i     | mage and sound                         |     |
| 21.9 Remote supply      | ·                                      |     |
| 21.10 Power supply -    | Battery                                |     |
| 21.11 Environment       |                                        |     |
| 21.12 Accessories       |                                        |     |
| 21.13 Equivalence be    | etween V, dBμV, dBmV and dBm           |     |
| 21.14 Values to meas    | sure                                   |     |
| 22 Terminology          |                                        | 113 |

# **1** Important information

Please read cautiously the following instructions before using this appliance

# 1.1 Special precautions

- Do not use the product for any purpose else that scheduled.
- Use the battery charger provided to prevent any damage to the appliance and guarantee its measurement characteristics.
- Do not use in a wet environment.
- Do not use in an explosive environment.
- Only a qualified personal should be allowed to work on the appliance in case of failure or for maintenance. In such a case, it is necessary to use Sefram spare parts.
- Do not open the appliance: risk of electrical shock.
- You must use only the provided BNC/F convertor furnished with your appliance. Using any other convertor may damage your appliance and invalidates the guarantee.

# 1.2 Security instructions

For a good use of the appliance, you must respect the security and use instructions as described in this manual.

Some specific warnings are specified all along this manual.

In case of need, warning symbols are stamped in the appliance:

# 1.3 Symbols and definitions

Symbols that appear in this user manual:

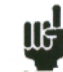

Remark: important information

Symbols that appear on the appliance:

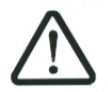

Caution: Refer to the user manual. Risk of damage to any material connected to the instrument or to the instrument itself.

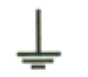

Grounding: Easily reached parts linked to the grounding.

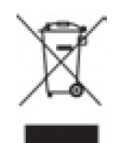

Product to recycle.

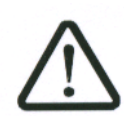

# **1.4** Conformity and restrictions of the appliance

See chapter "CE Declaration".

# 2 Quick start

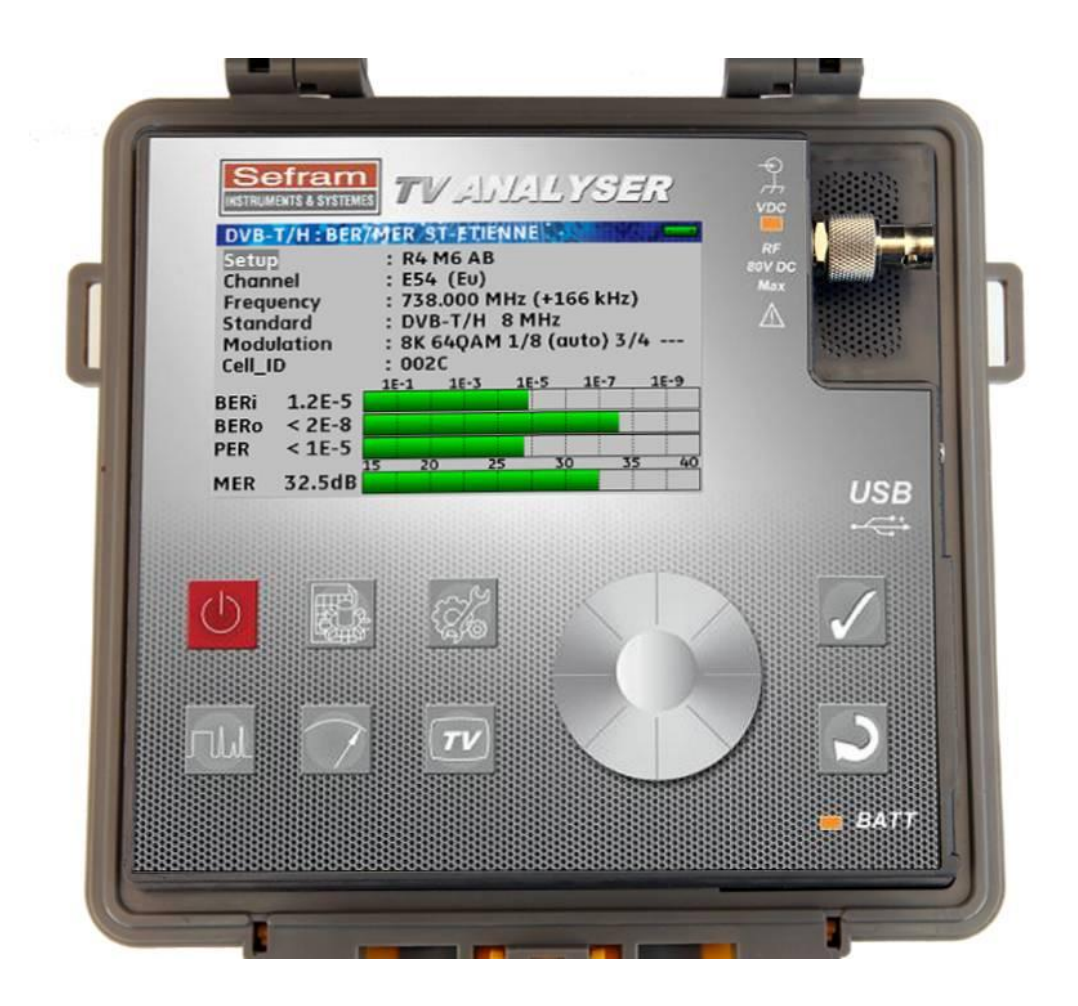

#### Important keys:

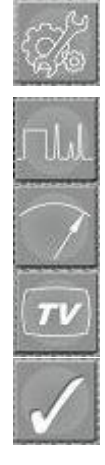

Toolbox: For the set-up of the satellite remote supply

**Spectrum**: For fast identification of a signal

Measurement: For a fine adjustment of the parameters

 $\ensuremath{\text{TV}}$  : For the complete validation of the reception

Validation: To select a value to modify

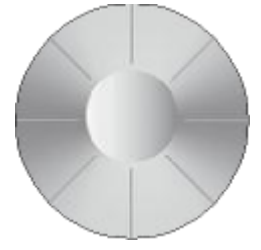

KNOB: To adjust this value

### 2.1 Catching of the terrestrial signal

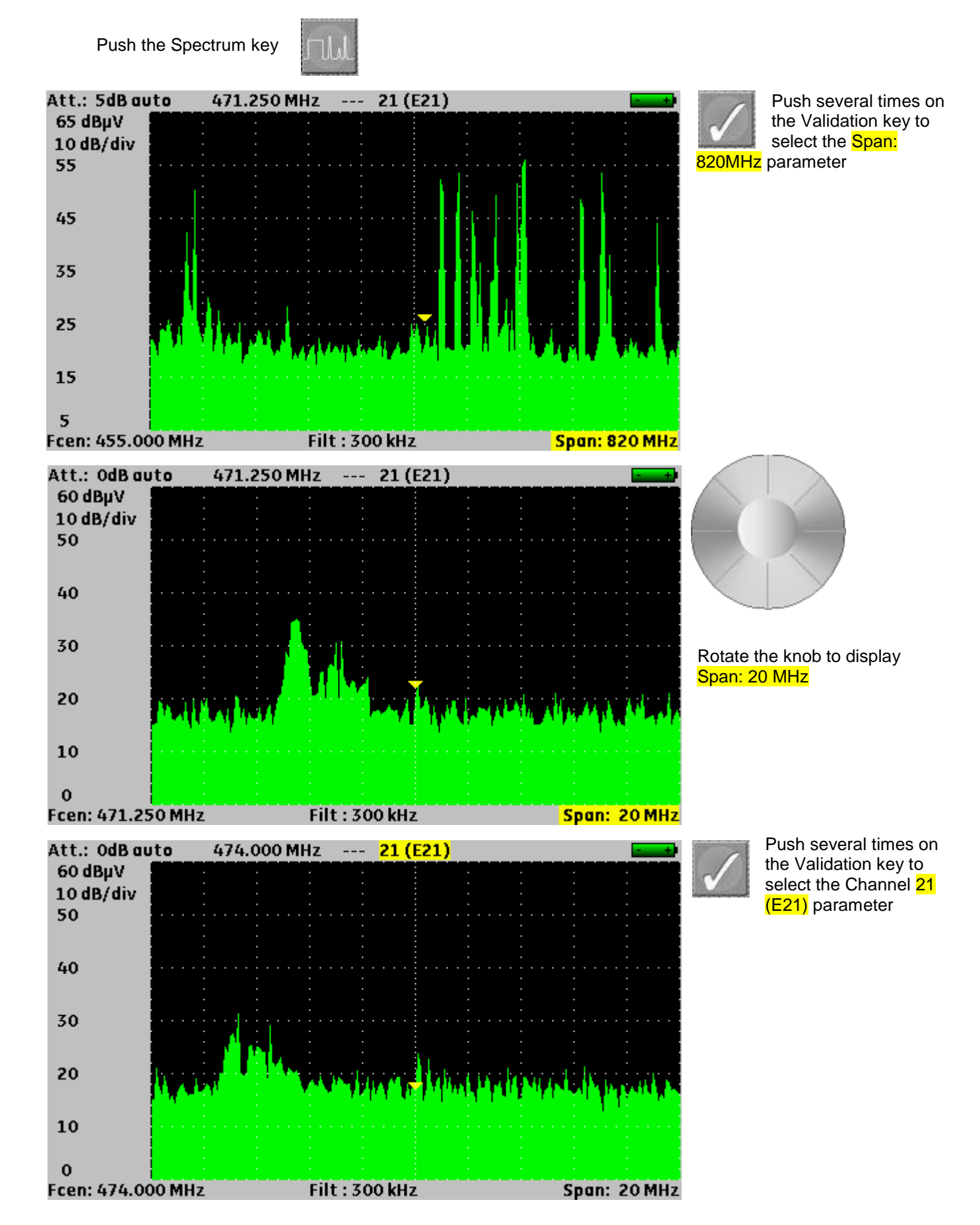

- 7806-7807-7808-7809-7846-7847 -

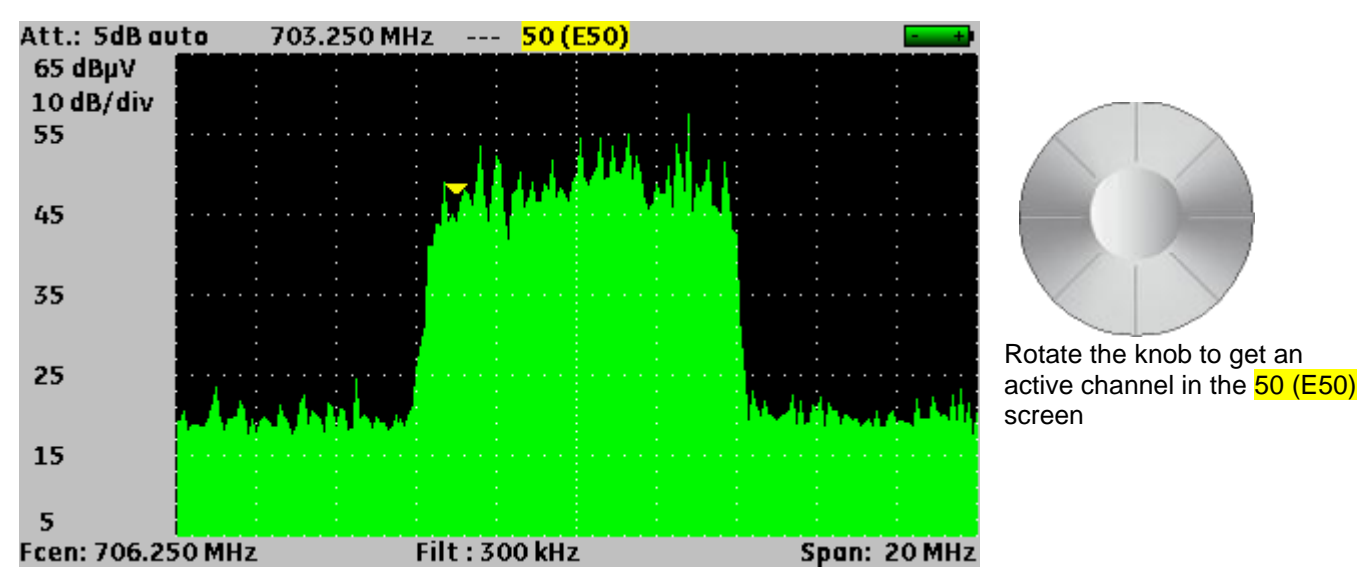

# 2.2 Adjustment of the parameters in the Measurement screen

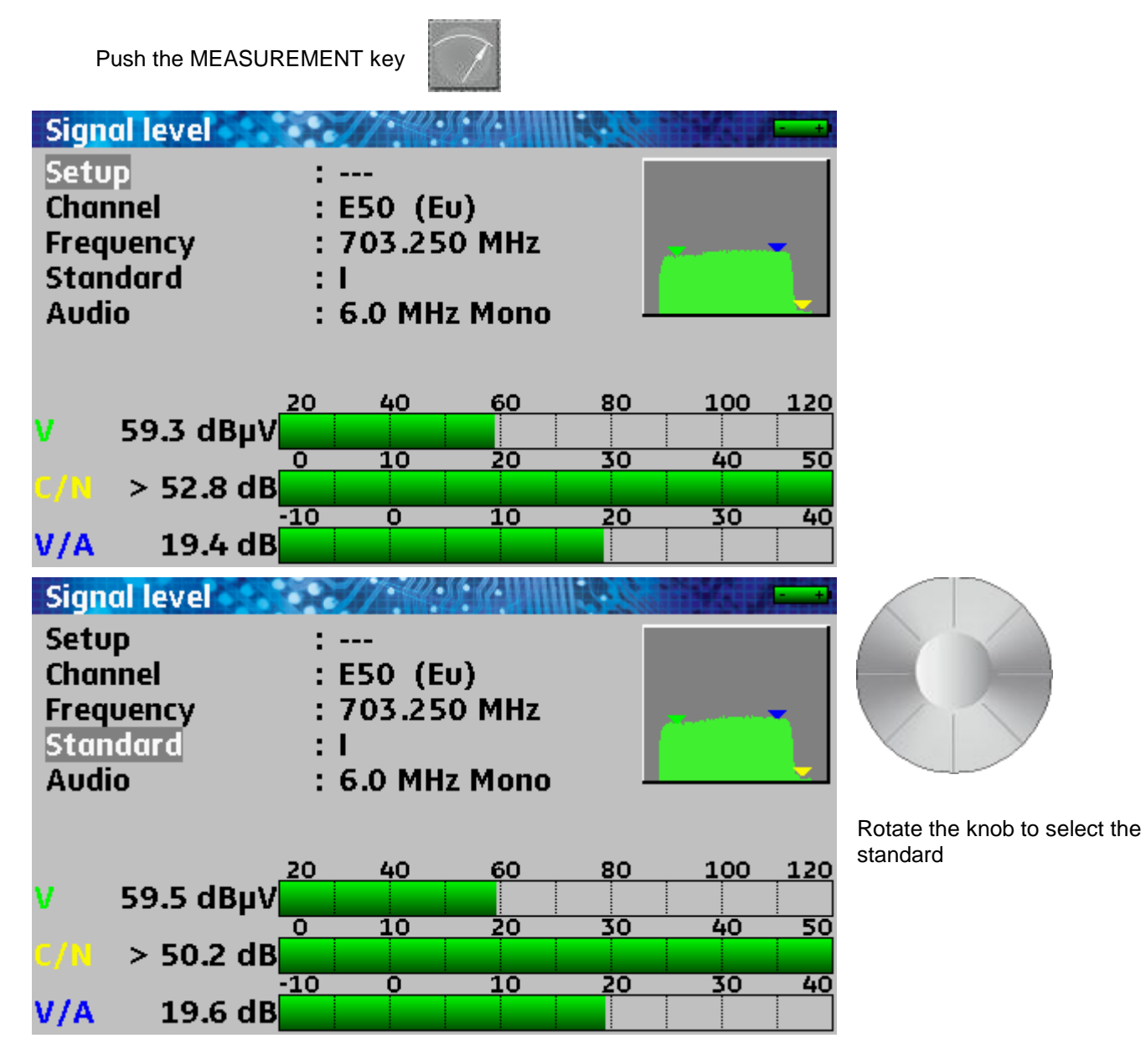

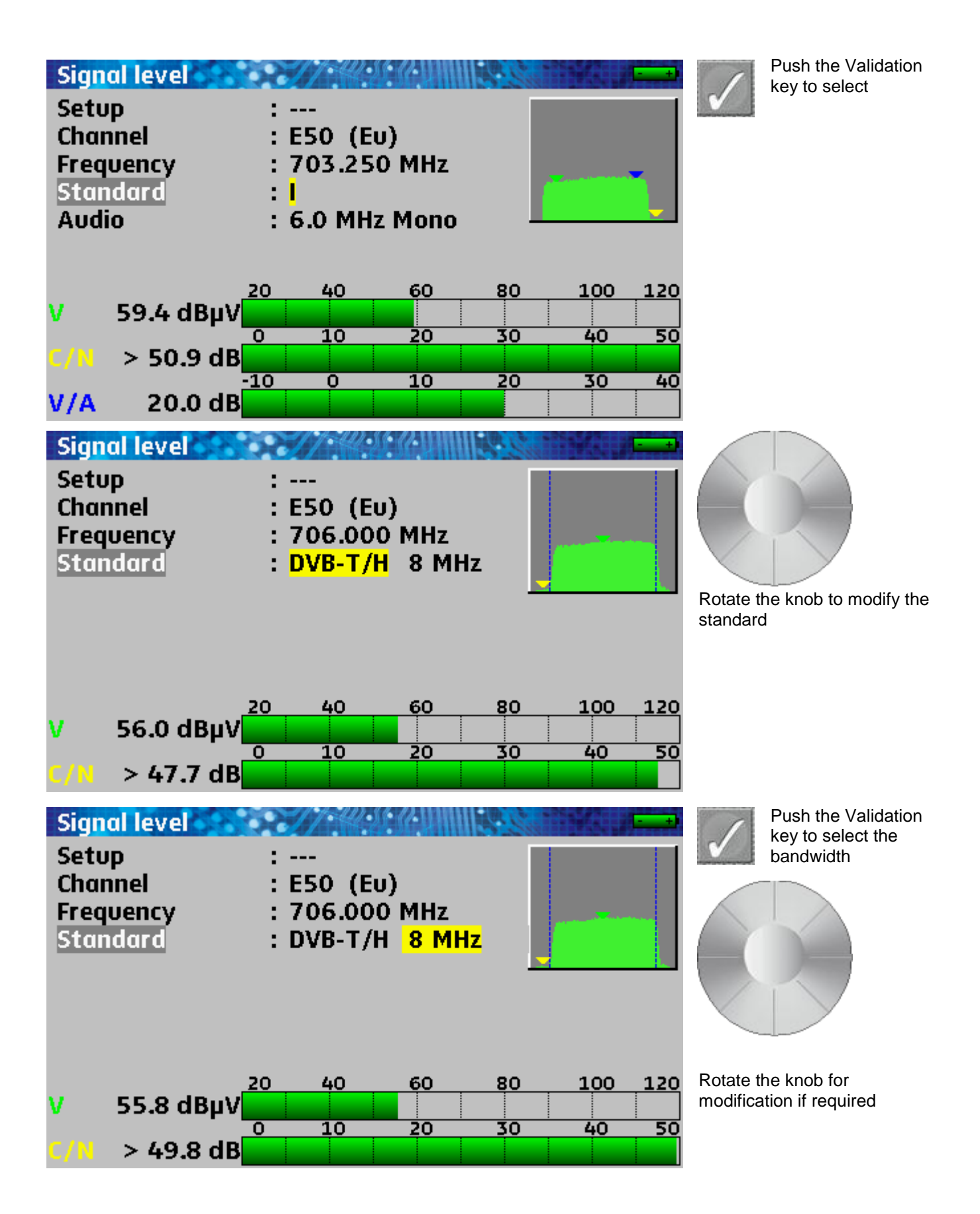

# 2.3 Validation on TV

Push on the TV key

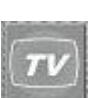

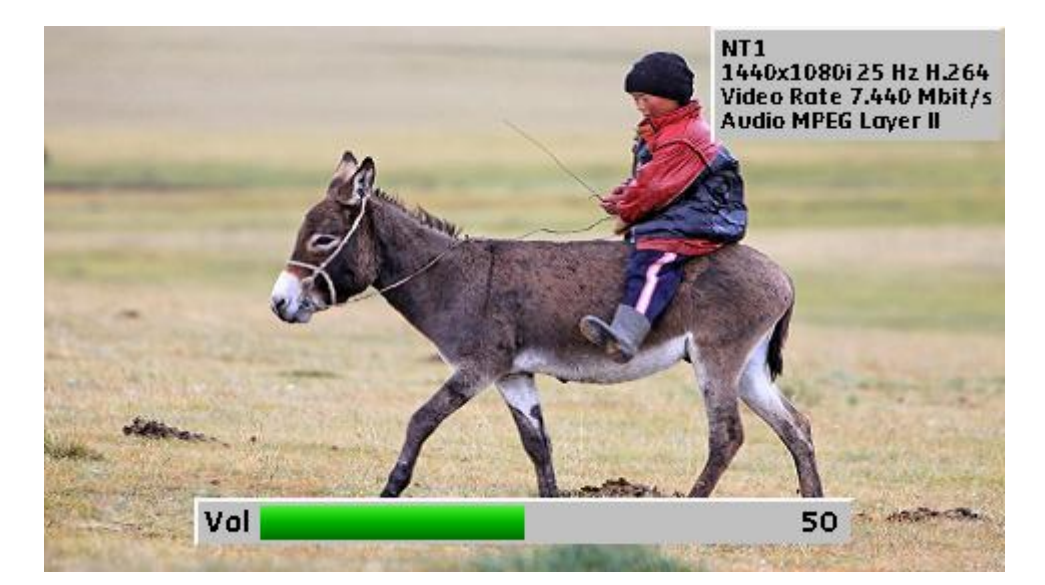

# 2.4 Set-up of the remote supply

| LNB - DiSEqC ASTRA 1<br>Sat. remote supply                                                                                         | ÷ Off                                                                                       | Ka                                | Multiple push on the<br>Toolbox key give you<br>access to the Remote<br>supply screen |
|----------------------------------------------------------------------------------------------------|---------------------------------------------------------------------------------------------|-----------------------------------|---------------------------------------------------------------------------------------|
| LO1 frequency<br>LO2 frequency<br>LO selection<br>Polar selection<br>(Committed) Switch<br>Uncommitted Port<br>Positioner<br>SatCR | : 9750 MHz<br>: 10600 MHz<br>: 0/22kHz<br>: 13/18V<br>: No Pos A<br>: No Pos 1<br>: -       |                                   |                                                                                       |
| LNB - DISEqC ASTRA 1                                                                                                    |                                                                                             | 1                                 | Push the Validation key to select the                                                 |
| Sat. remote supply                                                                                                    | : <mark>Off</mark>                                                                          | V                                 | Remote supply parameter                                                               |
| LO1 frequency<br>LO2 frequency<br>LO selection<br>Polar selection<br>(Committed) Switch<br>Uncommitted Port<br>Positioner          | : 9750 MHz<br>: 10600 MHz<br>: 0/22kHz<br>: 13/18V<br>: No Pos A<br>: No Pos 1<br>: -       |                                   |                                                                                       |
| SatCR                                                                                                    | : -                                                                                         |                                   |                                                                                       |
| LNB - DiSEqC ASTRA 1<br>Sat. remote supply<br>LO1 frequency<br>LO2 frequency                                                       | <ul> <li>⇒</li> <li>auto</li> <li>9750 MHz</li> <li>10600 MHz</li> <li>0 (22kHz)</li> </ul> |                                   |                                                                                       |
| Polar selection<br>(Committed) Switch<br>Uncommitted Port<br>Positioner                                                            | : 0/22kH2<br>: 13/18V<br>: No Pos A<br>: No Pos 1<br>: -                                    | Rotate th<br>or <mark>auto</mark> | ne knob to display <mark>On</mark><br>Push the Validation                             |
| SatCR                                                                                                    | : -                                                                                         | $\checkmark$                      | key                                                                                   |

# 2.5 Dish adjustment

- 1/ Connect the dish to the appliance.
- 2/ Set up the remote supply (see Set-up of the remote supply)
- 3/ Push twice on the **Spectrum** key to access the pointing mode. (*The appliance already has a list of satellites included*)

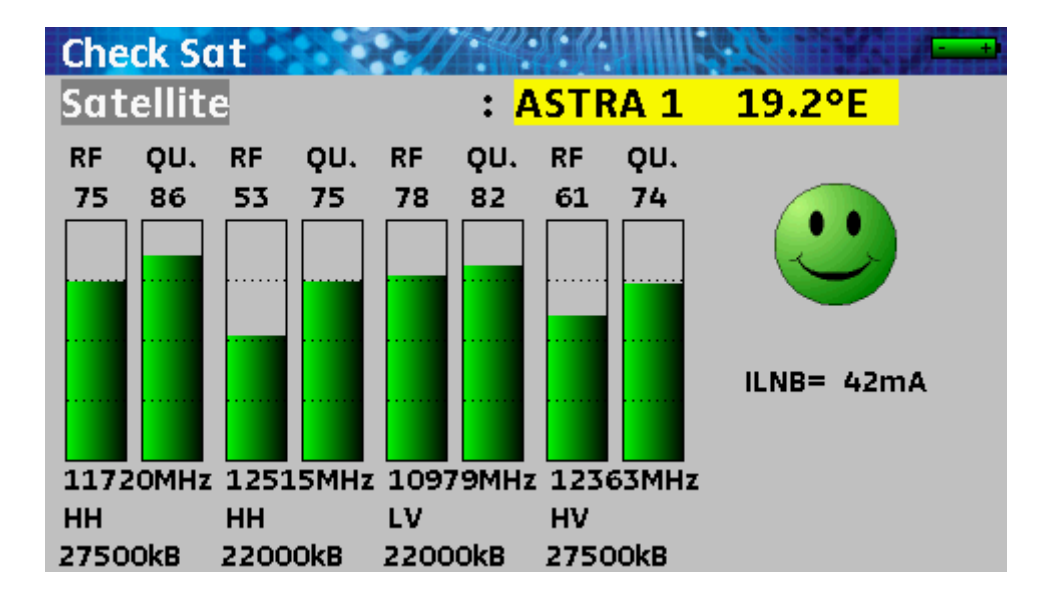

4/ Choose the satellite to plot (see Pointing)

5/ Slowly direct the dish until you hear the locking signal and get the best quality.

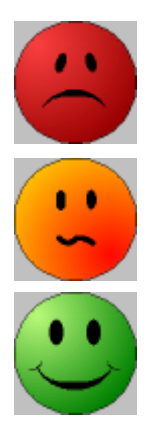

No transponder found  $\rightarrow$  red smiley

Medium reception quality (< 50%)  $\rightarrow$  orange smiley

Good reception quality (> 50%)  $\rightarrow$  green smiley

**Remember**: transponder = satellite channel

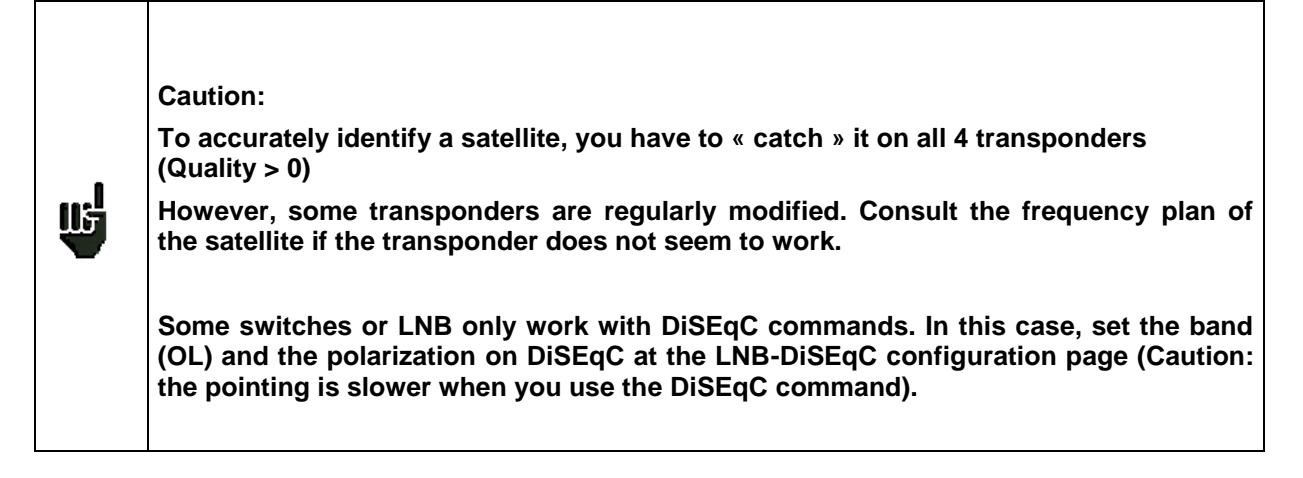

For any additional information, our technical support is available:

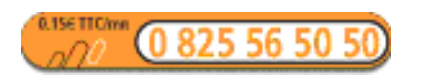

E-mail: support@sefram.fr

# **3** Presentation

#### 3.1 General

The field measurement appliances **7806**, **7807**, **7808**, **7809**, **7846** and **7847** are portable appliances designed for the installation and the maintenance of any device for the broadcasting and reception of analogical, terrestrial digital, satellite television or cable network.

The frequency band ranges **from 5MHz to 2150MHz**; they allow accurate measurements on all standards of analogical televisions, the FM carrier waves and the various digital standards NICAM, DVB-C, MCNS, DVB-T/H, DVB-T2, DVB-S, DSS and DVB-S2.

They make **Level** measurements as average measurements, peak measurements or power according to the selected standard, on the video carrier wave and the audio carrier waves if they exist.

In **Measurement Plan** mode, they scan up to 50 setups simultaneously and compare them to decision thresholds (min. / max.)

With their effective measurement of **Error rate** (various BER, MER); they enable the complete validation of the digital transmissions DVB-T/H, DVB-T2, DVB-C, MCNS, DVB-S, DSS and DVB-S2.

The graphic display of the **Constellation** in DVB-T/H, DVB-T2, DVB-C, MCNS, DVB-S, DSS and DVB-S2 and the display of echoes in DVB-T/H and DVB-T2 allow the fulfilment of this analysis.

The quick and accurate Spectrum analysis shows the interference waves...

You can visualize the unencrypted image of terrestrial digital or satellite TV in SD and HD.

You can hear digital sound with an incorporated loudspeaker.

The large amount of FLASH memory allows the storage of many measurements and spectrum curves.

Designed for a use on field, they are compact (less than 1.5kg, battery included), unattended (pack battery and quick charger), equipped with a back lighted colour LCD display for a better visibility.

The capabilities of your appliance are summed-up below.

|                   | 7806 model:                                                                |  |  |  |  |  |  |  |  |
|-------------------|----------------------------------------------------------------------------|--|--|--|--|--|--|--|--|
|                   | Compatible with terrestrial signals                                        |  |  |  |  |  |  |  |  |
|                   | Analogical and digital measurements                                        |  |  |  |  |  |  |  |  |
|                   | DVB-T/H                                                                    |  |  |  |  |  |  |  |  |
|                   | unencrypted SD/HD digital images and sounds                                |  |  |  |  |  |  |  |  |
|                   | 5, 13, 18 and 24Volt remote supply                                         |  |  |  |  |  |  |  |  |
|                   | 7807 model:                                                                |  |  |  |  |  |  |  |  |
|                   | Compatible with cable signals                                              |  |  |  |  |  |  |  |  |
|                   | Analogical and digital measurements                                        |  |  |  |  |  |  |  |  |
|                   | • DVB-C, MCNS                                                              |  |  |  |  |  |  |  |  |
|                   | unencrypted SD/HD digital images and sounds                                |  |  |  |  |  |  |  |  |
|                   | • 5, 13, 18 and 24Volt remote supply                                       |  |  |  |  |  |  |  |  |
|                   | 7808 model                                                                 |  |  |  |  |  |  |  |  |
|                   | Compatible with satellite signals                                          |  |  |  |  |  |  |  |  |
|                   | Analogical and digital measurements                                        |  |  |  |  |  |  |  |  |
|                   | DVB-S. DSS and DVB-S2                                                      |  |  |  |  |  |  |  |  |
|                   | unencrypted SD/HD digital images and sounds                                |  |  |  |  |  |  |  |  |
|                   | <ul> <li>13/18Volt remote supply ToneBurst DiSEgC 1 2 and SatCR</li> </ul> |  |  |  |  |  |  |  |  |
|                   |                                                                            |  |  |  |  |  |  |  |  |
| Ш÷                | /809 model:                                                                |  |  |  |  |  |  |  |  |
| $\mathbf{\nabla}$ | Compatible with cable and terrestrial signals                              |  |  |  |  |  |  |  |  |
|                   | Analogical and digital measurements                                        |  |  |  |  |  |  |  |  |
|                   | • DVB-C, DVB-T and DVB-T2                                                  |  |  |  |  |  |  |  |  |
|                   | <ul> <li>unencrypted SD/HD digital images and sounds</li> </ul>            |  |  |  |  |  |  |  |  |
|                   | • 5, 13, 18 and 24Volt remote supply                                       |  |  |  |  |  |  |  |  |
|                   | 7846 model:                                                                |  |  |  |  |  |  |  |  |
|                   | Compatible with terrestrial and satellite signals                          |  |  |  |  |  |  |  |  |
|                   | Analogical and digital measurements                                        |  |  |  |  |  |  |  |  |
|                   | DVB-T/H, DVB-S, DSS and DVB-S2                                             |  |  |  |  |  |  |  |  |
|                   | unencrypted SD/HD digital images and sounds                                |  |  |  |  |  |  |  |  |
|                   | • 5, 13, 18 and 24Volt terrestrial remote supply                           |  |  |  |  |  |  |  |  |
|                   | • 13/18Volt satellite remote supply, ToneBurst, DiSEqC 1.2 and SatCR       |  |  |  |  |  |  |  |  |
|                   | 7847 model:                                                                |  |  |  |  |  |  |  |  |
|                   | Compatible with cable, terrestrial and satellite signals                   |  |  |  |  |  |  |  |  |
|                   | Analogical and digital measurements                                        |  |  |  |  |  |  |  |  |
|                   | • DVB-T/H, DVB-T2, DVB-S, DSS and DVB-S2                                   |  |  |  |  |  |  |  |  |
|                   | unencrypted SD/HD digital images and sounds                                |  |  |  |  |  |  |  |  |
|                   | • 5, 13, 18 and 24Volt terrestrial remote supply                           |  |  |  |  |  |  |  |  |
|                   |                                                                            |  |  |  |  |  |  |  |  |

### 3.2 Description

# 3.2.1 Front side

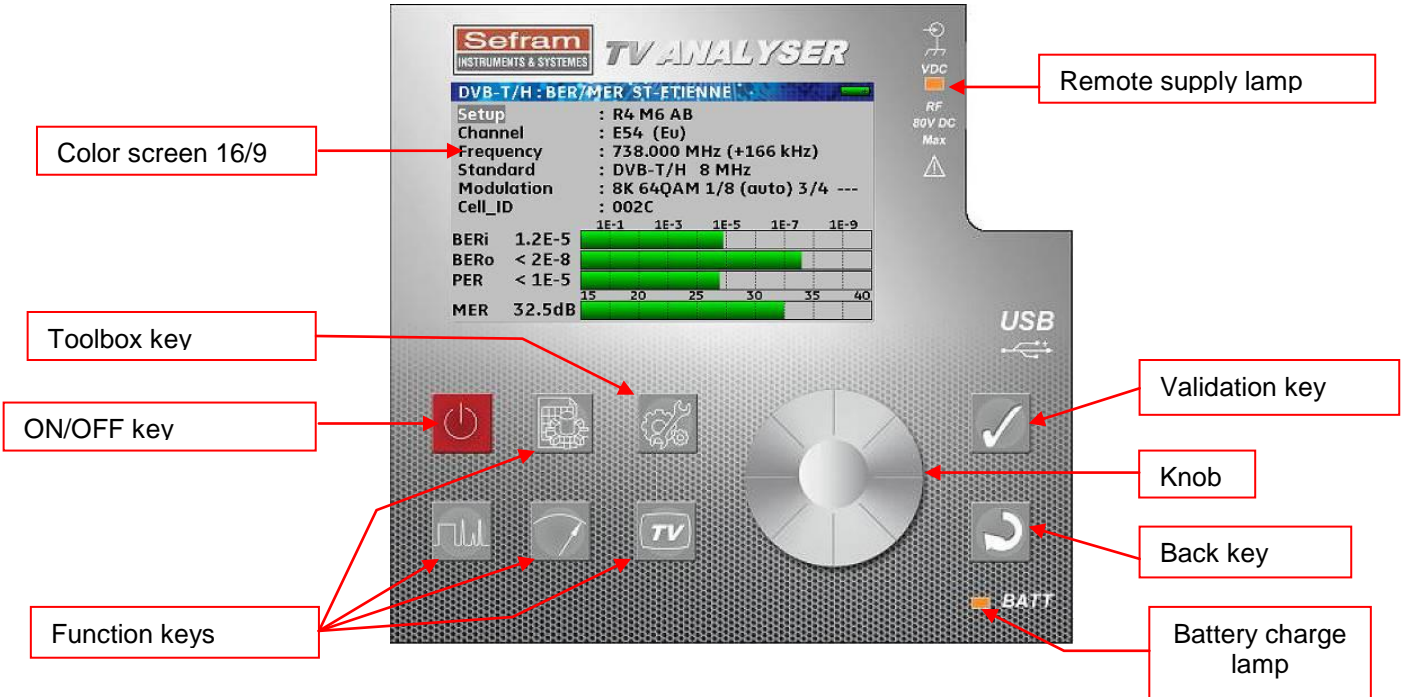

# 3.2.2 ON/OFF key

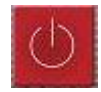

This key turns the appliance on and off.

The appliance will stop automatically after ten minutes on the splash page.

If the appliance gets locked, push it about ten seconds to stop it.

# 3.2.3 Function keys

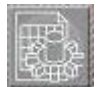

PARAMETERS: selection and change of the measurement lists; pushing it twice gives you access to the library of the 1000 software listings available and to their modification

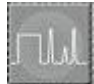

SPECTRUM: spectrum analysis; pushing it twice gives you access to the satellite adjustment mode; pushing it three times gives you access to the display of the identification of the satellite (according to the type of the appliance).

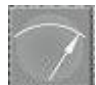

MEASUREMENT: level measurement (peak, average and power)

Pushing twice: measurement of BER and MER (according to the selected standard)

Pushing three times: display of the satellite constellation (according to the selected standard)

Pushing four times: display of the echoes (according to the selected standard and the type of the appliance)

Pushing five times: display of the measurement plan

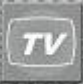

TV: display of the digital image; the knob enables you to set the sound volume Pushing twice: display of the list of services Pushing three times: display of the pending setup

### 3.2.4 Toolbox key

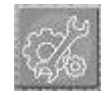

According to the context, this key gives you access to secondary functions of the appliance. If no parameter has been selected (yellow colour) and a measurement or a spectrum is displayed, it gives you access to the storage of this measurement or this spectrum.

Pushing it twice gives you access to the remote supply.

Pushing it three times gives you access to the configuration of the appliance

If a parameter has been selected, this key can give you access to a list of selections.

### 3.2.5 Validation and Back keys

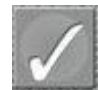

Validation: this key enables the selection of parameters and the validation of your choice

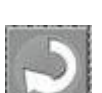

Back: this key enables the de-selection of parameters, the cancellation of a choice and the closing of a list.

#### 3.2.6 Connectors

All connectors are located together on the right side of the appliance.

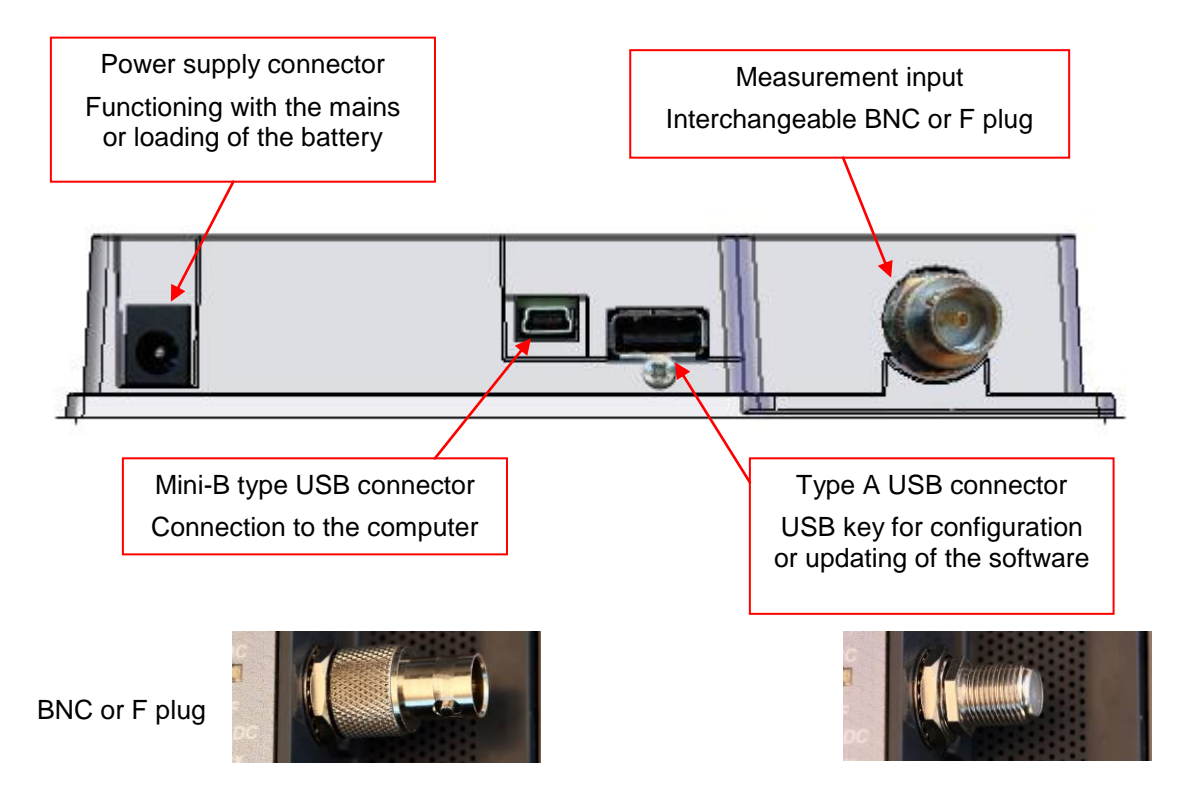

#### 3.2.7 Contents of the screen

All useful information is gathered on the same screen.

Example: Measurement of the level-power of the satellite.

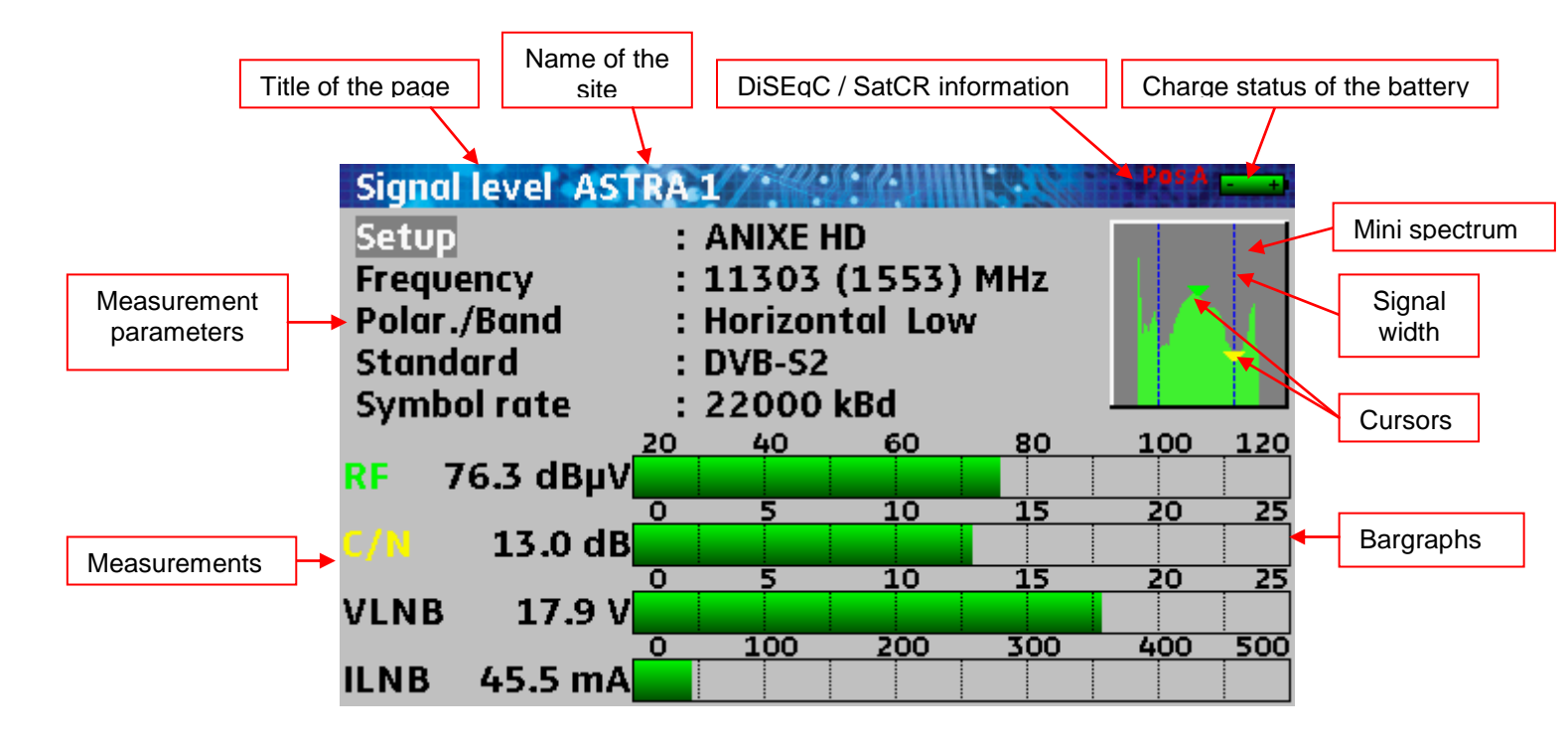

### 3.2.8 Man-machine interface

### 3.2.8.1 Modification of a parameter with the knob

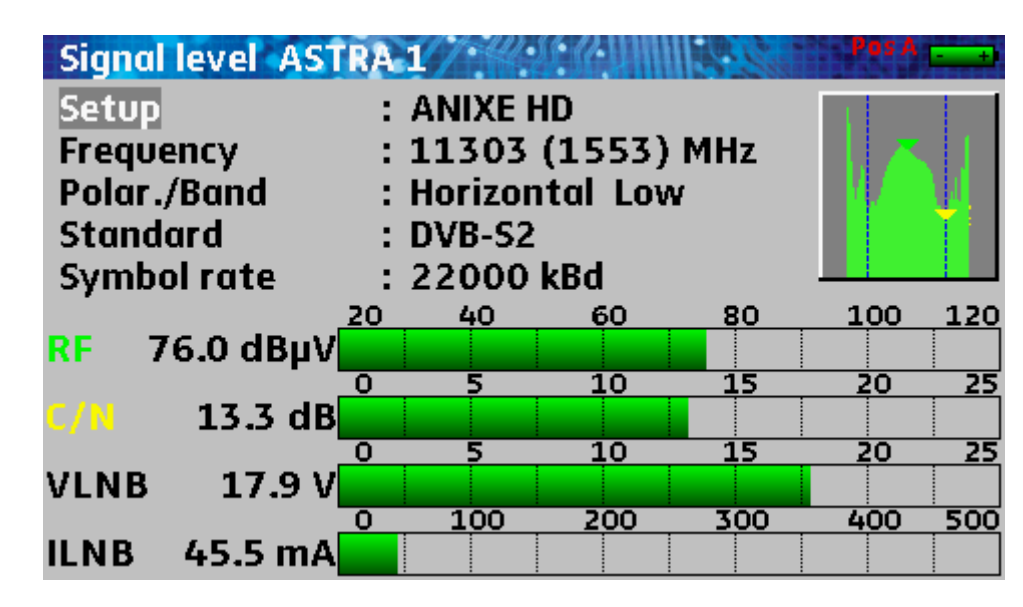

Push the Measurement key

The Measurement page appears

With the knob, select the Setup line (white on grey)

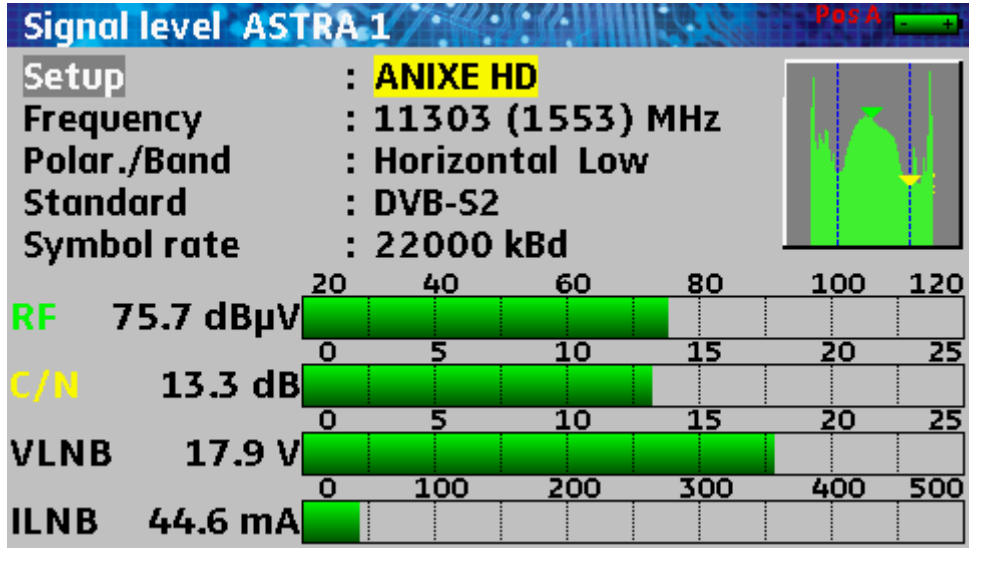

Pus Val

Push the Validation key

The name of the setup is selected (**black on yellow**): now you can change it

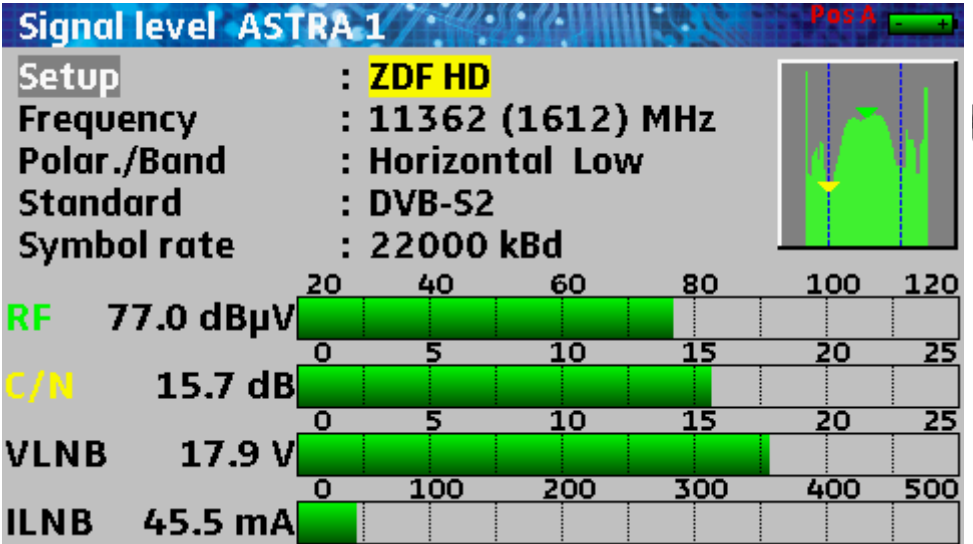

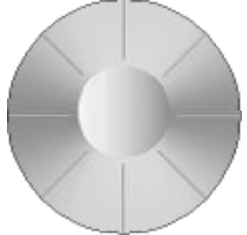

Rotate the knob to change the name of the setup; the parameters of the new setup are automatically recalled

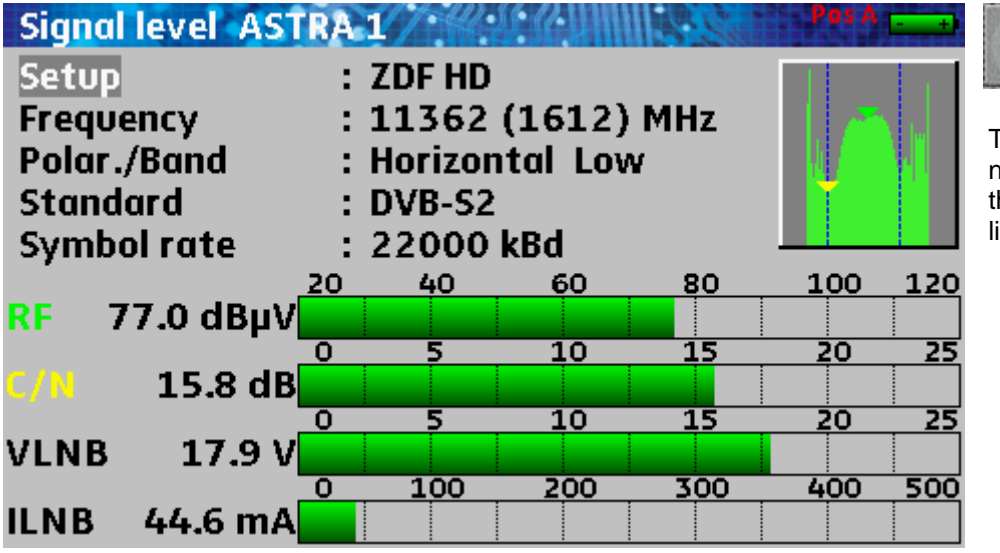

Push the Back key

The name of the setup is no more selected; turning the knob will change the line but no more the setup

# **3.2.8.2** Modification of a parameter with a list

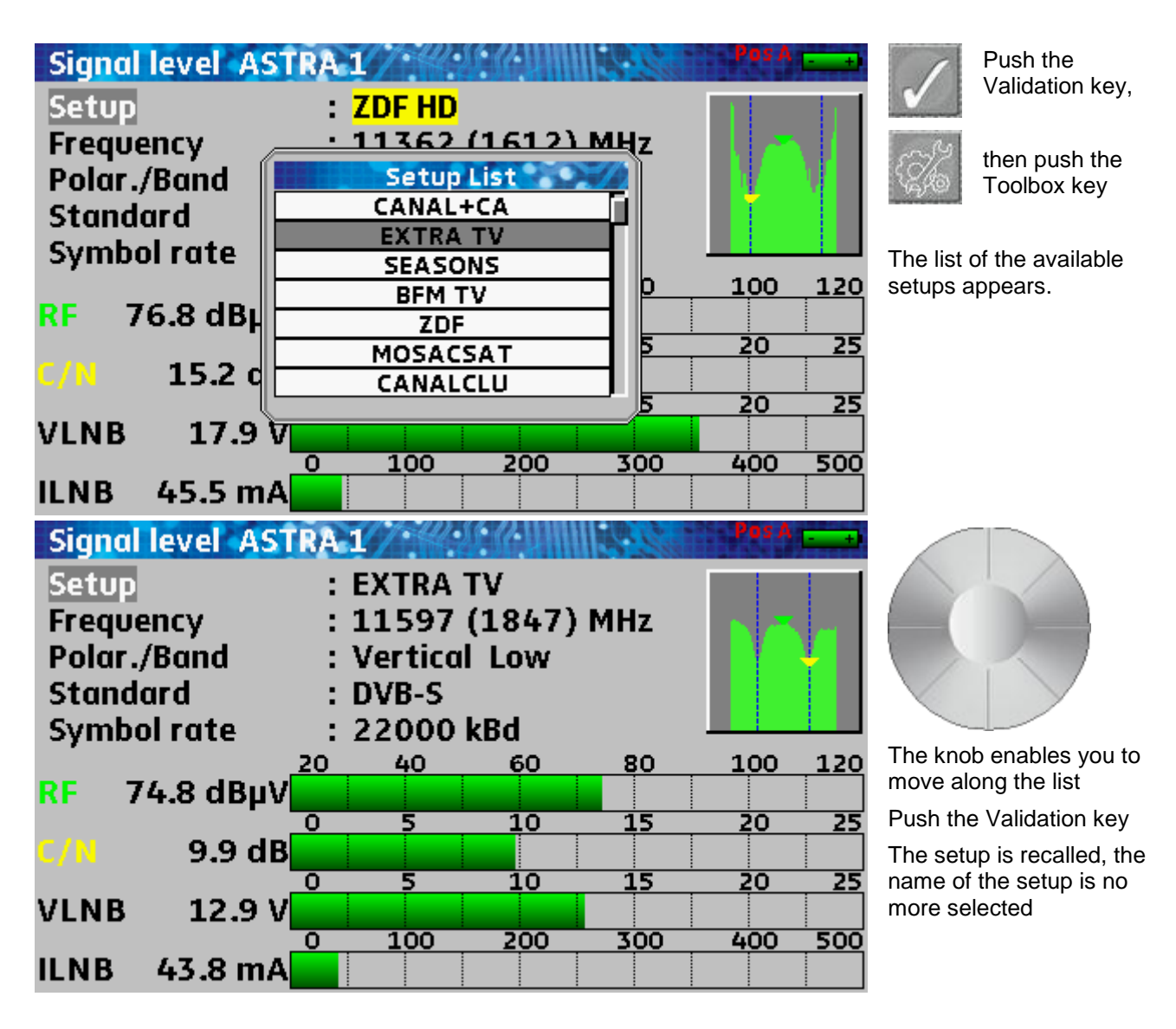

# 3.2.8.3 Line with several parameters

| LNB - DISEqC ASTRA 1                                                                                                    |                                                                                                 | Push the Validation key                                                                       |
|----------------------------------------------------------------------------------------------------|-------------------------------------------------------------------------------------------------|-----------------------------------------------------------------------------------------------|
| Sat. remote supply                                                                                                    | : auto                                                                                          | $\checkmark$                                                                                  |
| LO1 frequency<br>LO2 frequency<br>LO selection<br>Polar selection<br>(Committed) Switch<br>Uncommitted Port<br>Positioner                       | : 9750 MHz<br>: 10600 MHz<br>: 0/22kHz<br>: 13/18V<br>: No Pos A<br>: No Pos 1<br>: -           | The first parameter is selected;<br>you can change it with the knob.                          |
| SatCR                                                                                                    | : <mark>Slot 1</mark> 1092 MHz Pos A                                                            |                                                                                               |
| INB - DISEGC ASTRA 1                                                                                                    |                                                                                                 | Push the Validation key                                                                       |
| Sat. remote supply                                                                                                    | : auto                                                                                          | once again                                                                                    |
| LO1 frequency<br>LO2 frequency<br>LO selection<br>Polar selection<br>(Committed) Switch<br>Uncommitted Port<br>Positioner                       | : 9750 MHz<br>: 10600 MHz<br>: 0/22kHz<br>: 13/18V<br>: No Pos A<br>: No Pos 1<br>: -           | The second parameter is selected; you can change it with the knob.                            |
| SatCR                                                                                                    | : Slot 1 1092 MHz Pos A                                                                         |                                                                                               |
|                                                                                                    |                                                                                                 | Push the Validation key                                                                       |
| Sat. remote supply<br>LO1 frequency<br>LO2 frequency<br>LO selection<br>Polar selection<br>(Committed) Switch<br>Uncommitted Port<br>Positioner | : auto<br>: 9750 MHz<br>: 10600 MHz<br>: 0/22kHz<br>: 13/18V<br>: No Pos A<br>: No Pos 1<br>: - | for the third time<br>The third parameter is<br>selected; you can change it with<br>the knob. |
| SatCR                                                                                                    | : Slot 1 1092 MHz Pos A                                                                         | any more                                                                                      |
|                                                                                                    |                                                                                                 | Pushing the Back key                                                                          |

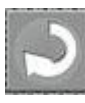

Pushing the Back key deselects the active parameter at any time

### 3.2.8.4 Entering a name

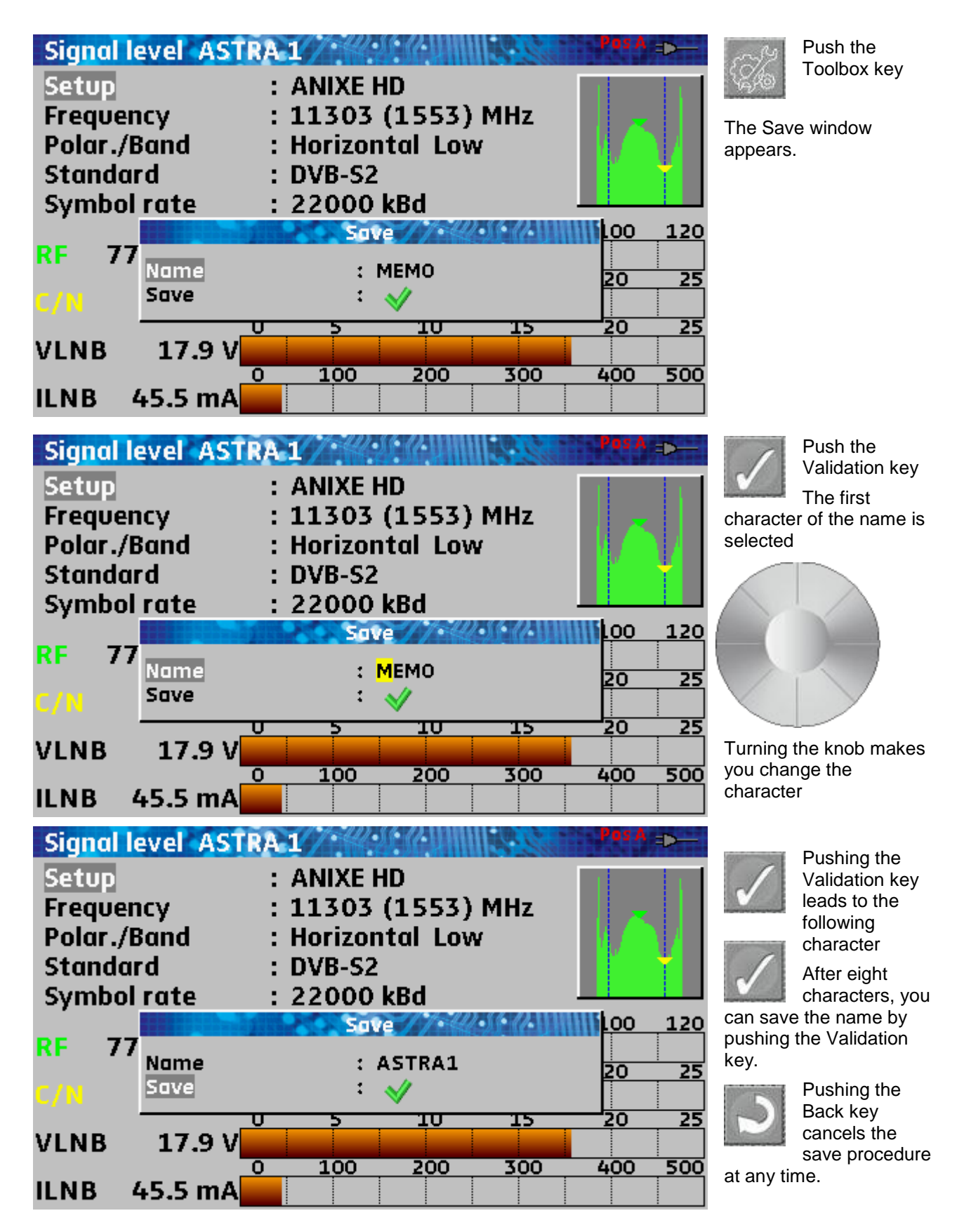

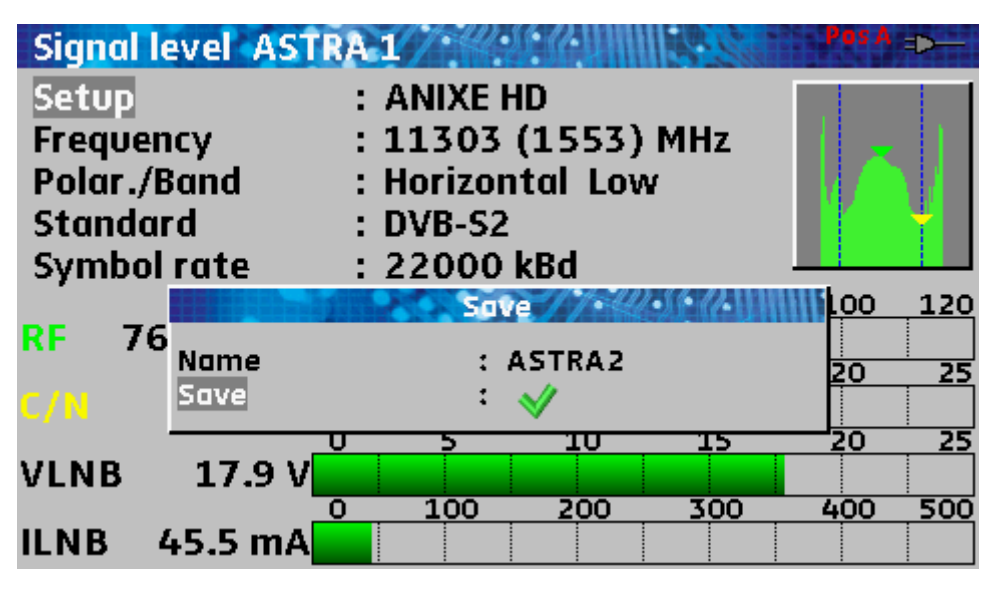

If the end of the name is a series of numbers, they will be automatically incremented at the next save.

The last used name is saved even at the shutdown of the appliance.

### 3.2.8.5 Specific case of the spectrum analyzer

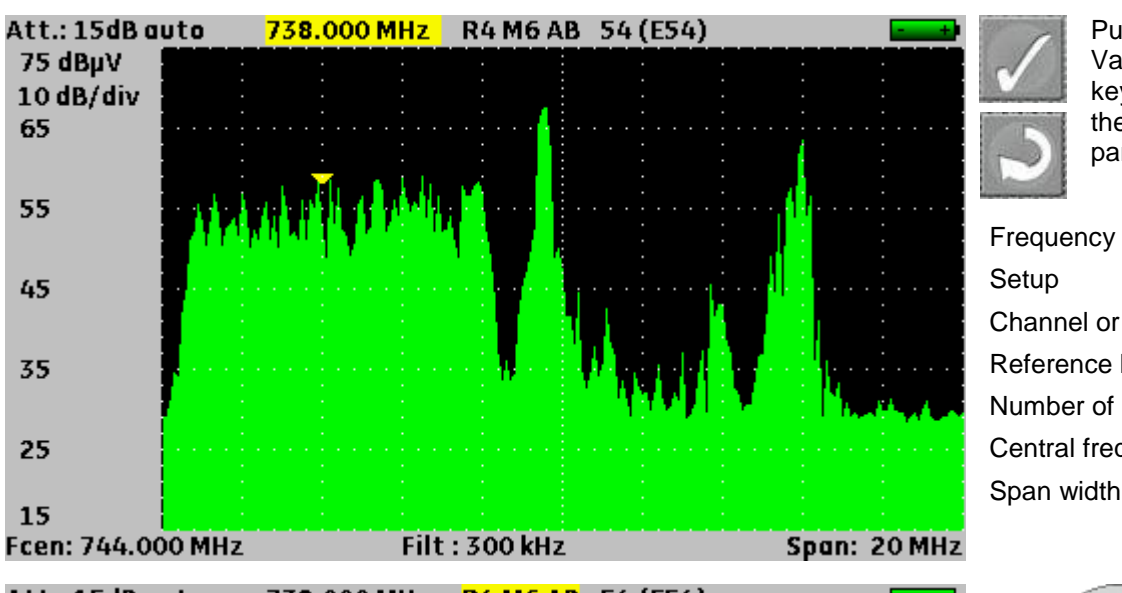

Frequency of the cursor Setup Channel or polarization Reference level Number of dB/division Central frequency

Pushing the Validation or Back

parameter

key leads you to

the next/previous

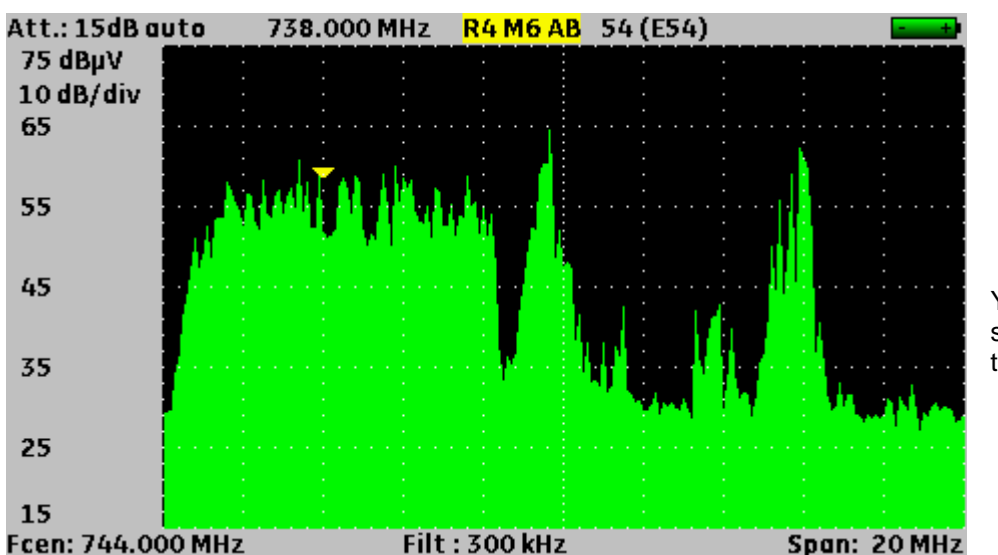

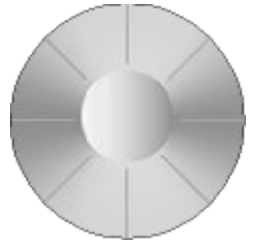

You can change the selected parameter with the knob (black on yellow).

#### 3.2.9 List of measurements and setups

In order to make the call of information easier on the field, the appliance uses 20 lists of measurements, 50 lines each, 1000 setups each.

A setup corresponds with a terrestrial, cable or satellite emission.

A list of measurements corresponds with a specific installation: presence of several dishes, of various switches...

The same setup can be used in several measurement lists.

An installation can use two dishes:

ASTRA 19.2 in DiSEqC position A

HOT BIRD 13 in DiSEqC position B

Another installation can use three dishes:

ATLANTIC BIRD 3 in DiSEqC position A

ASTRA 1 in DiSEqC position B

HOT BIRD in DiSEqC position C

The same setup can be used several times in the same list of measurements:

ZDF SatCR slot 0 ZDF SatCR slot 1 ZDF SatCR slot 2 ZDF SatCR slot 3...

If a parameter of a setup is changed, by example a change of the bandwidth or a change from DVB-S to DVB-S2, only the setup in the library has to be updated.

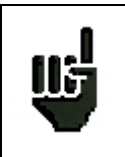

You can create these lists and setups with a computer on spreadsheet software and upload them into the appliance thanks to an USB key.

A measurement list includes:

- the name of the list on 10 characters
- the lower frequency of the LNB (OL1)
- the higher frequency of the LNB (OL2)
- the selection mode lower band / higher band of the LNB
- the selection mode of the polarisation
- the presence and the position number of the position finder (for motorized dishes)
- 50 lines, each including:
  - a setup number corresponding with the list of setups
  - the presence and the functioning mode of a switch of the committed type
  - the position of the switch of the committed type
  - the presence and the functioning mode of a switch of the uncommitted type
  - the position of the switch of the uncommitted type
  - the presence of a SatCR item

- the number of the SatCR slot
- the position of the SatCR switch.

Some of these parameters are specific to the satellite band and have no influence on the terrestrial and cable modes.

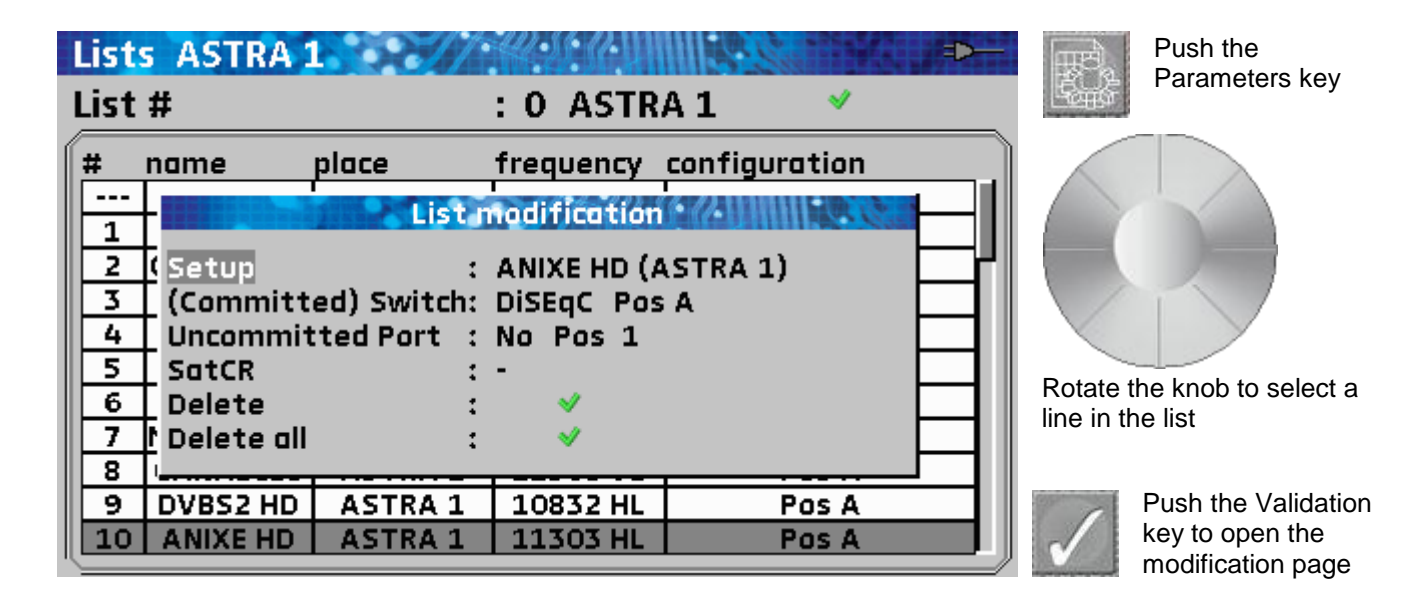

Display of a list of measurements in spreadsheet software:

|       | A                                           | В                   | С                | D                            | E                  | F                                 | G                | Н              | 1            |
|-------|---------------------------------------------|---------------------|------------------|------------------------------|--------------------|-----------------------------------|------------------|----------------|--------------|
| 1     | Nom de la liste / List name                 | ASTRA1+HOT          |                  |                              |                    |                                   |                  |                |              |
| 2     | Fréquence OL1 / LO1 frequency               | 9750                |                  |                              |                    |                                   |                  |                |              |
| 3     | Fréquence OL2 / LO2 frequency               | 10600               |                  |                              |                    |                                   |                  |                |              |
| 4     | Sélection OL / LO setup                     | DiSEqC              |                  |                              |                    |                                   |                  |                |              |
| 5     | Sélection polarisation / Polarization setup | DiSEqC              |                  |                              |                    |                                   |                  |                |              |
| 6     | Positionneur / Positioner                   |                     |                  |                              |                    |                                   |                  |                |              |
| 7     |                                             |                     |                  |                              |                    |                                   |                  |                |              |
|       |                                             | Numéro de programme | Switch committed | Position Switch committed    | Switch uncommited  | Position switch uncommited        | Activation SatCR | Numéro de slot | Switch SatCR |
| 8     |                                             | Setup number        | Committed switch | Committed switch position    | Uncommitted switch | Uncommitted switch position       | SatCR enabled    | Slot number    | SatCR switch |
| 9     | 0                                           |                     |                  |                              |                    |                                   |                  |                |              |
| 10    | 1                                           | 1                   | DiSEqC           | Pos A                        |                    |                                   |                  |                |              |
| 11    | 2                                           | 2                   | DiSEqC           | Pos A                        |                    |                                   |                  |                |              |
| 12    | 3                                           | 3                   | DiSEqC           | Pos A                        |                    |                                   |                  |                |              |
| 13    | 4                                           | 4                   | DiSEqC           | Pos A                        |                    |                                   |                  |                |              |
| 14    | 5                                           | 5                   | DiSEqC           | Pos A                        |                    |                                   |                  |                |              |
| 15    | 6                                           | 6                   | DiSEqC           | Pos A                        |                    |                                   |                  |                |              |
| 16    | 7                                           | 7                   | DiSEqC           | Pos A                        |                    |                                   |                  |                |              |
| 17    | 8                                           | 8                   | DiSEqC           | Pos A                        |                    |                                   |                  |                |              |
| 18    | 9                                           | 9                   | DiSEqC           | Pos A                        |                    |                                   |                  |                |              |
| 19    | 10                                          | 10                  | DiSEqC           | Pos A                        |                    |                                   |                  |                |              |
| 20    | 11                                          | 11                  | DiSEqC           | Pos A                        |                    |                                   |                  |                |              |
| 21    | 12                                          |                     |                  |                              |                    |                                   |                  |                |              |
| 22    | 13                                          | 18                  | DiSEqC           | Pos B                        |                    |                                   |                  |                |              |
| 23    | 14                                          | 19                  | DiSEqC           | Pos B                        |                    |                                   |                  |                |              |
| 24    | 15                                          | 20                  | DiSEqC           | Pos B                        |                    |                                   |                  |                |              |
| 25    | 16                                          | 21                  | DiSEqC           | Pos B                        |                    |                                   |                  |                |              |
| 26    | 17                                          | 22                  | DiSEqC           | Pos B                        |                    |                                   |                  |                |              |
| 27    | 18                                          | 23                  | DiSEqC           | Pos B                        |                    |                                   |                  |                |              |
| 28    | 19                                          | 24                  | DiSEqC           | Pos B                        |                    |                                   |                  |                |              |
| 29    | 20                                          | 25                  | DiSEqC           | Pos B                        |                    |                                   |                  |                |              |
| -14 - | Prog / Lst00 / Lst01 Lst02 / Lst03          | Lst04 Lst05 Lst06   | /Lst07 /Lst08 /L | st09 🖉 Lst10 🖉 Lst11 🖉 Lst12 | Lst13 Lst14 Lst    | :15 🖉 Lst16 🖉 Lst17 🖉 Lst18 🏹 l   | st19 🖉           |                |              |
| Prê   |                                             |                     |                  |                              | Moyen              | ne : 10175 Nb (non vides) : 4 Som | me : 20350 🔠 🔲 🛛 | ] 100 % 🕞      |              |

A setup is made of:

- a setup name in 8 characters
- a site name in 10 characters
- a frequency
- a channel number for terrestrial band or cable
- a frequency plan for terrestrial band or cable
- a vertical or horizontal polarisation for satellite band
- a lower and higher LNB band for satellite band
- a standard
- an analogical audio mode mono/stereo/NICAM for terrestrial band or cable
- a type of constellation 64QAM 256QAM in DVB-C or MCNS
- a bandwidth 5, 6, 7 or 8 MHz in DVB-T and DVB-T2
- a symbol output in DVB-C, MCNS, DVB-S, DVB-S2 or DSS
- a value for the guard interval in DVB-T and DVB-T2
- the inversion or not of the spectrum in DVB-T

A few parameters have no influence according to the terrestrial, cable or satellite band or according to the standard.

The name of the site allows you to distinguish two different emitters, ex. TF1 Fourvière and TF1 Chambéry.

Frequency and channel number are equivalent: valid channel numbers take priority over frequencies.

The frequency plan parameter associated with the setup enable users close to boundaries to keep on using their channel numbers.

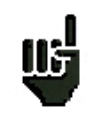

Selecting a List on the **Measurement Lists** page calls back automatically all information assigned to this list.

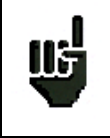

Selecting a **Setup** on one of these measurement pages calls back automatically all information assigned to this setup.

= 🖿

Push twice on the

# Library setups

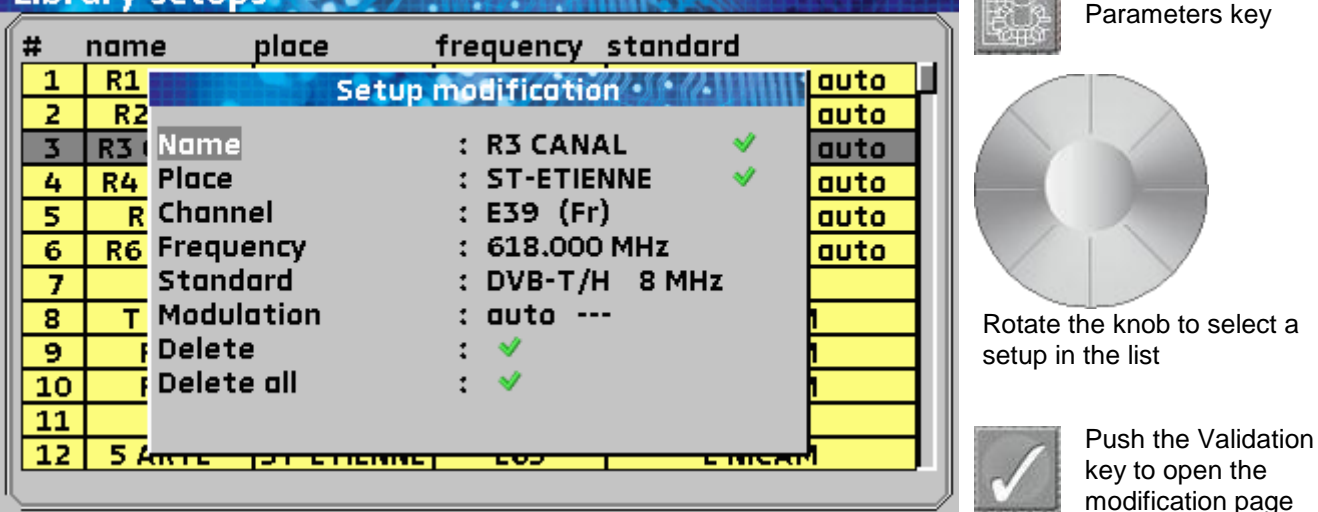

#### Display of a list of setups in spreadsheet software:

| A      | В                | С             | D            | E           | F                  | G            | Н          |            | J          | K             | L                | М             | N                   | 0                    |
|--------|------------------|---------------|--------------|-------------|--------------------|--------------|------------|------------|------------|---------------|------------------|---------------|---------------------|----------------------|
|        | Nom du programme | Nom du site   | Fréquence    | N° de canal | Plan de fréquences | Polarisation | Bande LNB  | Standard   | Mode audio | Constallation | Largeur de bande | Débit symbole | Intervalle de garde | Inversion du spectre |
| 1      | Setup name       | Place name    | Frequency    | Channel #   | Frequencies map    | Polarization | LNB band   | Stanuaru   | Audio mode | Constenation  | Bandwidth        | Symbol rate   | Guard interval      | Spectrum inversion   |
| 2 0    | DIGITAL+         | ASTRA 1       | 10729,000    |             |                    | V            |            | DVB-S2     |            |               |                  | 22000         |                     |                      |
| 3 1    | ARD              | ASTRA 1       | 10743,000    |             |                    | н            |            | DVB-S      |            |               |                  | 22000         |                     |                      |
| 4 2    | SKY D            | ASTRA 1       | 10773,000    |             |                    | Н            |            | DVB-S2     |            |               |                  | 22000         |                     |                      |
| 5 3    | DIGITAL+         | ASTRA 1       | 10788,000    |             |                    | V            |            | DVB-S      |            |               |                  | 22000         |                     |                      |
| 6 4    | DIGITAL+         | ASTRA 1       | 10817,000    |             |                    | V            |            | DVB-S2     |            |               |                  | 22000         |                     |                      |
| 7 5    | ANIXE HD         | ASTRA 1       | 10832,000    |             |                    | Н            |            | DVB-S2     |            |               |                  | 22000         |                     |                      |
| 8 6    | DIGITAL+         | ASTRA 1       | 10847,000    |             |                    | V            |            | DVB-S      |            |               |                  | 22000         |                     |                      |
| 9 7    | TVP HD           | ASTRA 1       | 10861,000    |             |                    | н            |            | DVB-S      |            |               |                  | 22000         |                     |                      |
| 10 8   | DIGITAL+         | ASTRA 1       | 10876,000    |             |                    | V            |            | DVB-S      |            |               |                  | 22000         |                     |                      |
| 11 9   | UPC              | ASTRA 1       | 10920,000    |             |                    | Н            |            | DVB-S      |            |               |                  | 22000         |                     |                      |
| 12 10  | DIGITAL+         | ASTRA 1       | 10979,000    |             |                    | V            |            | DVB-S      |            |               |                  | 22000         |                     |                      |
| 13 11  | SKY D            | ASTRA 1       | 11023,000    |             |                    | Н            |            | DVB-S2     |            |               |                  | 22000         |                     |                      |
| 14 12  | DIGITAL+         | ASTRA 1       | 11038,000    |             |                    | V            |            | DVB-S      |            |               |                  | 22000         |                     |                      |
| 15 13  | DIGITAL+         | ASTRA 1       | 11097,000    |             |                    | V            |            | DVB-S      |            |               |                  | 22000         |                     |                      |
| 16 14  | DIGITAL+         | ASTRA 1       | 11156,000    |             |                    | V            |            | DVB-S      |            |               |                  | 22000         |                     |                      |
| 17 15  | ORANGE           | ASTRA 1       | 11170,000    |             |                    | Н            |            | DVB-S2     |            |               |                  | 22000         |                     |                      |
| 18 16  | ORF              | ASTRA 1       | 11302,000    |             |                    | н            |            | DVB-S2     |            |               |                  | 22000         |                     |                      |
| 19 17  | DIGITAL+         | ASTRA 1       | 11317,000    |             |                    | V            |            | DVB-S      |            |               |                  | 22000         |                     |                      |
| 20 18  | DASERSTE         | ASTRA 1       | 11361,000    |             |                    | н            |            | DVB-S2     |            |               |                  | 22000         |                     |                      |
| 21 19  | DIGITAL+         | ASTRA 1       | 11435,000    |             |                    | V            |            | DVB-S2     |            |               |                  | 22000         |                     |                      |
| 22 20  | HD+              | ASTRA 1       | 11464,000    |             |                    | н            |            | DVB-S2     |            |               |                  | 22000         |                     |                      |
| 23 21  | CANALSAT         | ASTRA 1       | 11479,000    |             |                    | V            |            | DVB-S      |            |               |                  | 22000         |                     |                      |
| 24 22  | GLOBECAS         | ASTRA 1       | 11508,000    |             |                    | V            |            | DVB-S      |            |               |                  | 22000         |                     |                      |
| 25 23  | GLUBECAS         | ASTRA 1       | 11538,000    |             |                    | V            |            | DVB-S      |            |               |                  | 22000         |                     |                      |
| 20 24  | CANALSAT         | ASTRA 1       | 11567,000    |             |                    | V            |            | DVB-52     |            |               |                  | 22000         |                     |                      |
| 21 23  | DICITAL          | ASTRA I       | 11597,000    |             |                    | V            |            | DVD-3      |            |               |                  | 22000         |                     |                      |
| 20 20  | UIGITAL+         | ASTRA I       | 11620,000    |             |                    |              |            | DVB-32     |            |               |                  | 22000         |                     |                      |
| 30 28  |                  | ASTRA 1       | 11685.000    |             |                    | V            |            | DVB-S      |            |               |                  | 22000         |                     |                      |
| 31 20  | SKYD             | ASTRA 1       | 11719 000    |             |                    | ч            |            | DVB-S      |            |               |                  | 27500         |                     |                      |
| 32 30  | VIACOM           | ASTRA 1       | 11739.000    |             |                    | V            |            | DVB-S      |            |               |                  | 27500         |                     |                      |
| 33 31  | SKY D            | ASTRA 1       | 11758 000    |             |                    | Ĥ            |            | DVB-S      |            |               |                  | 27500         |                     |                      |
| 34 32  | CANALSAT         | ASTRA 1       | 11778 000    |             |                    | V            |            | DVB-S      |            |               |                  | 27500         |                     |                      |
| 35 33  | SKY D            | ASTRA 1       | 11797.000    |             |                    | Ĥ            |            | DVB-S      |            |               |                  | 27500         |                     |                      |
| 36 34  | CANALSAT         | ASTRA 1       | 11817.000    |             |                    | V            |            | DVB-S      |            |               |                  | 27500         |                     |                      |
| 37 35  | ARD              | ASTRA 1       | 11836.000    |             |                    | H            |            | DVB-S      |            |               |                  | 27500         |                     |                      |
| 38 36  | CANALSAT         | ASTRA 1       | 11856,000    |             |                    | V            |            | DVB-S      |            |               |                  | 27500         |                     |                      |
| 39 37  | SKY D            | ASTRA 1       | 11875,000    |             |                    | н            |            | DVB-S      |            |               |                  | 27500         |                     |                      |
| 40 38  | CANALSAT         | ASTRA 1       | 11895,000    |             |                    | V            |            | DVB-S      |            |               |                  | 27500         |                     |                      |
| 41 39  | SKY D            | ASTRA 1       | 11914,000    |             |                    | н            |            | DVB-S2     |            |               |                  | 27500         |                     |                      |
| 42 40  | CANALSAT         | ASTRA 1       | 11934,000    |             |                    | V            |            | DVB-S      |            |               |                  | 27500         |                     |                      |
| 14 4 F | Prog Ist00 / Ist | 01 /lst02 /ls | ct03 /1 ct04 | /1st05 /1s  | t06 /1st07 /1st08  | /lst00 /lst1 | 0 /lst11 / | Ist12 /Ist | 13 / Let14 | let15 let16   | /Ist17 /Ist18 /I | ct10 / 97     | 1                   |                      |

With 7846 and 7847 models, you can create a list with satellite and terrestrial setups:

| List | ast+st          | -ET        | <i>2038-1</i> 0 II | -≪             |
|------|-----------------|------------|--------------------|----------------|
| List | #               |            | : 9 AST+           | ST-ET 💙        |
| #    | name            | place      | frequency          | configuration  |
|      |                 |            |                    |                |
| 363  | R1 CH PU        | ST-ETIENNE | E50                |                |
| 364  | R2LPB           | ST-ETIENNE | E23                | P <sup>2</sup> |
| 365  | <b>R3 CANAL</b> | ST-ETIENNE | E39                |                |
| 366  | R4 M6 AB        | ST-ETIENNE | E54                |                |
| 367  | R5 HD           | ST-ETIENNE | E29                |                |
| 368  | R6 TF1 N        | ST-ETIENNE | E26                |                |
|      |                 |            |                    |                |
| 0    | DIGITAL+        | ASTRA 1    | 10729 VL           |                |
| 1    | ARD             | ASTRA 1    | 10743 HL           |                |
| 2    | SKY D           | ASTRA 1    | 10773 HL           |                |

# 4 Set-up

All the material is proofed and checked before shipping and furnished in an adapted package. There are no particular instructions about unpacking.

The appliance is equipped with a lithium-ion battery (Li-ion). It is shipped with a loaded battery.

However, if the appliance has not worked for more than a month, you should check the status of charge of the battery and reload it if necessary.

#### 4.1 Battery

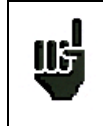

**Caution:** You need to dismantle the appliance for any intervention on the battery. Only a SEFRAM technician must operate such dismantlement. Only use batteries provided by SEFRAM.

Security advice:

- → Do not throw the pack battery into the fire; do not heat it
- → Do not shunt the elements of the battery: risk of explosion!
- ➔ Do not pierce it
- → Do not disassemble the pack battery
- → Do not reverse the polarities of the battery
- → The pack battery includes a protection item that should not be damaged or removed
- → Do not stock the pack in a hot place
- → Do not damage the protection casing of the pack
- → Do not stock the pack in a vehicle that may be exposed to direct sunlight.

The life of the battery is 200 loading/unloading cycles or 2 years.

#### Advice for a longer life of your battery:

- ➔ Do not unload it too much
- → Do not stock the batteries too long without using them
- → Stock the battery with ca. 40% loading
- → Do not load or unload completely the battery before shelf.

When the battery is nearly completely unloaded, the appliance shows a "**Battery unloaded**" message, then turns off automatically after a few minutes.

#### 4.2 Loading the battery

#### To load the battery in the appliance:

- Connect the external power supply provided on the jack plug of the appliance (on the right)
- Connect the power supply to the mains.

The internal charger starts loading the battery; the orange light **BAT** turns on.

The appliance must be off during this loading. When the battery is loaded, the BAT light will turn off.

It takes 1 hour 30 minutes to load the battery up to 80%. The total loading requires 2 hours 15 minutes.

The typical working capacity is 3 hours 30 minutes for a 7806, 3 hours 50 minutes for a 7807, 2 hours 15 minutes for a 7808 with working remote supply (display of a HD picture), 3 hours 15 minutes for a 7809, 2 hours 10 minutes for 7846 with working remote supply (display of a HD picture) and 1 hour 50 minutes for 7847 with working remote supply (display of a HD picture)

#### 4.3 External power supply

You can supply the appliance with an external power source under continuous voltage. The appliance works under 15V (1A). The charger block provided when you bought the appliance is also an external power supply.

#### 4.4 Start-up

Push the ON/OFF key

on the front keyboard.

The introduction window appears on screen.

The message "Self test: in progress" is shortly displayed before clearing.

### 4.5 Updating the software

You can easily update the software to get new functions. The update process requires an USB key.

Download the update file **FIRM\_vX.X.BIN** on our website (www.sefram.fr): <u>http://www.sefram.com/www/NP\_D\_SOFTWARE.asp</u>

Insert an USB key in your PC.

Copy this file on the home directory of the key.

Pull out the USB key.

Turn the appliance on: Check that the battery status is sufficient (> 30%). You'd better connect the appliance to the mains with the provided adapter.

Push the Toolbox key

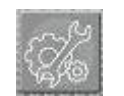

to get the Configuration page.

Check that the active USB port is the USB port A and that nothing is connected to the USB port mini B.

| Configuration ST ETIENNE |                                    |     |                           |  |   |  |  |
|--------------------------|------------------------------------|-----|---------------------------|--|---|--|--|
| Langu<br>Unit            | Jage<br>Adi                        | Ust | dRuV<br>ments             |  | a |  |  |
| Beep<br>LCD              | Auto shutdown<br>Graph. background | :   | No<br>black               |  |   |  |  |
| Adjus                    | Active USB port<br>Wheel threshold | :   | <mark>USB A</mark><br>75% |  |   |  |  |
| Memo                     | MEASURES key                       | :   |                           |  |   |  |  |
| Facto                    | g. <-> USB<br>ry recovery          | :   | ×                         |  |   |  |  |

Insert the USB key into the connector of the appliance.

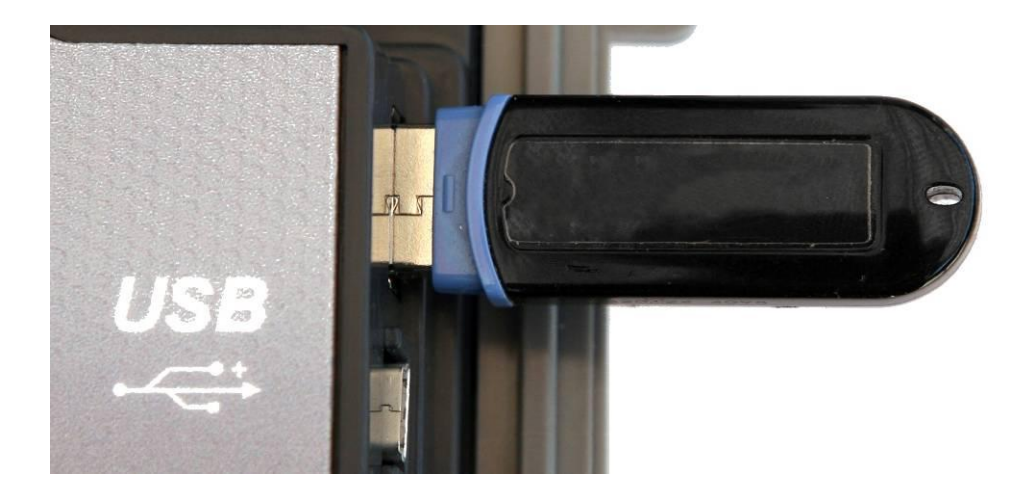

The update start after 10 seconds : don not remove USB key during this time.

#### Caution: Do not turn the appliance off during the updating process

The updating process lasts ca. 3 minutes 30 seconds.

At the end of the updating process, the appliance invites you to push the ON/OFF key.

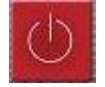

The software is now uploaded into your appliance. A few error messages may appear: Do not take them into account.

# 5 Setting the parameters of the measurement lists

Pushing the PARAMETERS

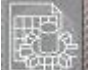

key gives you access to the Parameters function:

| Lists ST ETIENNE |          |            |           |                |  |  |  |  |  |  |
|------------------|----------|------------|-----------|----------------|--|--|--|--|--|--|
| List             | #        |            | : 0 ST E1 | TIENNE 💙       |  |  |  |  |  |  |
| # name           |          | place      | frequency | configuration  |  |  |  |  |  |  |
|                  |          |            |           |                |  |  |  |  |  |  |
| 1                | R1 CH PU | ST-ETIENNE | E50       |                |  |  |  |  |  |  |
| 2                | R2LPB    | ST-ETIENNE | E23       | P <sup>2</sup> |  |  |  |  |  |  |
| 3                | R3 CANAL | ST-ETIENNE | E39       |                |  |  |  |  |  |  |
| 4                | R4 M6 AB | ST-ETIENNE | E54       |                |  |  |  |  |  |  |
| 5                | R5 HD    | ST-ETIENNE | E29       |                |  |  |  |  |  |  |
| 6                | R6 TF1 N | ST-ETIENNE | E26       |                |  |  |  |  |  |  |
|                  |          |            |           |                |  |  |  |  |  |  |
| 8                | TF1      | ST-ETIENNE | E35       |                |  |  |  |  |  |  |
| 9                | FR 2     | ST-ETIENNE | E30       |                |  |  |  |  |  |  |
| 10               | FR 3     | ST-ETIENNE | E33       |                |  |  |  |  |  |  |

In this page, you can change of measurement list, modify the name of the list, modify the parameters of a line, erase the data of a line and erase all data in the measurement list.

• Selection of an active measurement list among the twenty available ones

| L      | Lists ST ETIENNE Push the Validation |                 |                              |           |               |                              |  |  |  |  |  |
|--------|--------------------------------------|-----------------|------------------------------|-----------|---------------|------------------------------|--|--|--|--|--|
| List # |                                      |                 | : <mark>O</mark> STETIENNE 💙 |           |               | Key                          |  |  |  |  |  |
|        | ŧ                                    | name            | place                        | frequency | configuration |                              |  |  |  |  |  |
|        |                                      |                 |                              |           |               |                              |  |  |  |  |  |
|        | 1                                    | R1 CH PU        | ST-ETIENNE                   | E50       |               |                              |  |  |  |  |  |
|        | 2                                    | R2 L P B        | ST-ETIENNE                   | E23       | 4             |                              |  |  |  |  |  |
|        | 3                                    | <b>R3 CANAL</b> | ST-ETIENNE                   | E39       |               |                              |  |  |  |  |  |
|        | 4                                    | R4 M6 AB        | ST-ETIENNE                   | E54       |               |                              |  |  |  |  |  |
|        | 5                                    | R5 HD           | ST-ETIENNE                   | E29       |               | Rotate the knob to change of |  |  |  |  |  |
|        | 6                                    | R6 TF1 N        | ST-ETIENNE                   | E26       |               |                              |  |  |  |  |  |
|        |                                      |                 |                              |           |               | list                         |  |  |  |  |  |
|        | 8                                    | TF1             | ST-ETIENNE                   | E35       |               | Push the Back key            |  |  |  |  |  |
|        | 9                                    | FR 2            | ST-ETIENNE                   | E30       |               |                              |  |  |  |  |  |
|        | 10                                   | FR 3            | ST-ETIENNE                   | E33       |               |                              |  |  |  |  |  |

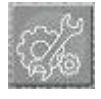

When the list number is selected, you can also use the Toolbox key to display a selection list
Modification of the name of the list

| List | ST ETIE  | NNE ///    |                       | De la companya de la companya de la comp |
|------|----------|------------|-----------------------|----------------------------------------------------------------------------------------------------|
| List | #        |            | : 0 <mark>s</mark> te | TIENNE 💙                                                                                                    |
| #    | name     | place      | frequency             | configuration                                                                                                    |
|      |          |            |                       |                                                                                                    |
| 1    | R1 CH PU | ST-ETIENNE | E50                   |                                                                                                    |
| 2    | R2LPB    | ST-ETIENNE | E23                   | P                                                                                                    |
| 3    | R3 CANAL | ST-ETIENNE | E39                   |                                                                                                    |
| 4    | R4 M6 AB | ST-ETIENNE | E54                   |                                                                                                    |
| 5    | R5 HD    | ST-ETIENNE | E29                   |                                                                                                    |
| 6    | R6 TF1 N | ST-ETIENNE | E26                   |                                                                                                    |
|      |          |            |                       |                                                                                                    |
| 8    | TF1      | ST-ETIENNE | E35                   |                                                                                                    |
| 9    | FR 2     | ST-ETIENNE | E30                   |                                                                                                    |
| 10   | FR 3     | ST-ETIENNE | E33                   |                                                                                                    |

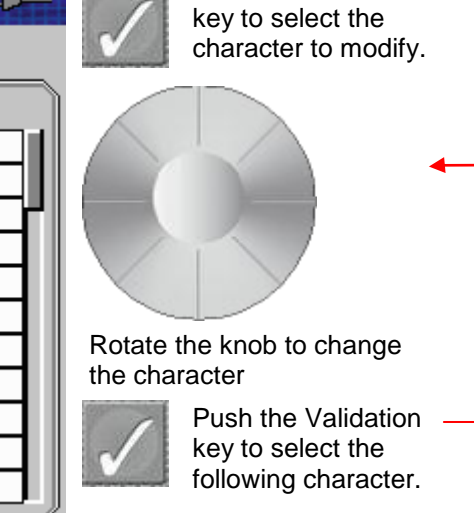

Push the Validation

Push the Validation

key to validate the

new name

#### Lists ST ETIENNE => List # : 0 ST ETIENNE S.

# frequency configuration name place ---------------1 R1 CH PU ST-ETIENNE E50 ----2 R2 L P B ST-ETIENNE E23 ---3 ---**R3 CANAL** ST-ETIENNE E39 4 R4 M6 AB ST-ETIENNE E54 ---5 R5 HD ST-ETIENNE E29 ---R6 TF1 N ST-ETIENNE 6 E26 ------------------8 TF1 ST-ETIENNE E35 ---9 FR 2 ST-ETIENNE E30 ---10 FR 3 ST-ETIENNE ---E33

Modification of data •

| List     | ST ETIE    | NNE 🥢      |             | A Sa       | Ð        |              |                            |
|----------|------------|------------|-------------|------------|----------|--------------|----------------------------|
| List     | #          |            | : 0 ST ET   | IENNE      | <b>V</b> |              |                            |
| #        | name       | place      | frequency   | configura  | tion     | .) (=        |                            |
| 1        |            | List n     | odification | 674UM      |          |              |                            |
| 2        | Setup      | :          | #375 TNT    | -HD (ST-ET |          |              |                            |
| 4        | Delete     | :          | : 🖋         |            |          | Rotat        | e the knob to re<br>modify |
| 5        | OneTouch   | selection  | : No        |            |          |              | Push the Va                |
| <b>6</b> | Delete all |            |             |            |          | $\checkmark$ | modificatior               |
| 8        |            |            |             | -          |          |              |                            |
| 9        | FR 2       | ST-ETIENNE | E30         |            |          |              |                            |
| 10       | FR 3       | ST-ETIENNE | E33         |            |          |              |                            |

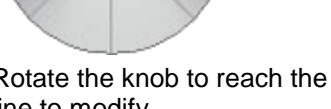

alidation the List page

You can change data after selection of the affected line thanks to the knob and after pushing the Validation key

The Delete line cancels all data in the current line.

The Delete all line cancels all data in the current line (confirmation required).

In terrestrial band or cable band, only the number of the setup matters. In satellite band, there are also switches of committed and uncommitted type and the SatCR mode.

| List                    | s ASTRA1   | +HOT        | 40 St (0 M  |               | -⊄ |  |  |
|-------------------------|------------|-------------|-------------|---------------|----|--|--|
| List # : 2 ASTRA1+HOT 🗸 |            |             |             |               |    |  |  |
| #                       | name       | place       | frequency   | configuration | ]  |  |  |
| 1                       |            | List n      | odification |               |    |  |  |
| 2                       | Setup      | :           | #1 DAS ERS  | T (ASTRA 1)   |    |  |  |
| 3                       | (Committ   | ed) Switch: | DiSEqC Pos  | A             | HU |  |  |
| 4                       | Uncommit   | ted Port 💠  | No Pos 1    |               |    |  |  |
| 5                       | SatCR      | :           | -           |               |    |  |  |
| 6                       | Delete     | :           | <b>V</b>    |               |    |  |  |
| 7                       | Delete all | :           | <b>V</b>    |               |    |  |  |
| 8                       | I          |             |             |               |    |  |  |
| 9                       | DVBS2 HD   | ASTRA 1     | 10832 HL    | Pos A         |    |  |  |
| 10                      | ANIXE HD   | ASTRA 1     | 11303 HL    | Pos A         |    |  |  |

With 7846 and 7847 models, you can create a list with satellite and terrestrial setup:

| List                   | s AST+ST | -ET        |           |               |  |  |  |
|------------------------|----------|------------|-----------|---------------|--|--|--|
| List # : 9 AST+ST-ET 💙 |          |            |           |               |  |  |  |
| #                      | name     | place      | frequency | configuration |  |  |  |
|                        |          |            |           |               |  |  |  |
| 363                    | R1 CH PU | ST-ETIENNE | E50       |               |  |  |  |
| 364                    | R2LPB    | ST-ETIENNE | E23       | P             |  |  |  |
| 365                    | R3 CANAL | ST-ETIENNE | E39       |               |  |  |  |
| 366                    | R4 M6 AB | ST-ETIENNE | E54       |               |  |  |  |
| 367                    | R5 HD    | ST-ETIENNE | E29       |               |  |  |  |
| 368                    | R6 TF1 N | ST-ETIENNE | E26       |               |  |  |  |
|                        |          |            |           |               |  |  |  |
| 0                      | DIGITAL+ | ASTRA 1    | 10729 VL  |               |  |  |  |
| 1                      | ARD      | ASTRA 1    | 10743 HL  |               |  |  |  |
| 2                      | SKY D    | ASTRA 1    | 10773 HL  |               |  |  |  |

# 6 Library setups

Pushing twice on the Parameters key

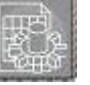

gives you access to the Setup list function:

|   | ibr | ary setup | 5       |           |              |
|---|-----|-----------|---------|-----------|--------------|
| Í | #   | name      | place   | frequency | standard     |
| l | - 4 | DIGITAL+  | ASTRA 1 | 10817 VL  | DVB-S2 22000 |
| l | 5   | ANIXE HD  | ASTRA 1 | 10832 HL  | DVB-S2 22000 |
| l | 6   | DIGITAL+  | ASTRA 1 | 10847 VL  | DVB-S 22000  |
|   | 7   | TVP HD    | ASTRA 1 | 10861 HL  | DVB-S 22000  |
|   | 8   | DIGITAL+  | ASTRA 1 | 10876 VL  | DVB-S 22000  |
|   | 9   | UPC       | ASTRA 1 | 10920 HL  | DVB-S 22000  |
|   | 10  | DIGITAL+  | ASTRA 1 | 10979 VL  | DVB-S 22000  |
|   | 11  | SKY D     | ASTRA 1 | 11023 HL  | DVB-S2 22000 |
| I | 12  | DIGITAL+  | ASTRA 1 | 11038 VL  | DVB-S 22000  |
| I | 13  | DIGITAL+  | ASTRA 1 | 11097 VL  | DVB-S 22000  |
|   | 14  | DIGITAL+  | ASTRA 1 | 11156 VL  | DVB-S 22000  |
|   | 15  | ORANGE    | ASTRA 1 | 11170 HL  | DVB-S2 22000 |
| l |     |           |         |           |              |

In this page, you can create a new setup, change the parameters of a setup, erase data in a setup and erase the data of all setups.

Modification of the data in a setup

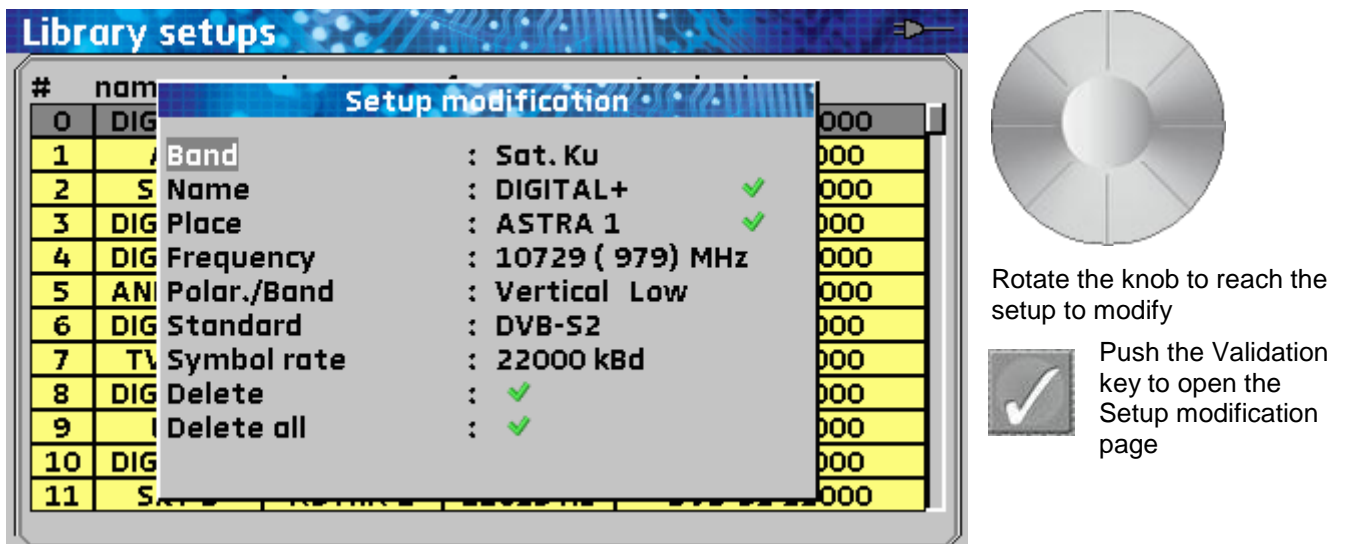

You can modify data after selection of the line to change with the knob and the Validation key

The band line allows choosing the frequency band.

The Delete line cancels all data in the current line.

The Delete all line cancels all data in the current line (confirmation required).

According to the terrestrial, cable or satellite band and to the selected standard, the content of the page is different.

| В    | ibli | oth | èque des prograi | m | files 👘       | 130      | +      |
|------|------|-----|------------------|---|---------------|----------|--------|
| n    | le l | nom | Medifiert        |   |               |          | u i    |
|      | 4    |     | Mourneau         |   | -programme    | Quinn    | auto 📘 |
|      | 5    |     | Bande            | : | Ter.          |          | auto   |
|      | 6    |     | Nom              | : | ARTE/5        | <b>V</b> | auto   |
|      | 7    |     | Site             | : | ST-ETIENNE    | <b>V</b> |        |
| IL   | 8    |     | Canal            | : | E65 (Fr)      |          | 1      |
|      | 9    |     | Fréquence        | : | 823.250 MHz   |          | 1      |
|      | 10   |     | Standard         | : | L             |          | 1      |
|      | 11   |     | Audio            | : | 6.5 MHz NICAM |          |        |
|      | 12   | AF  | Supprime         | : | ✓             |          | 1      |
|      | 13   |     | Supprime tout    | : | ×             |          | 1      |
|      | 14   |     |                  |   |               |          |        |
|      | 15   | FR  |                  |   |               |          |        |
| IL – |      |     |                  |   |               |          |        |

|   | Bibli | oth | èque des progra | m   | mes         | Sin .    |        |
|---|-------|-----|-----------------|-----|-------------|----------|--------|
| ſ | n°    | nom |                 |     |             |          | a      |
|   |       | CA  | Modificat       | IOI | n programme | ~U11111  | 1 6875 |
|   | 1     | FF  | Bande           | :   | Ter.        |          | 1 6875 |
|   | 2     | ۱   | Nom             | :   | FR2 HD      | <b>V</b> | 1 6875 |
|   | 3     | OD  | Site            | :   | DIGITAL     | <b>V</b> | 1 6875 |
|   | 4     | EU  | Canal           | :   | 1 (Fr C)    |          | 1 6875 |
|   | 5     | C   | Fréquence       | :   | 147.125 MHz |          | 1 6875 |
|   | 6     |     | Standard        | :   | DVB-C       |          | 1 6875 |
|   | 7     | INT | Modulation      | :   | 64QAM       |          | 1 6875 |
|   | 8     | A   | Débit symbole   | :   | 6875 kBd    |          | 1 6875 |
|   | 9     | C   | Supprime        | :   | <b>V</b>    |          | 1 6875 |
|   | 10    | 1   | Supprime tout   | :   | <b>V</b>    |          | 1 6875 |
|   | 11    | DI. |                 | -   |             |          | 4 6875 |
| Ц |       |     |                 |     |             |          |        |

| Libr | ary | setups      |          | 2 |              | Site of  | =⊅- |   |
|------|-----|-------------|----------|---|--------------|----------|-----|---|
| #    | nam |             | Satun    |   | dification   | 240000   | 5   |   |
| 4    | DIG |             | Setup II |   | efficenen    | CADININI | 000 | 1 |
| 5    | AN  | Band        |          | : | Sat. Ku      |          | 000 |   |
| 6    | DIG | Name        |          | : | DIGITAL+     | ×        | 000 |   |
| 7    | T۱  | Place       |          | : | ASTRA 1      | ×        | 000 |   |
| 8    | DIG | Frequency   |          | : | 10817 (1067) | MHz      | 000 |   |
| 9    | I   | Polar./Band |          | : | Vertical Low |          | 000 |   |
| 10   | DIG | Standard    |          | : | DVB-S2       |          | 000 |   |
| 11   | S   | Symbol rate | 2        | : | 22000 kBd    |          | 000 |   |
| 12   | DIG | Delete      |          | : | <b>V</b>     |          | 000 |   |
| 13   | DIG | Delete all  |          | : | <b>V</b>     |          | 000 |   |
| 14   | DIG |             |          |   |              |          | 000 |   |
| 15   | OR  |             |          | _ |              |          | 000 |   |
| IL I |     |             |          |   |              |          |     |   |

The « band » parameter allows choosing between these frequencies ranges:

| Lil | bre     | ary        | setups                   |         | 2  | 16 (2 UII             |               | See  |            |
|-----|---------|------------|--------------------------|---------|----|-----------------------|---------------|------|------------|
| #   | 0       | nam<br>DIG |                          | Setup r | nø | dificatio             | 10101         | 40im | 000        |
|     | 1       | 1          | Band                     |         | :  | Sat. Ku               | L             |      | 000        |
|     | 3       | DIG        | Place                    |         | :  | ASTRA 1               |               | , v  | 000        |
|     | 4<br>5  | AN         | Frequency<br>Polar./Band | l       | :  | 10729 ( )<br>Vertical | 979) N<br>Low | 1HZ  | 000        |
|     | 6<br>7  |            | Standard<br>Symbol rat   | e       | :  | DVB-S2<br>22000 kB    | 3d            |      | 000<br>000 |
|     | B<br>9  | DIG        | Delete<br>Delete all     |         | :: | ×<br>•                |               |      | 000        |
| 1   | .0<br>1 | DIG        |                          |         |    |                       |               |      | 000        |
|     | _       |            |                          |         |    |                       |               |      |            |

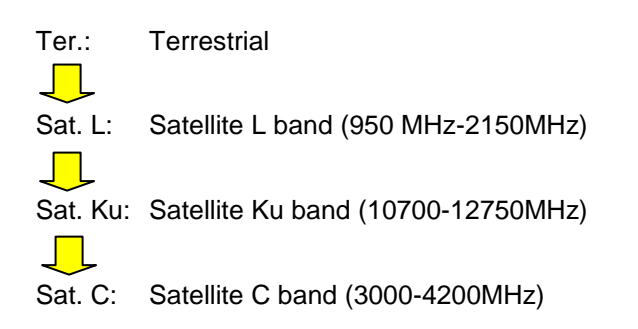

Ш÷

7806, 7807: Terrestrial band only. (This parameter can't be modified) 7808: Satellite C band + L band + Ku band. 7846, 7847: Terrestrial band + Satellite C band + L band + Ku band.

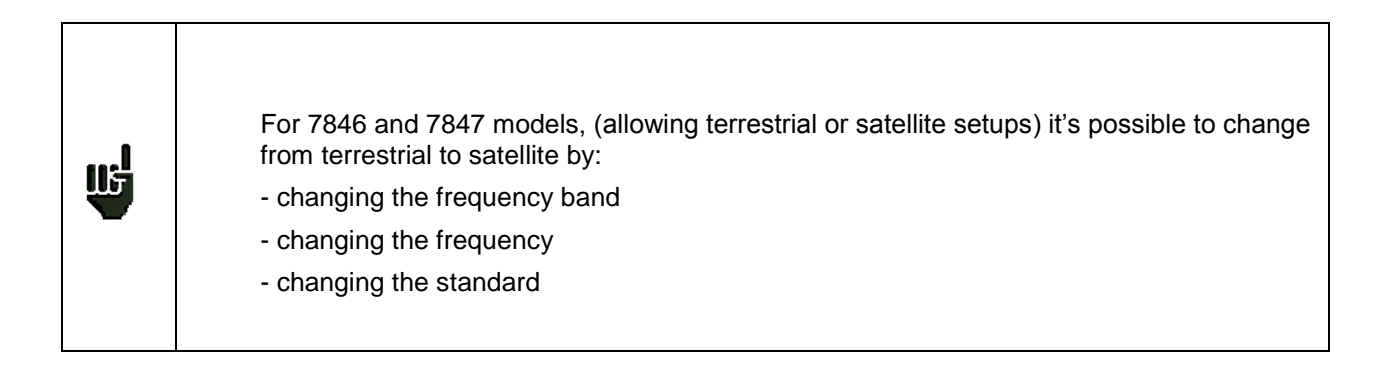

#### 7 Spectrum analyzer

Pushing the Spectrum key

gives you access to the Spectrum analyzer function:

In terrestrial band or cable band, the analysis filter is 300 kHz wide.

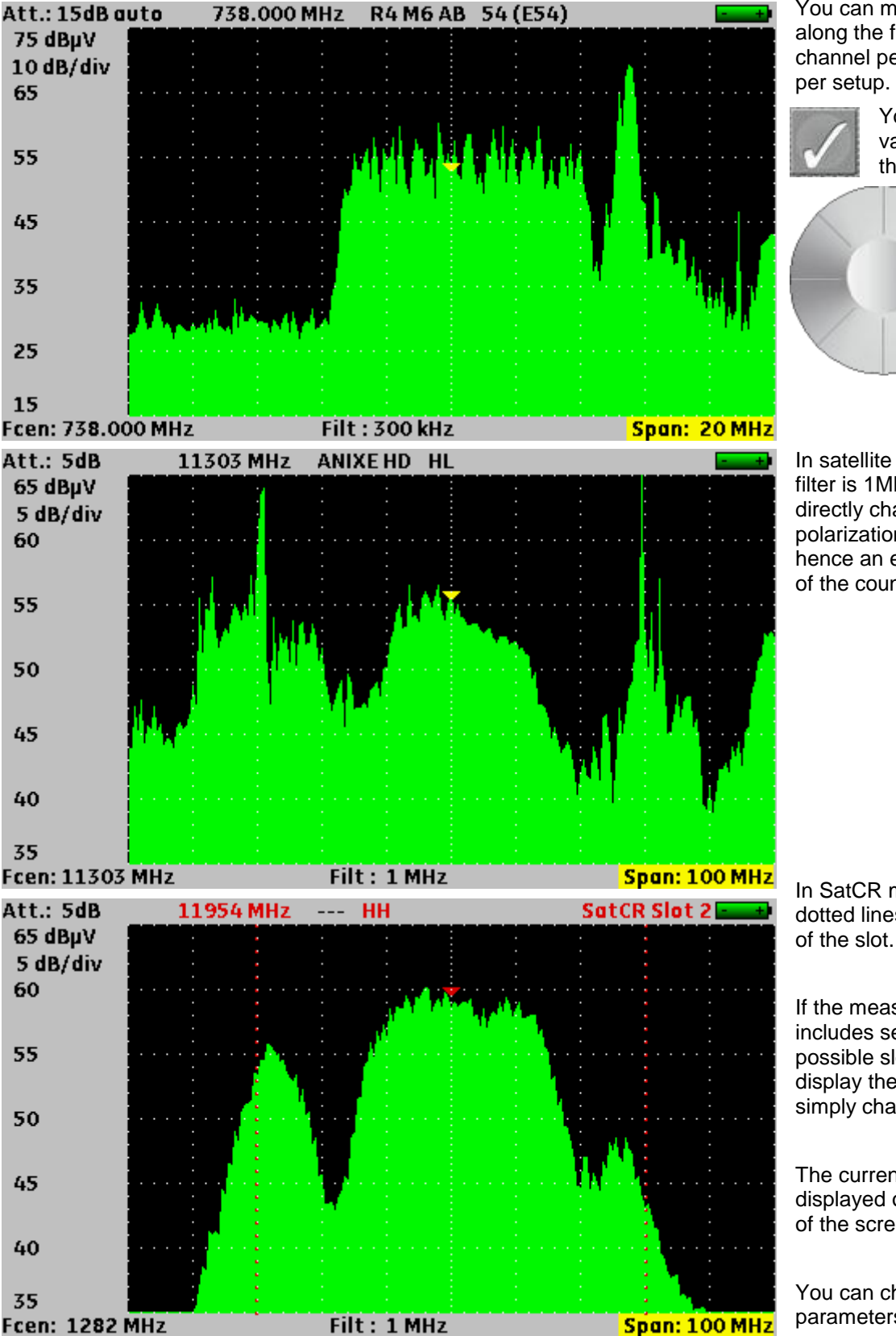

You can move the cursor along the frequency range, channel per channel or setup

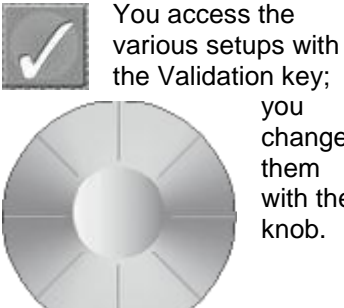

you change them with the knob.

In satellite band, the analysis filter is 1MHz wide. You can directly change the polarization and the band, hence an easier adjustment of the counter-polarization.

In SatCR mode, two reddotted lines indicate the width

If the measurement list includes setups with all possible slots, you can display them very easily by simply changing of setup.

The current slot number is displayed on the upper right of the screen.

You can change the following parameters:

- The frequency of the cursor
- The number of the setup
- The number of the channel or the polarization and the band
- The reference level
- The number of dB/division
- The central frequency
- The span width (span)

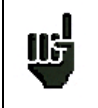

The default position of the input pad is in automatic mode. Any change of the reference level stops the automatic mode. Only a return to the Spectrum page will re-launch it.

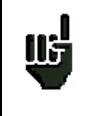

In manual input pad mode, the input level must be lower than Att + 50 dB $\mu$ V to prevent any saturation of the input and any false representation.

Example: To correctly display an 110dBµV signal, you need a 60dB pad.

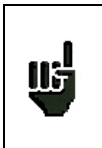

For 7846 and 7847 models, (allowing terrestrial and satellite setups) it's possible to change from terrestrial to satellite in spectrum by:

- changing frequency with the knob
- changing the setup

# 8 Dish adjustment (7808-7846-7847)

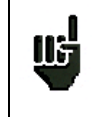

Push the Spectrum key

#### Only in Satellite band

The dish adjustment mode enables you to quickly orientate the dish with the initial selection of the satellite to receive.

twice to access to the **Dish adjustment** function.

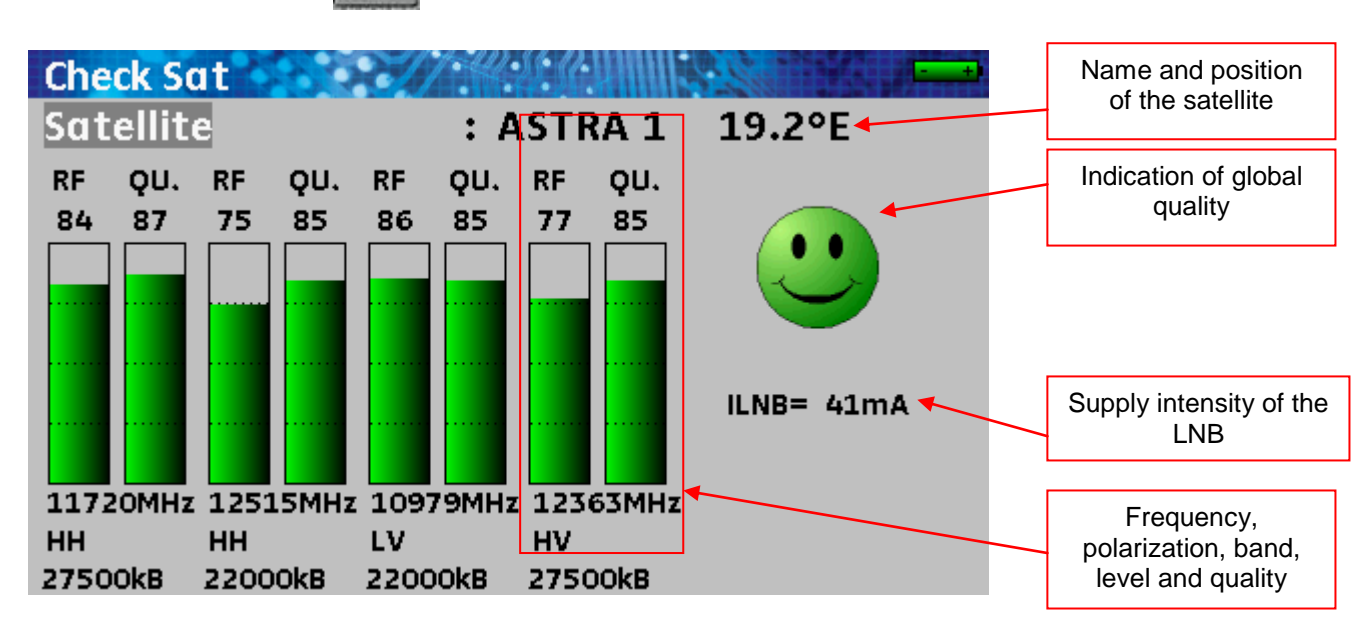

The appliance has 32 orbital positions available for satellites. About 10 satellites are specified at delivery.

4 transponders are associated to each satellite.

Use the Validation key and the knob to change of satellite.

# 8.1 Updating the satellites

You can now add new satellites and update or erase old ones with a computer and a USB key.

Open the Sat.xls file with a spreadsheet software (the file is available on our website) <a href="http://www.sefram.com/www/NP\_D\_SOFTWARE.asp">http://www.sefram.com/www/NP\_D\_SOFTWARE.asp</a>

Change the values as required.

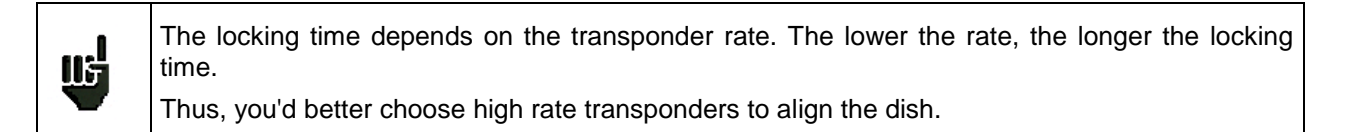

Save the file.

Save the file once again under CSV format; call it Sat.csv.

There is a CSV macro-command that does it all: Ctrl + Shift + C on keyboard. (Office 2007 2010 only) Copy the Sat.csv file on the home directory of the USB key.

Push the Toolbox key

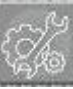

until reaching the Configuration page.

Check that the active USB port is the port USB A, and that nothing is connected to the USB port mini B.

| Confi                 | guration ST-ET                                                           | IENNE                                            |  |
|-----------------------|--------------------------------------------------------------------------|--------------------------------------------------|--|
| Langu<br>Unit<br>Been | Jage<br>Adj                                                              | : dRuV<br>justments                              |  |
| LCD                   | Auto shutdown<br>Graph. background<br>Active USB port<br>Wheel threshold | : No<br>: black<br>: <mark>USB A</mark><br>: 75% |  |
| Memo                  | MEASURES key                                                             | : All                                            |  |
| Config<br>Facto       | g. <-> USB<br>ry recovery                                                | : ♥<br>: ♥                                       |  |

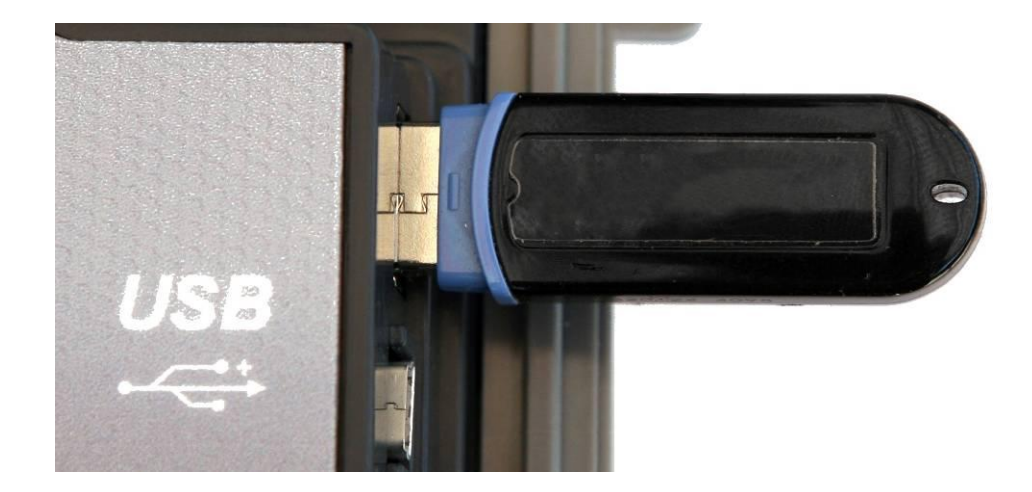

Insert the USB key into the connector of the appliance.

Turn the knob to select the line Config. <-> USB.

| <b>Configuration ST-ETI</b>         | ENNE       |
|-------------------------------------|------------|
| Language                            |            |
| Unit                                | : dBµV     |
| Beep                                | : 0%       |
| LCD                                 | : 100%     |
| Adjustments                         | : 🖋        |
| Memories                            | : 0/0.000% |
| Config. <-> USB<br>Factory recovery | : ♥<br>: ♥ |

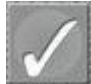

Push the Validation key

The previous configuration is saved on the key; the new one is transferred to the appliance.

### 8.2 Dish adjustment process

#### Procedure:

1/ Connect the dish to the appliance; turn it on.

2/ Validate the remote supply:

- The VDC light turns on the front side.
- Check the supply intensity of the LNB (about 50 to 200 mA).

3/ Select the satellite for alignment in the list (with the knob).

4/ Slowly turn the dish until you get the highest level and hearing the locking signal.

5/ Slightly turn the LNB to get the highest quality (counter-polarization).

You can hear a melody as soon as the first transponder has been found; then, you will hear beeps. The higher the quality, the more frequent these beeps.

If the appliance has not been synchronized on all four transponders, the quality indicator is **red**.

If the appliance is synchronized on all four transponders but the reception quality is medium, it is **orange**.

If the appliance is synchronized on all four transponders and if the reception quality is good, it is **green**.

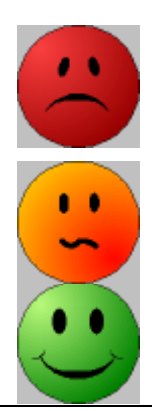

#### Caution:

To identify a satellite, the appliance must be synchronized on all 4 transponders.

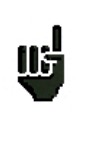

However, some transponders are regularly modified.

Consult the frequency plan of the satellite when the transponder does not seem to work.

Some switches or LNB only work with DiSEqC commands. In this case, position the OL and the polarization on DiSEqC at the LNB-DiSEqC configuration page (Caution: the orientation will be slower if you use the DiSEqC command).

# 8.3 Control of the satellite

To check if the selected satellite is the one you want: push the Spectrum key

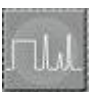

Then, the appliance looks for the MPEG NIT table on one of the 4 transponders and displays the name of the satellite:

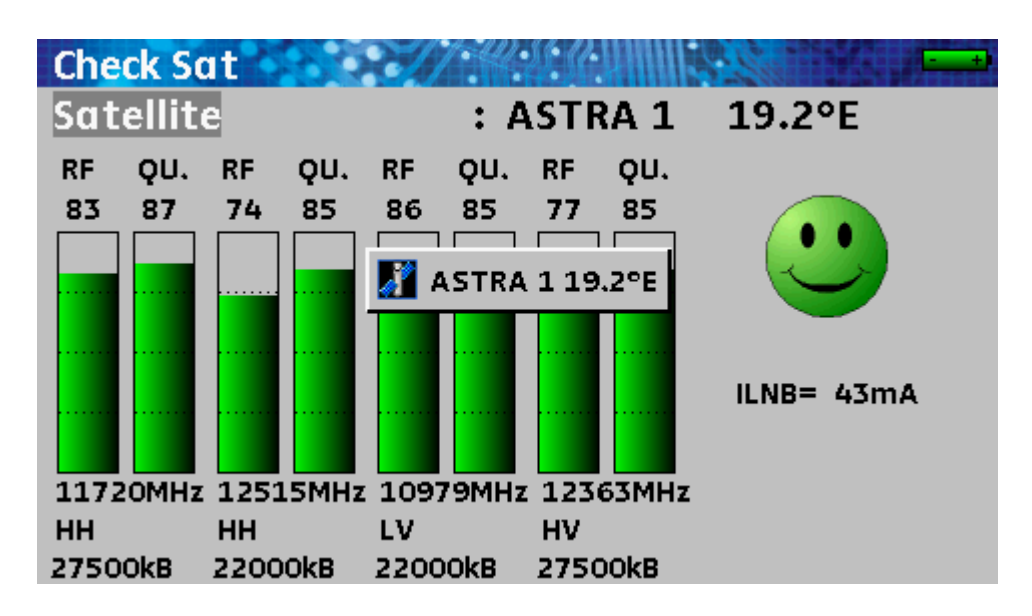

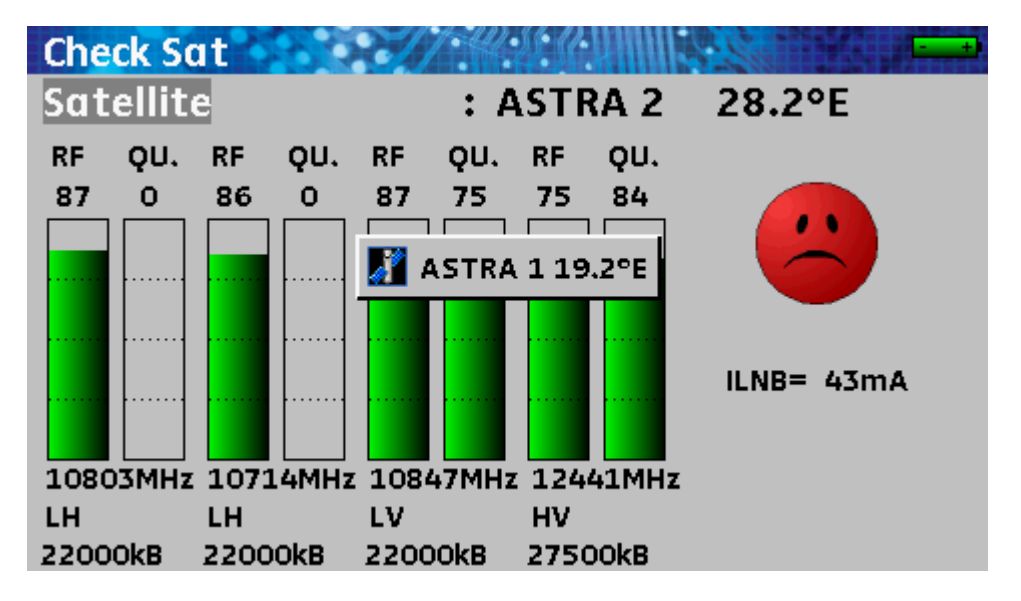

#### Caution:

Ш÷

The displayed name depends on the content of the MPEG NIT table.

Some providers do not (or badly) furnish this table.

The displayed information may be wrong.

# 9 Level / Power Measurement

Pushing the Measurement key

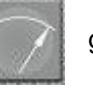

gives you access to the Level measurement function.

It is thus possible to make a level measurement at a specified frequency with a detection mode adapted to the standard.

You can either make measurements on a saved setup (see chapter <u>Setting the parameters of the measurement lists</u>) or modify each parameter manually.

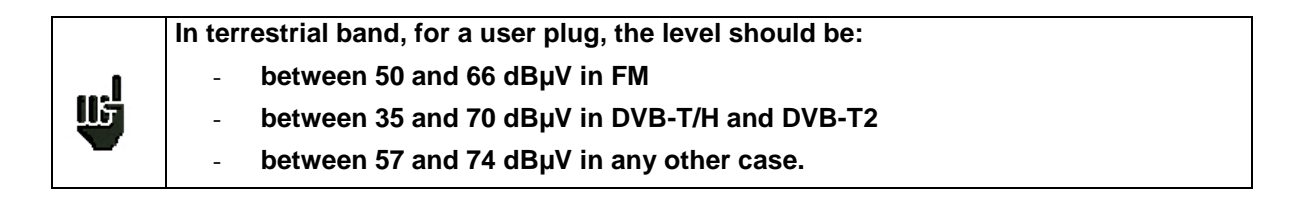

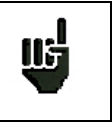

In satellite band, for a user plug, the level should be: - between 47 and 77 dBµV.

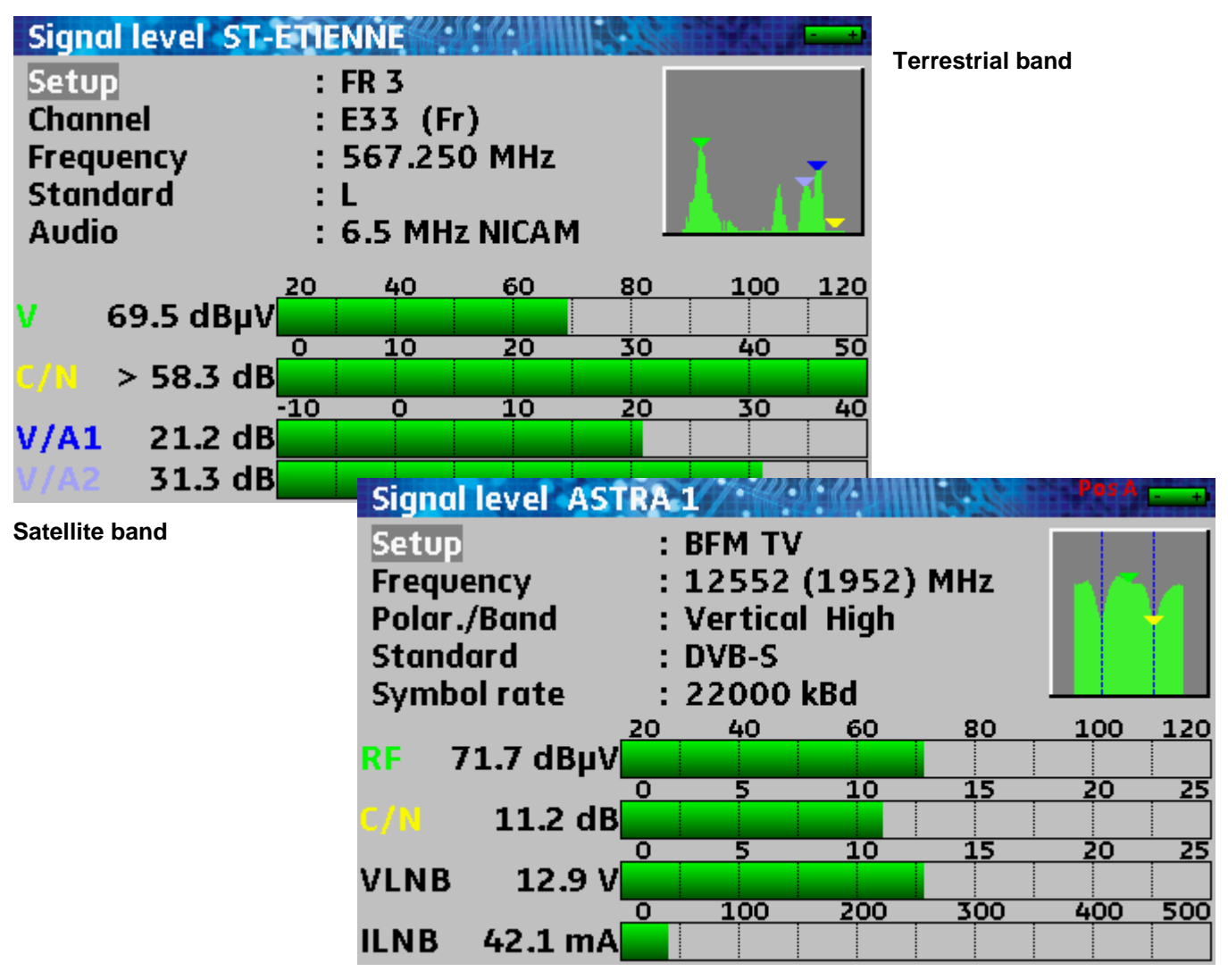

## 9.1 Modification of the parameters

The various parameters are:

- The number of the setup
- The number of the channel and the corresponding frequency plan for the terrestrial and cable band or

the polarization and the band for the satellite.

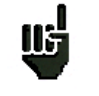

**Caution:** The vector of these commutations is the remote supply; the 22kHz modulation or DiSEqC is superimposed on the continuous voltage generated by the appliance.

- The frequency of the emitter or the transponder (and the real frequency in satellite)
- The standard and the bandwidth for the DVB-T/H and DVB-T2
- The audio mode for the analogical TV
- The symbol rate for the digital TV.

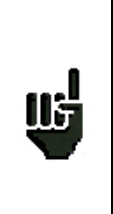

For 7846 and 7847 models, (allowing terrestrial and satellite setups) it's possible to change from terrestrial to satellite in level/power measurement by:

- changing frequency
- changing standard
- changing the setup (from terrestrial to satellite setup)

See chapter Man-machine interface for any modification.

### 9.2 Measurements according to the standard

The appliance makes various measurements according to the valid standard.

The available measurements are Average, Peak and Power.

#### 9.2.1 Terrestrial band

The appliance automatically makes level measurements on the Video carrier wave and on 1 or 2 Sound carrier waves according to the selected Audio mode.

| Standard | Video carrier<br>wave | Measure | Sound carrier waves |           |           |
|----------|-----------------------|---------|---------------------|-----------|-----------|
|          |                       |         | Mono                | Stereo    | NICAM     |
| BG       | negative, AM          | Peak    | FM                  | FM        | DQPSK     |
|          |                       |         | 5.5 MHz             | 5.74 MHz  | 5.85 MHz  |
| DK       | negative, AM          | Peak    | FM                  | FM        | DQPSK     |
|          |                       |         | 6.5 MHz             | 6.258 MHz | 5.85 MHz  |
| 1        | positive, AM          | Peak    | FM                  |           | DQPSK     |
|          |                       |         | 6.0 MHz             |           | 6.552 MHz |
| L        | positive, AM          | Peak    | AM                  |           | DQPSK     |
|          |                       |         | 6.5 MHz             |           | 5.85 MHz  |
| MN       | negative, AM          | Peak    | FM                  | FM        |           |
|          |                       |         | 4.5 MHz             | 4.72 MHz  |           |
| DVB-C    | Digital               | Power   |                     |           |           |
| MCNS     | Digital               | Power   |                     |           |           |
| DVB-T/H  | Digital               | Power   |                     |           |           |
| DVB-T2   | Digital               | Power   |                     |           |           |
| FM       | FM                    | Average |                     |           |           |
| Carrier  | Non modulated         | Average |                     |           |           |

The table below lists the measurement types and the frequencies of the audio carrier waves of each standard:

The appliance displays the level of the **Video** carrier wave, the ratio(s) **Video/Audio** and the ratio **C/N**. The display is made of one to four measures and bar graphs.

The measurement of the Audio carrier waves is always an Average measurement.

# 9.2.2 Satellite band

| Standard | Video carrier wave | Measurement |
|----------|--------------------|-------------|
| PAL      | FM                 | Peak        |
| SECAM    | FM                 | Peak        |
| NTSC     | FM                 | Peak        |
| DVB-S    | Digital            | Power       |
| DSS      | Digital            | Power       |
| DVB-S2   | Digital            | Power       |

# 9.3 Thresholds

Predefined thresholds are used to specify if the measurement is pertinent.

| Standard                | Min. | Max. |
|-------------------------|------|------|
| Analogue TV             | 57   | 74   |
| DVB-C, MCNS             | 57   | 74   |
| DVB-T/H, DVB-T2         | 35   | 70   |
| FM, carrier wave        | 50   | 66   |
| Satellite analogical TV | 47   | 77   |
| DVB-S, DSS              | 47   | 77   |
| DVB-S2                  | 47   | 77   |

Decision thresholds are used for the display of the measurements « Power Level » and « Measurement Plan »:

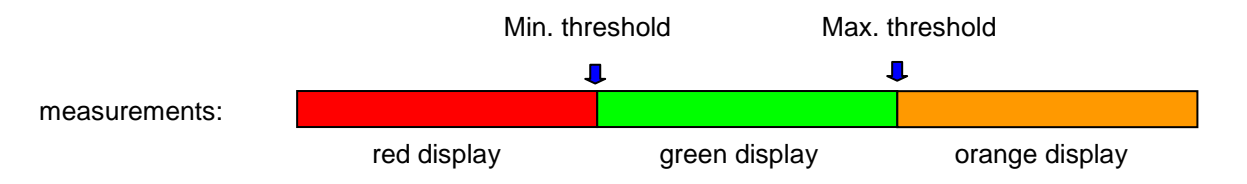

# **10 Measurement of error rates**

Pushing several times on the Measurement key **rates** function.

gives you access to the Measurement of error

The displayed values are the different **BER** (Bit Error Rate), the **PER** (Packet Error Rate) and the **MER** (Modulation Error Ratio) in **DVB-T/H**, **DVB-T2**, **MCNS**, **DVB-C**, **DVB-S**, **DVB-S2** or **DSS**.

The bar graphs are displayed in colours according to the measurement values for the error rates:

- GREEN: right error rates
- ORANGE: BERo > 1-4 (QEF: Quasi Error Free) without lost packet
- RED: lost packets (PER)

The Automatic Frequency Control (AFC) is automatically activated in case of measurement of error rates.

These measures are available if one of these standards is in process in the Level measurement page:

- DVB-T/H (7806, 7809, 7846, 7847)
- DVB-T2 (7809, 7847)
- DVB-C (7807, 7809), MCNS (7807 only)
- DVB-S, DSS, DVB-S2 (7808, 7846, 7847)

The parameters on this page are the same as on the page <u>Level measurement</u> with additional parameters specific to each modulation.

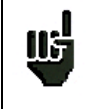

115

The **"Sync ?"** message specifies that the signal is absent or not locked; check its presence, the modulation parameters, the remote supply and the LNB and DiSEqC parameters in satellite band.

The sign < before an error rate value means that there were no error but 10<sup>X</sup> bits have US been tested (ex.  $<1^{E-8}$  means  $1^{E8}$  bits have been tested).

| Ш | For 7846 and 7847 models, (allowing terrestrial and satellite setups) it's possible to change from terrestrial to satellite in measurement of error rate by:<br>- changing frequency |
|---|----------------------------------------------------------------------------------------------------|
|   | <ul> <li>changing standard</li> <li>changing the setup (from terrestrial to satellite setup)</li> </ul>                                                                              |

### 10.1 DVB-T/H (7806-7809-7846-7847)

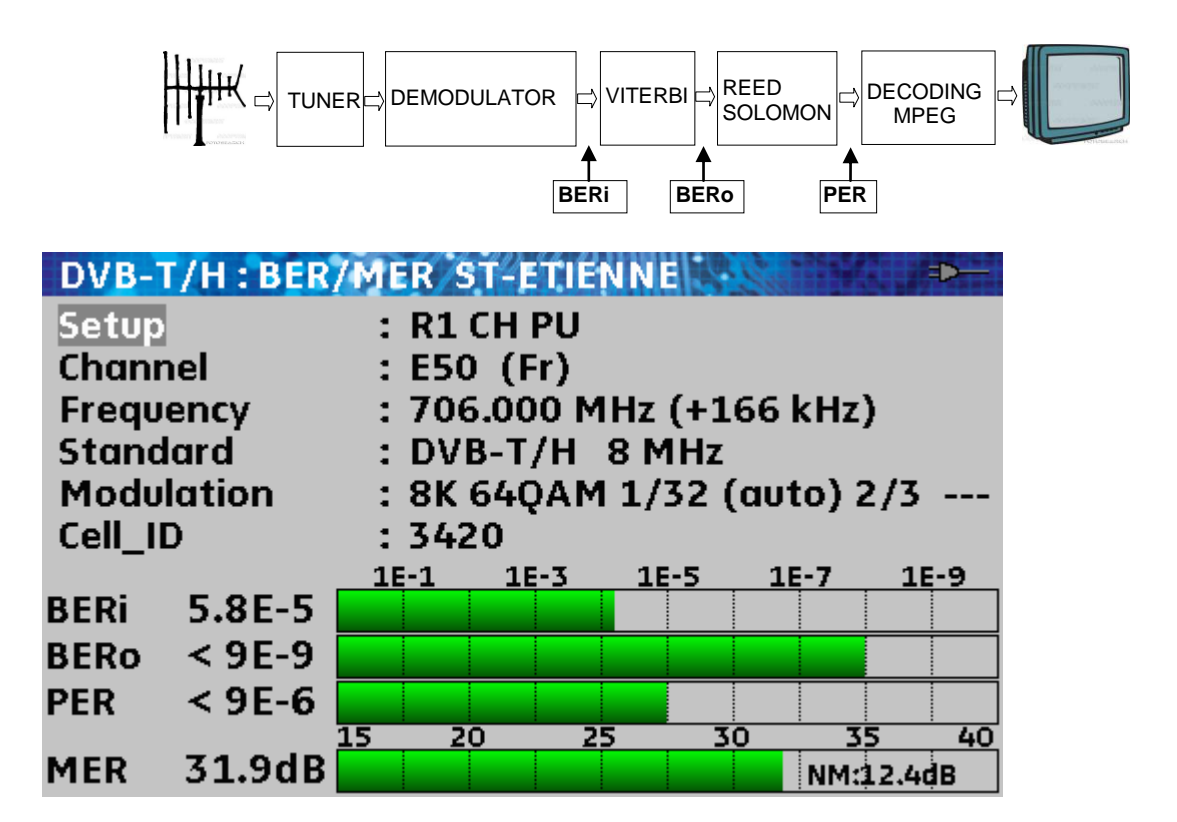

Display of the values:

- BERi: error rate before Viterbi
- BERo: error rate after Viterbi
- PER: error rate after Reed Solomon (packet error rate)
- MER: modulation error rate
- **NM**: noise margin
- BERx: 'bits' error rate

Ratio of the number of erroneous bits / number of transmitted bits during the measuring time

PER: 'packets' error rate

Ratio of the number of erroneous packets / number of transmitted packets during the measuring time Remember: a packet in DVB-T/H is made of 204 bytes; a packet is 'wrong' if it includes more than 8 wrong bytes (correction by Reed Solomon coding).

Display of the detected **Modulation** type:

- number of carrier waves (8 K)
- constellation (64QAM)
- guard interval (1/32 auto)
- Viterbi rate (2/3)
- spectrum inversion.

In case of poor quality signal or co-frequent analogical signal, you'd better choose the manual front guard interval mode. To do this, you had to change the "Modulation" parameter by choosing the good guard interval.

The display of the value of Cell\_ID indicated by the provider and specific to the emitter.

### 10.2 DVB-T2 (7809-7847)

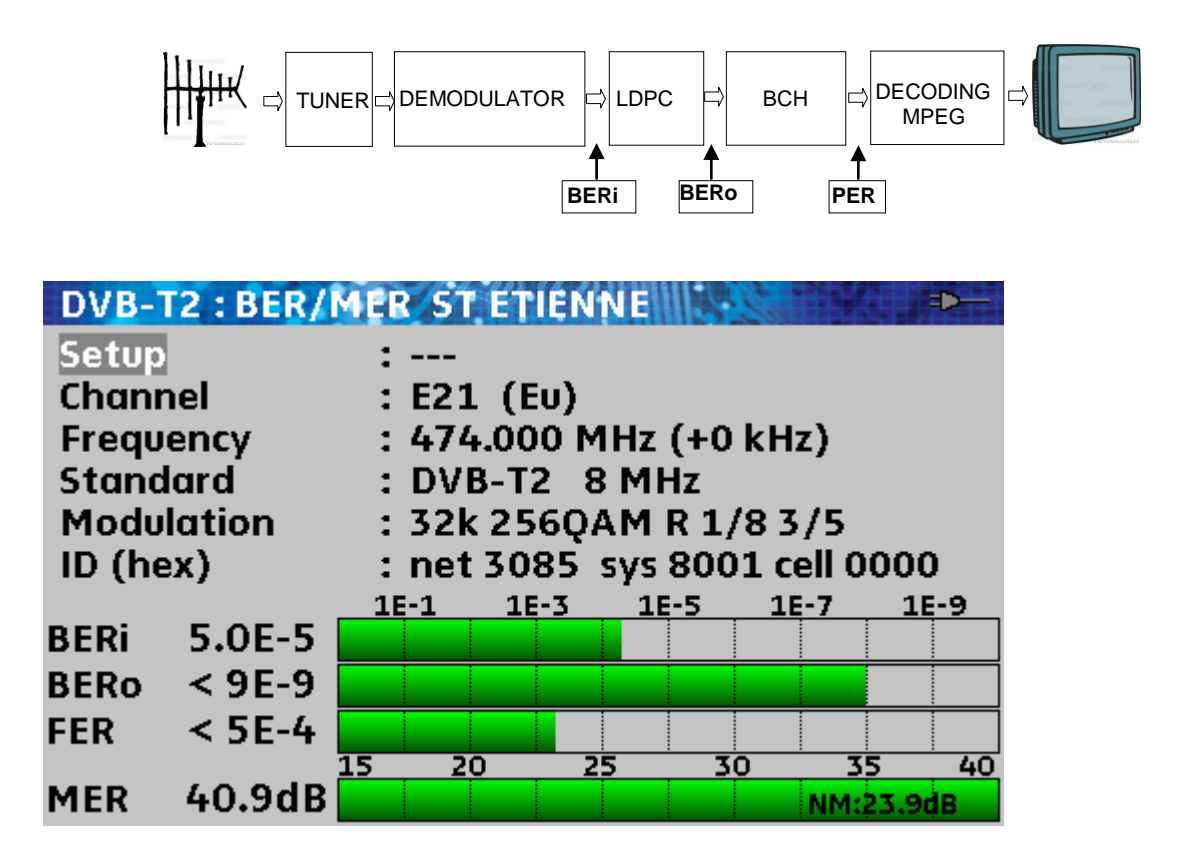

Display of the values:

- **BERi** : error rate before LDPC
- BERo : error rate after LDPC
- **PER** : error rate after BCH (lost packets)
- MER : modulation error rate
- LKM: link margin

#### Remember:

LDPC: Low Density Parity Check

BCH: Bose Chauhuri Houquenohem

In DVB-S2, the concatenation LDPC + BCH has replaced the concatenation Viterbi + Reed Solomon of the correction of the DVB-S.

Display of the detected Modulation type:

- number of carrier waves (32 K)
- constellation (256QAM R)
- guard interval (1/8)
- rate (3/5)

The display of the values of Network\_ID, System\_ID and Cell\_ID indicated by the provider and specific to the emitter

# 10.3 DVB-C (7807-7809) and MCNS (7807)

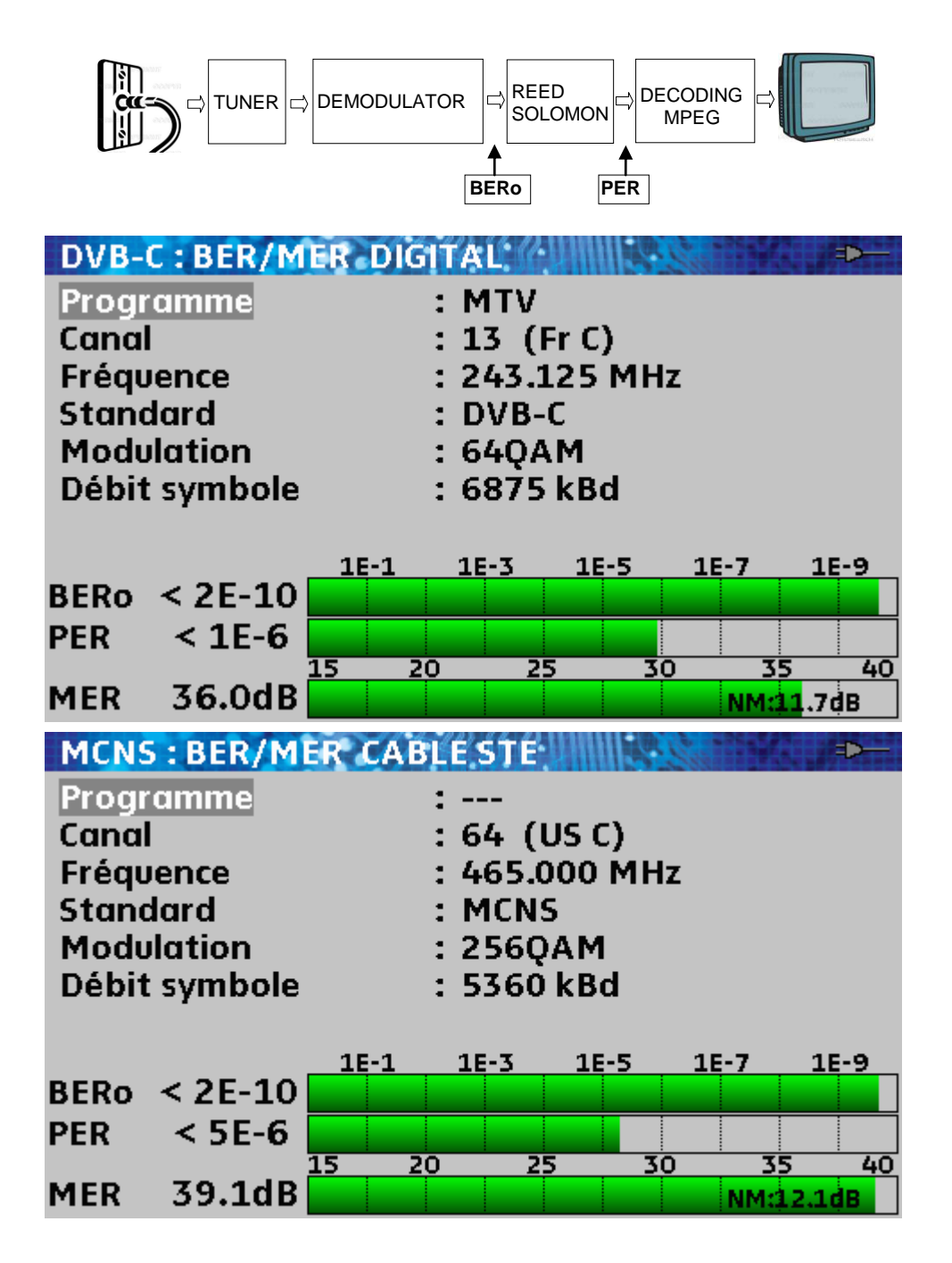

Display of the values:

- BERo : error rate before Reed Solomon
- PER : error rate after Reed Solomon (packet error rate)
- MER : modulation error rate
- **NM**: noise margin

BERo: 'bits' error rate

Ratio of the number of erroneous bits / number of transmitted bits during the measuring time

PER: 'packets' error rate

Ratio of the number of erroneous packets / number of transmitted packets during the measuring time Remember: a packet in DVB-C is made of 204 bytes; a packet is 'wrong' if it includes more than 8 wrong bytes (correction by Reed Solomon coding).

## 10.4 DVB-S and DSS (7808-7846-7847)

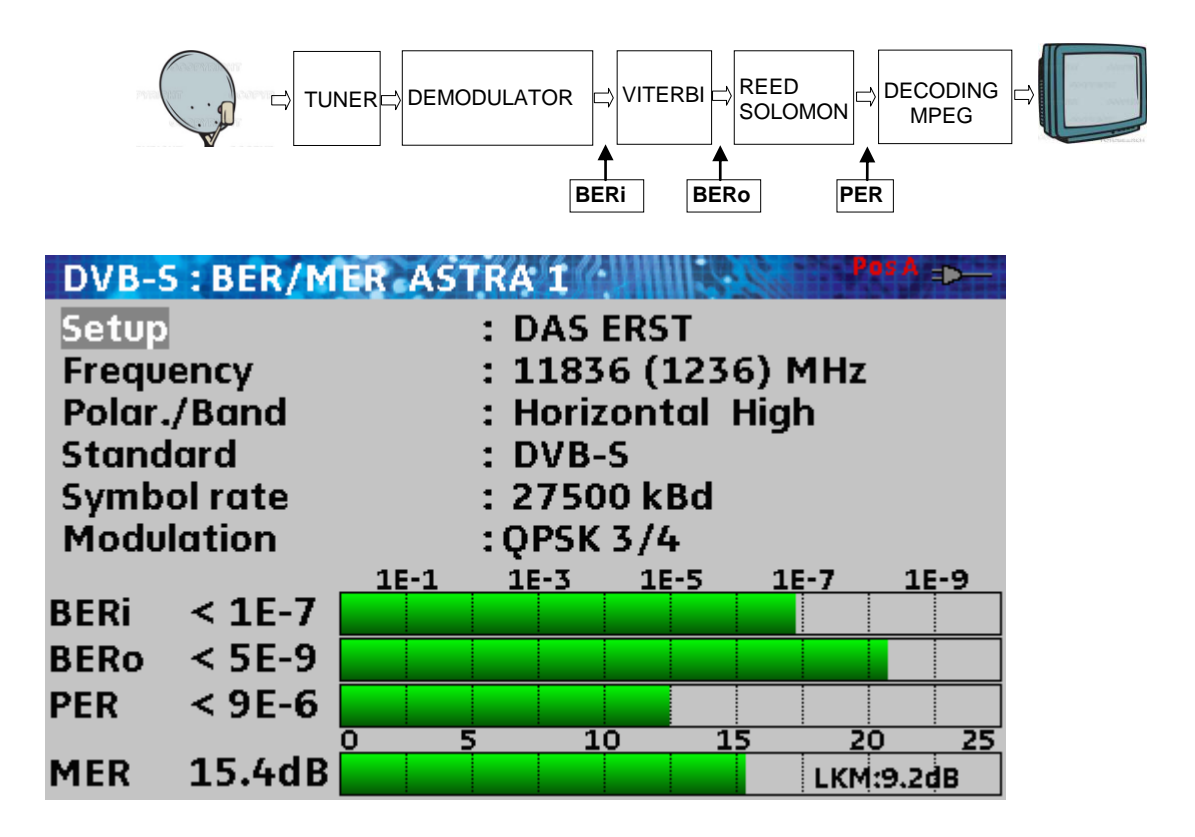

Display of the values:

- BERi : error rate before Viterbi
- BERo : error rate after Viterbi
- **PER** : error rate after Reed Solomon (packet error rate)
- MER : modulation error rate
- LKM: link margin

**BERx**: 'bits' error rate

Ratio of the number of erroneous bits / number of transmitted bits during the measuring time

PER: 'packets' error rate

Ratio of the number of erroneous packets / number of transmitted packets during the measuring time

Remember: a packet in QPSK (DVB-S) is made of 204 bytes; a packet is 'wrong' if it includes more than 8 wrong bytes (correction by Reed Solomon coding). In DSS, a packet is made of 146 bytes.

Display of the detected Modulation type:

- the constellation (QPSK)
- the Viterbi rate (3/4)

## 10.5 DVB-S2 (7808-7846-7847)

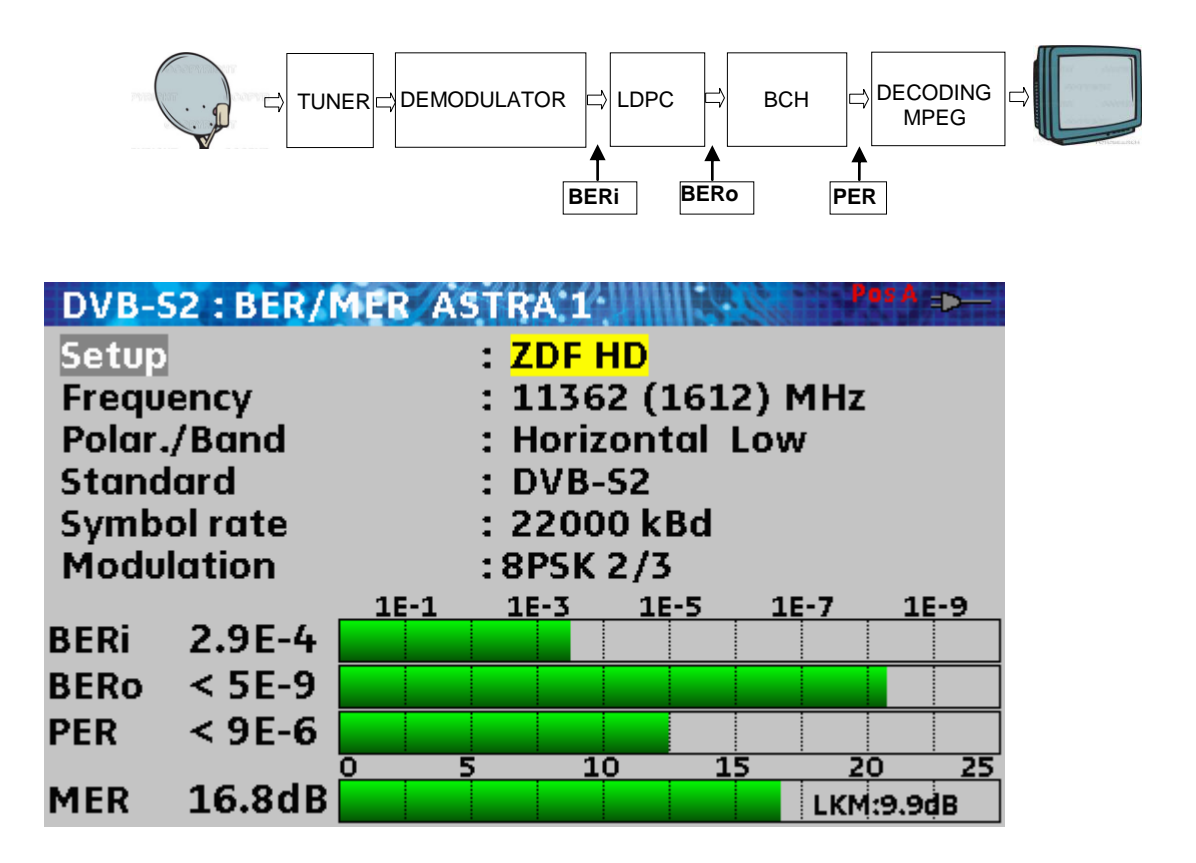

Display of the values:

- BERi : error rate before LDPC
- BERo : error rate after LDPC
- **PER** : error rate after BCH (lost packets)
- MER : modulation error rate
- LKM: link margin

#### Remember:

LDPC: Low Density Parity Check

BCH: Bose Chauhuri Houquenohem

In DVB-S2, the concatenation LDPC + BCH has replaced the concatenation Viterbi + Reed Solomon of the correction of the DVB-S.

Display of the detected **Modulation** type:

- the constellation (8PSK)
- the Viterbi rate (2/3)

# **11 Constellation**

Pushing several times of the Measurement key

 $\overline{\gamma}$ 

give you access to the **Constellation** function.

These measurements are available if one of these standards is running in the Level measurement page.

- DVB-T/H (7806, 7809, 7846, 7847)
- DVB-T2 (7809, 7847)
- DVB-C (7807, 7809), MCNS (7807 only)
- DVB-S, DSS, DVB-S2 (7808, 7846, 7847)

The appliance displays the **Constellation** of the current signal.

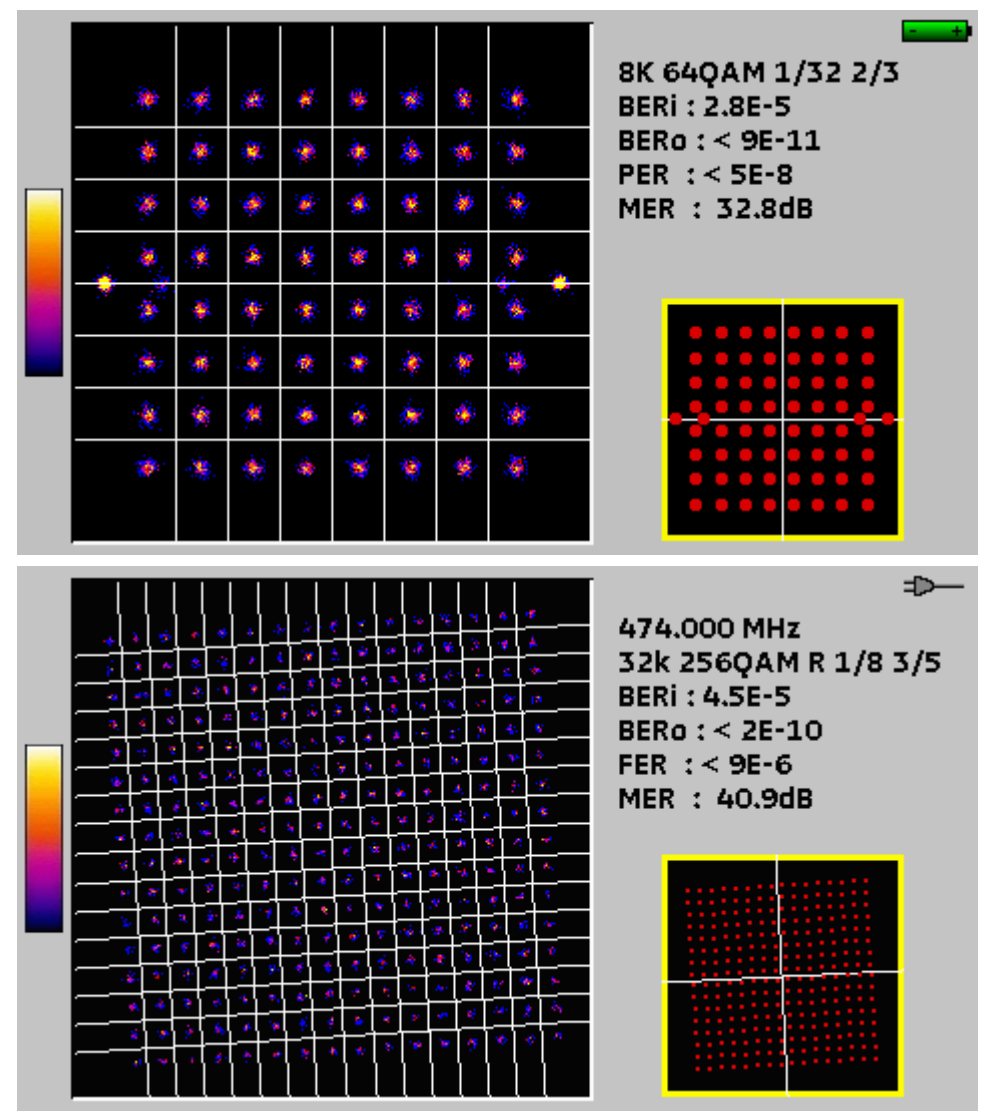

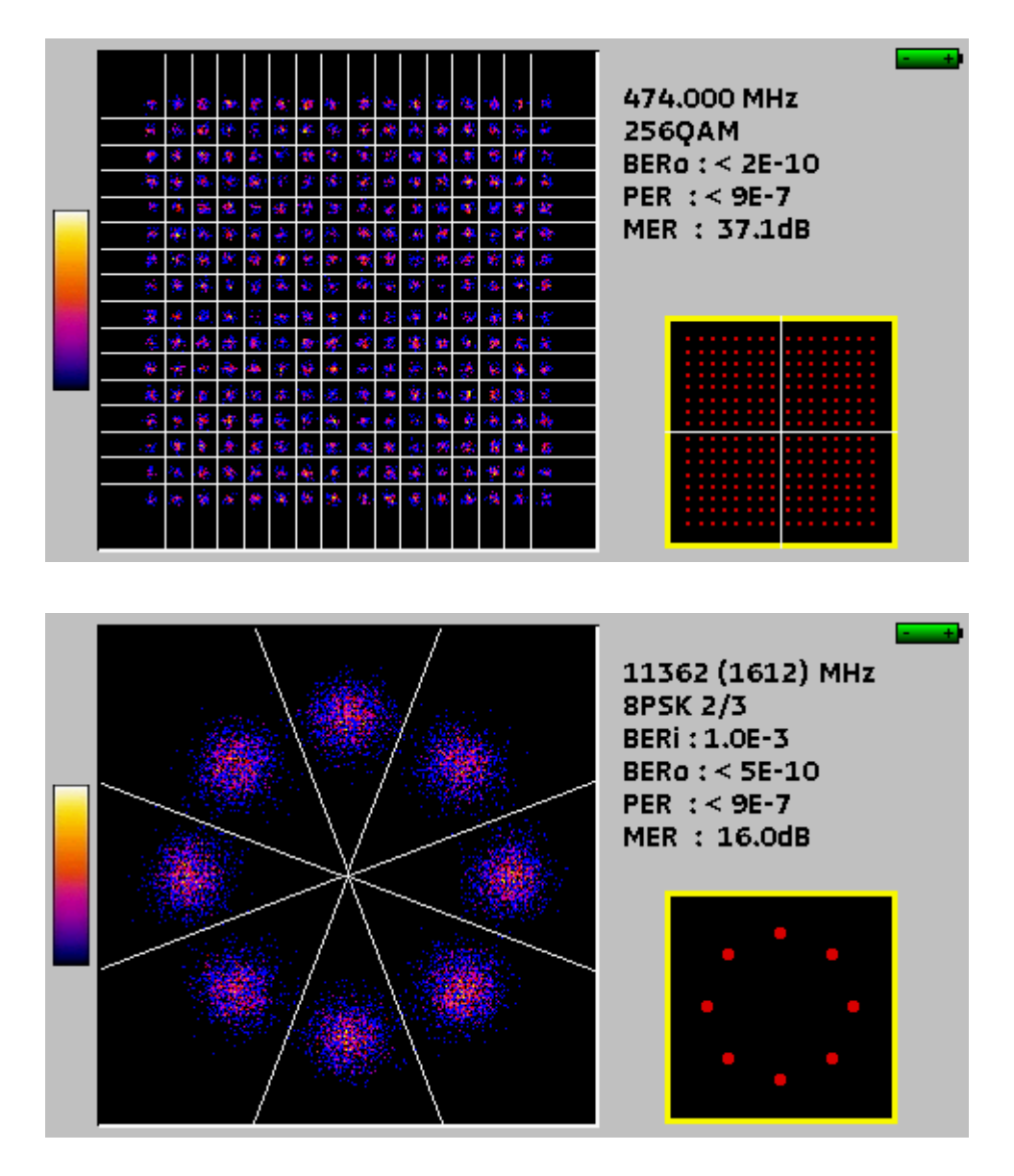

Informations on the right of the **Constellation** diagram are the same as in the **Error rate** function:

- current frequency
- constellation
- symbol rate
- error rate and MER.

# 12 Echo - Guard interval (7806-7809-7846-7847)

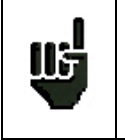

Only available if the current standard is DVBT/H or DVB-T2 and if the appliance is 7806, 7809, 7846 or 7847

Pushing several times on the Measurement key

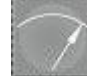

give you access to the ECHO function.

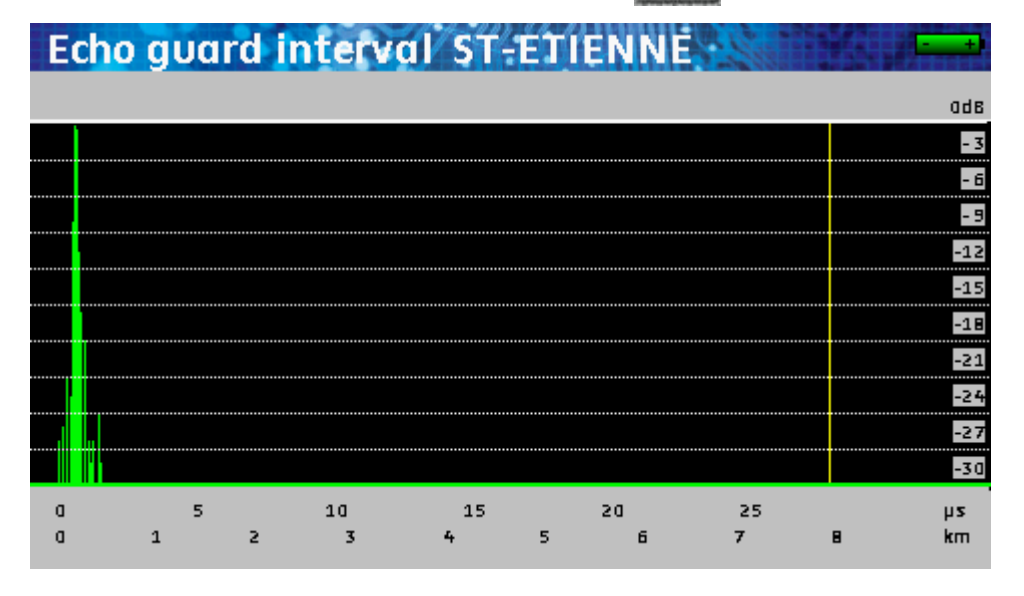

The 7809 and 7847 models display pre-echoes.

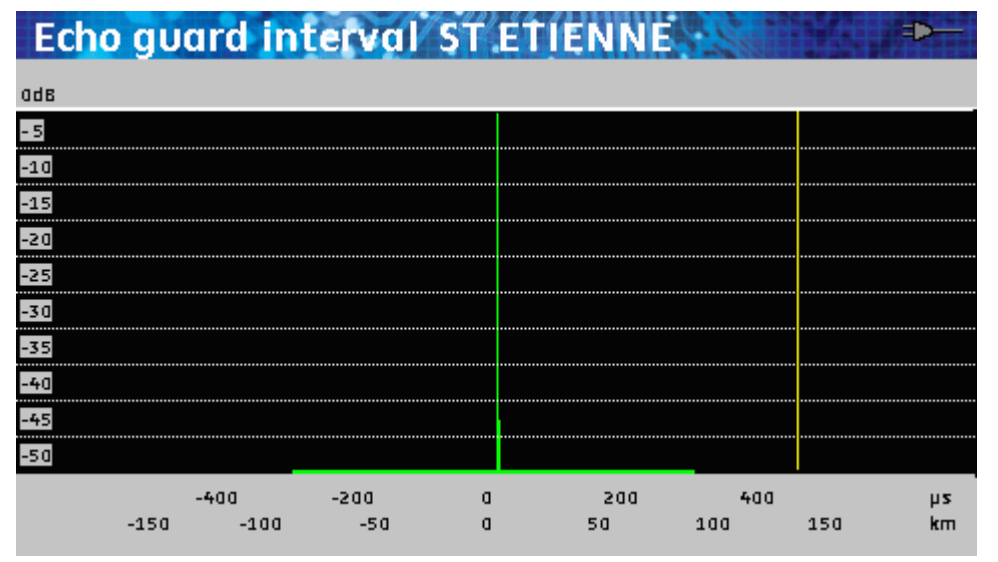

The Validation key enables you to change the horizontal scale.

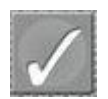

A yellow line marks the end of the guard interval.

Remember: In terrestrial TV broadcasting, the received signal on the antenna comes from several possible ways: the **echoes**.

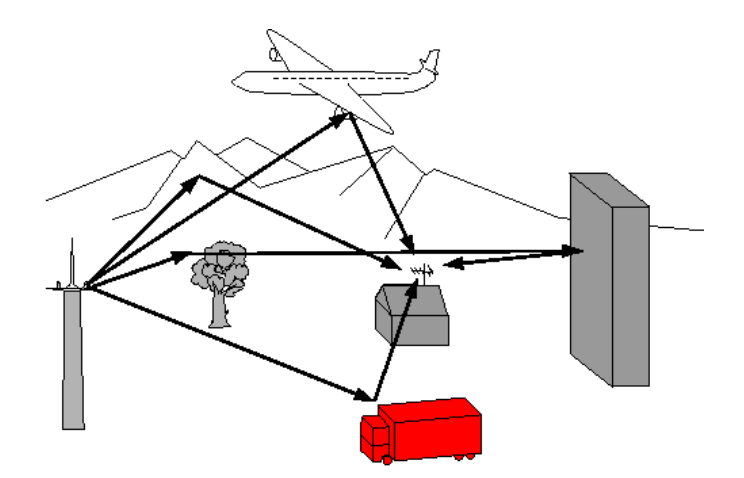

In analogical TV, these echoes disturb the reception and degrade the image.

In digital TV DVB-T/H and DVB-T2, these echoes may help or degrade the image according to the time delay between the various signals that reach the antenna.

The broadcasting norms DVB-T and DVB-T2 define a modulation parameter called "guard interval" where echoes won't disturb the reception.

The transmission of digital data (Symbol) is interrupted during the guard interval.

A delayed (or advanced) symbol of any **shorter** duration than the guard interval will not disturb the reception.

A delayed (or advanced) symbol of any **longer** duration than the guard interval will disturb the reception.

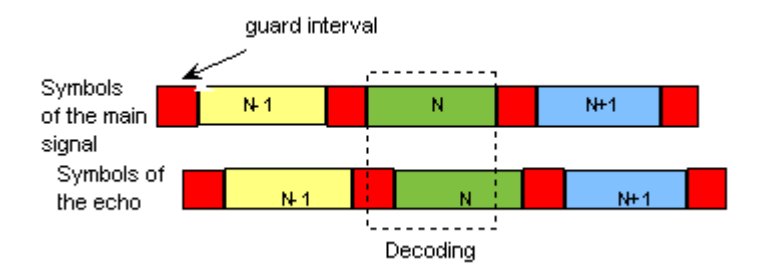

You have to reduce the level of reception of the echoes by orienting the antenna or by selecting a more directive antenna.

The Echo function of the appliance enables you to display possible echoes that disturb the received signal.

You can assess the relative amplitude in dB and the delay in  $\mu$ s (distance in km) in comparison with the main signal (0 pulse).

The yellow line shows the end of the interval guard.

The echoes (rays) beyond this line disturb the reception and must be as weak as possible.

# **13 Measurement map**

Pushing several times on the Measurement key function.

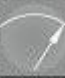

give you access to the Measurement map

This is an automatic measurement of the level and of the error rate of the setups in the list of measurements with an indication of the levels out of tolerance.

| Measurement map ST-ETIENNE |         |      |       |        |       |       |      |
|----------------------------|---------|------|-------|--------|-------|-------|------|
| freq.                      | std     | RF   | C/N   | BERi   | BERo  | PER   | MER  |
|                            |         |      |       |        |       |       |      |
| E50                        | DVB-T/H | 56.6 | >45.9 | 4.3E-5 | <9E-8 | <9E-5 | 33.0 |
| E23                        | DVB-T/H | 56.4 | >42.0 | 5.4E-5 | <9E-8 | <9E-5 | 28.5 |
| E39                        | DVB-T/H | 60.1 | >43.6 | 1.0E-4 | <9E-8 | <9E-5 | 32.8 |
| E54                        | DVB-T/H | 58.8 | >44.4 | 2.5E-5 | <9E-8 | <9E-5 | 32.7 |
| E29                        | DVB-T/H | 51.0 | >38.6 | 3.4E-4 | <9E-8 | <9E-5 | 27.8 |
| E26                        | DVB-T/H | 54.0 | >46.6 | 1.6E-4 | <9E-8 | <9E-5 | 27.8 |
|                            |         |      |       |        |       |       |      |
| E35                        | L       | 69.6 | >57.1 |        |       |       |      |
| E30                        | L       | 62.8 | >55.3 |        |       |       |      |
| E33                        | L       | 68.0 | >57.1 |        |       |       |      |
|                            |         |      |       |        |       |       |      |
|                            |         |      |       | 1/15   |       |       |      |

| freq.         std         RF         C/N         BERi         BERo         PER         MER           Image: Construction of the state of the state of the                                                                                         |
|----------------------------------------------------------------------------------------------------|
| Image: Non-State         Image: Non-State         Image: Non-State<                                                                                                    |
| Image: Constraint of the state of the state of |
| Image: Constraint of the state of the state of |
| 11836 HL         DVB-S         72.0         12.4         8.2E-6         <5E-9         <9E-6         14.1           11568 VL         DVB-S         74.7         10.0         Sync?         Sync?            11597 VL         DVB-S         74.2         10.0         <1E-7                                                                                                    |
| 11836 HL         DVB-S         72.0         12.4         8.2E-6         <5E-9         <9E-6         14.1           11568 VL         DVB-S         74.7         10.0         Sync?         Sync?         Sync?            11597 VL         DVB-S         74.2         10.0         <1E-7                                                                                                    |
| 11568 VL         DVB-S         74.7         10.0         Sync?         Sync?         Sync?            11597 VL         DVB-S         74.2         10.0         <1E-7                                                                                                    |
| 11597 VL         DVB-S         74.2         10.0         <1E-7         <5E-9         <9E-6         15.7           11817 VH         DVB-S         74.4         12.7         1.6E-7         <5E-9                                                                                                    |
| 11817 VH         DVB-S         74.4         12.7         1.6E-7         <5E-9         <9E-6         15.0           12552 VH         DVB-S         71.1         11.0         <1E-7                                                                                                    |
| 12552 VH DVB-S 71.1 11.0 <1E-7 <5E-9 <9E-6 15.9                                                                                                    |
|                                                                                                    |
| 11954 HH DVB-S /4./ 13.1 3.8E-5 <5E-9 <9E-6 13.1                                                                                                    |
| 12324 VH   UVB-S   72.9   10.3   3.6E-S   <5E-9   <9E-6   13.1                                                                                                    |
| 2/11                                                                                                    |

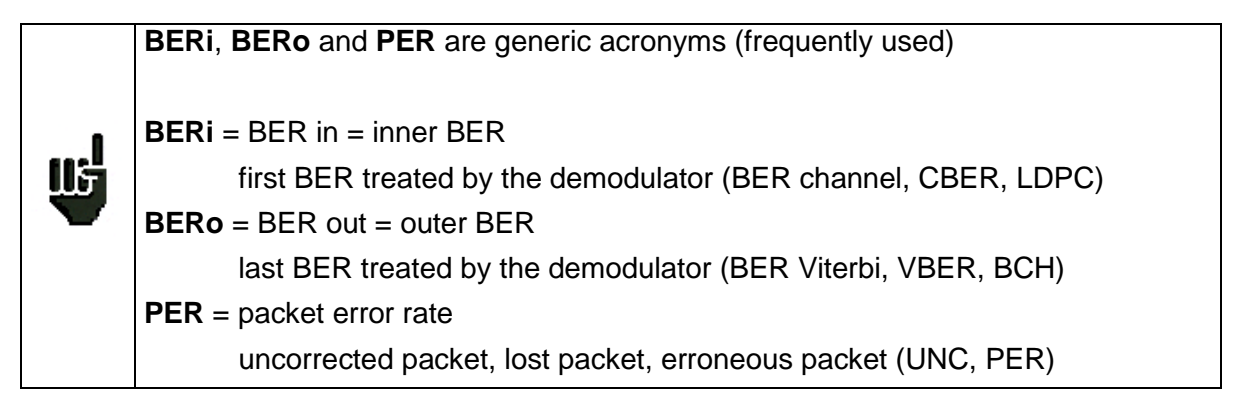

#### Important

ШF

A bar graph below the Measurement map allows you to observe the progression of the scan.

The **background** colour of this bar graph tells you that a complete scan has been made (for example for a save):

- red: the Measurement plan has not been totally scanned
- green: the Measurement plan has been totally scanned

For a quick view, only the levels and C/N of each Setup are measured at the first scan.

| Measure | ement n | nap S | ST ET | IENN  | E    | 100 |     | +   |
|---------|---------|-------|-------|-------|------|-----|-----|-----|
| freq.   | std     | RF    | C/N   | BERi  | BERO | PER | MER |     |
|         |         |       |       |       |      |     |     |     |
| E50     | DVB-T/H | 56.1  | >49.7 |       |      |     |     |     |
| E23     | DVB-T/H | 52.3  | >45.9 |       |      |     |     | CI. |
| E39     | DVB-T/H | 49.7  | >41.7 |       |      |     |     |     |
| E54     | DVB-T/H | 59.6  | >47.7 |       |      |     |     |     |
| E29     | DVB-T/H | 52.3  | >40.4 |       |      |     |     |     |
| E26     | DVB-T/H | 51.6  | >45.2 |       |      |     |     |     |
|         |         |       |       |       |      |     |     |     |
| E35     | L       | 69.0  | >56.5 |       |      |     |     |     |
| E30     | L       | 69.2  | >56.7 |       |      |     |     |     |
| E33     | L       | 71.5  | >54.0 |       |      |     |     |     |
|         |         |       |       |       |      |     |     |     |
|         |         |       |       | 10/15 |      |     |     |     |

Then, the error rates of the Setups under the digital standards are measured.

| Measure | ement n | nap S | ST ET | IENN   | E     | 13    |      | +   |
|---------|---------|-------|-------|--------|-------|-------|------|-----|
| freq.   | std     | RF    | C/N   | BERi   | BERO  | PER   | MER  |     |
|         |         |       |       |        |       |       |      |     |
| E50     | DVB-T/H | 56.1  | >44.2 | 1.6E-5 | <9E-8 | <9E-5 | 33.2 |     |
| E23     | DVB-T/H | 52.3  | >40.9 | 7.6E-5 | <9E-8 | <9E-5 | 29.2 | e l |
| E39     | DVB-T/H | 49.7  | >41.7 |        |       |       |      |     |
| E54     | DVB-T/H | 59.6  | >47.7 |        |       |       |      |     |
| E29     | DVB-T/H | 52.3  | >40.4 |        |       |       |      |     |
| E26     | DVB-T/H | 51.6  | >45.2 |        |       |       |      |     |
|         |         |       |       |        |       |       |      |     |
| E35     | L       | 69.0  | >56.5 |        |       |       |      |     |
| E30     | L       | 69.2  | >56.7 |        |       |       |      |     |
| E33     | L       | 71.5  | >54.0 |        |       |       |      |     |
|         |         |       |       |        |       |       |      |     |
|         |         |       |       | 3/15   |       |       |      |     |

| Measurement map AST+ST-ET |         |      |       |        |       |       |      |     |
|---------------------------|---------|------|-------|--------|-------|-------|------|-----|
| freq.                     | std     | RF   | C/N   | BERi   | BERo  | PER   | MER  |     |
| E50                       | DVB-T/H | 56.5 | >50.1 | 4.4E-5 | <2E-8 | <1E-5 | 32.3 | ìl. |
| E23                       | DVB-T/H | 52.3 | >45.9 | 7.5E-5 | <2E-8 | <1E-5 | 30.7 | U   |
| E39                       | DVB-T/H | 54.9 | >48.5 | 5.3E-6 | <2E-8 | <1E-5 | 31.6 | 4   |
| E54                       | DVB-T/H | 57.1 | >50.7 | 3.8E-8 | <2E-8 | <1E-5 | 32.8 | 11  |
|                           |         |      |       |        |       |       |      |     |
| E26                       | DVB-T/H | 52.3 | >45.9 | 7.1E-6 | <2E-8 | <1E-5 | 32.1 |     |
|                           |         |      |       |        |       |       |      |     |
| 10729 VL                  | DVB-S2  | 72.3 | 11.3  | 2.6E-3 | <9E-9 | <9E-6 | 13.4 |     |
| 10743 HL                  | DVB-S   | 72.3 | 11.4  | 2.1E-5 | <9E-9 | <1E-5 | 13.4 |     |
| 10773 HL                  | DVB-S2  | 73.6 | 12.7  | 3.9E-3 | <9E-9 | <9E-6 | 12.5 |     |
| 10788 VL                  | DVB-S   | 76.1 | 12.1  | 1.4E-5 | <9E-9 | <1E-5 | 13.8 |     |
|                           |         |      |       |        |       |       |      |     |
|                           |         |      |       | 10/15  |       |       |      |     |

7846 and 7847 models allow mixing satellite and terrestrial setups:

In this case, satellite remote supply has the first priority. (Terrestrial remote supply is ignored)

### **13.1** Values out of tolerance

A coloured frame around the values changes according to the decision **Thresholds**:

- red for values below the min. Threshold
- orange for values above the max. Threshold

| Measurement map ST ETIENNE |         |      |       |        |        |       |      |    |
|----------------------------|---------|------|-------|--------|--------|-------|------|----|
| freq.                      | std     | RF   | C/N   | BERi   | BERO   | PER   | MER  |    |
|                            |         |      |       |        |        |       |      |    |
| E50                        | DVB-T/H | 39.9 | >33.5 | 9.0E-3 | 9.0E-3 | <9E-5 | 19.2 |    |
| E23                        | DVB-T/H | 36.4 | >30.0 | Sync?  | Sync?  | Sync? | 18.8 | 21 |
| E39                        | DVB-T/H | 37.4 | >32.6 | 1.8E-2 | 1.8E-2 | <9E-5 | 17.5 |    |
| E54                        | DVB-T/H | 41.8 | >35.4 | 3.5E-3 | <2E-7  | <9E-5 | 22.4 |    |
| E29                        | DVB-T/H | 35.3 | >30.5 | Sync?  | Sync?  | Sync? | 19.2 |    |
| E26                        | DVB-T/H | 34.7 | >28.3 | Sync?  | Sync?  | Sync? | 17.9 |    |
|                            |         |      |       |        |        |       |      |    |
| E35                        | L       | 49.0 | >48.1 |        |        |       |      |    |
| E30                        | L       | 51.3 | >48.8 |        |        |       |      |    |
| E33                        | L       | 52.8 | >50.3 |        |        |       |      |    |
|                            |         |      |       |        |        |       |      |    |
|                            |         |      |       | 6/15   |        |       |      |    |

# **14 One Touch function**

Pushing several times on the Measurement key give you access to the **One Touch** function.

It's a graphical drawing of Setup's level from the Measurement List; only setups which have been selected for this function (see Measurement List parameters) are measured.

2 methods available : **Tapp** and **Customer** to record a level slope over the entire bandwidth, located on 2 points of signal distribution (Tapp=dispatcher, and Customer=socket).

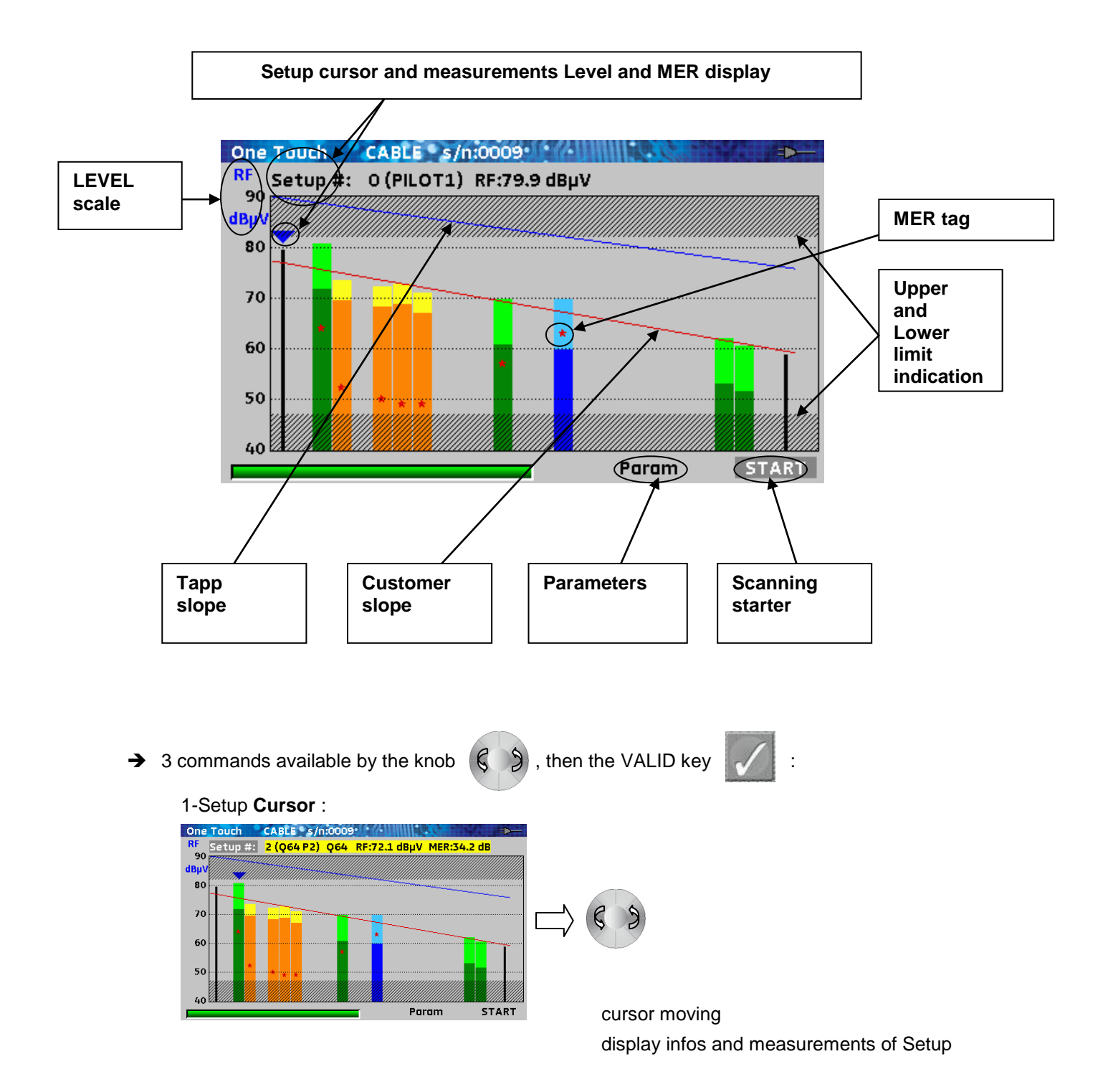

#### 2- Parameters : Method, Scales and corrections

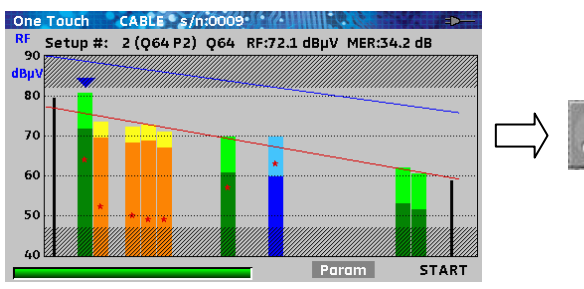

access to Parameters of the function

#### 3- START : scanning starter

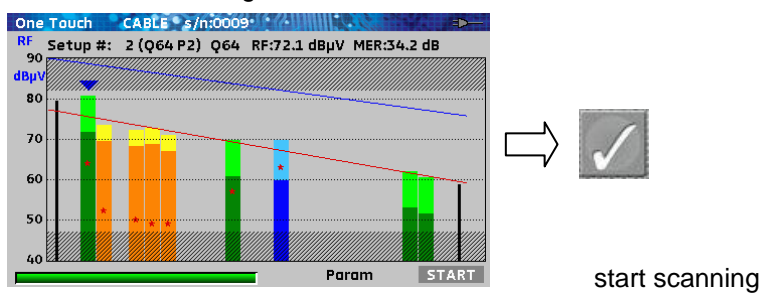

→ Colors code :

|   | black : pilot carrier or analog carrier |                                |
|---|-----------------------------------------|--------------------------------|
|   | green : level DVB-C 64QAM               | light green : added correction |
|   | orange : level DVB-C 256QAM             | yellow : added correction      |
|   | blue : level DVB-T                      | light blue : added correction  |
|   | blue line : Tapp slope                  |                                |
|   | red line : Customer slope               |                                |
| * | red star : MER value                    |                                |

### 14.1 Function ONE TOUCH parameters

| One Touch | CABLE s/n:0009                                                  |                                 | • • • • |
|-----------|-----------------------------------------------------------------|---------------------------------|---------|
| RF Setup: | #: 2 (Q64 P2) Q64                                               | RF:72.3 dBµV MER:3              | 54.0 dB |
| 90        | Param                                                           | eters /                         |         |
| 80        | Method                                                          | : Customer                      |         |
| 70        | Min scale<br>Max scale                                          | : 40 dBµV<br>: 90 dBµV          |         |
| 60        | Lower limit<br>Upper limit                                      | : 47 dBµV<br>: 82 dBµV          |         |
| 50        | Correction DVB-C 64<br>Correction DVB-C 250<br>Correction DVB-T | : +9 dB<br>6: +4 dB<br>: +10 dB |         |
| 40        |                                                                 | Param                           | START   |

- Method : Tapp or Customer
- Min scale : minimum RF level scale
- Max scale : maximum RF level scale
- Lower limit : lower limit (gray area)
- Upper limit : upper limit (gray area)
- Correction DVB-C 64 : level adjustment added to setups DVB-C, 64QAM
- Correction DVB-C 256 : level adjustment added to setups DVB-C, 256QAM
- Correction DVB-T : level adjustment added to setups DVB-T

#### Remark :

- Scale and Limit parameters are dedicated to each Method Tapp and Customer.
- Correction parameters are the same for each Method Tapp or Customer

Corrections values added to level measurements are useful for displaying quite the same bargraph for all level setup, whatever standards and modulations.

So, global slope can be easily measured.
## 14.2 Method Tapp, scan and processing

Selec START by knob, then press VALID

 $\checkmark$ 

The scan is going on (bargraph and hourglass) ; at the end of scanning, the instrument proceed the **Tapp**'s slope line.

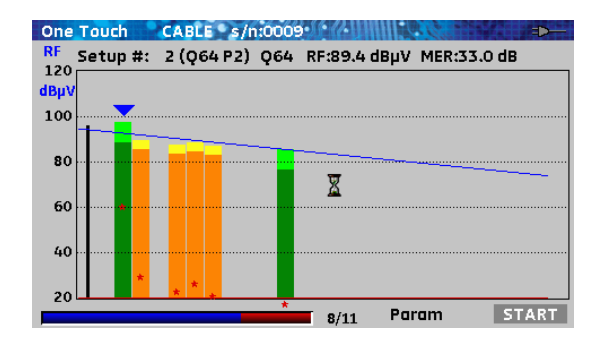

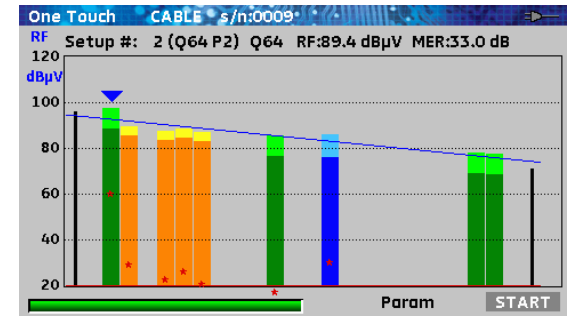

## 14.3 Method Customer, scan and processing

Select **START** by knob, then press VALID

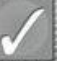

The scan is going on (bargraph and hourglass) ; at the end of scanning, the instrument proceed the **Customer**'s slope line.

Then the instrument also display results : Passive loss and Cable Length

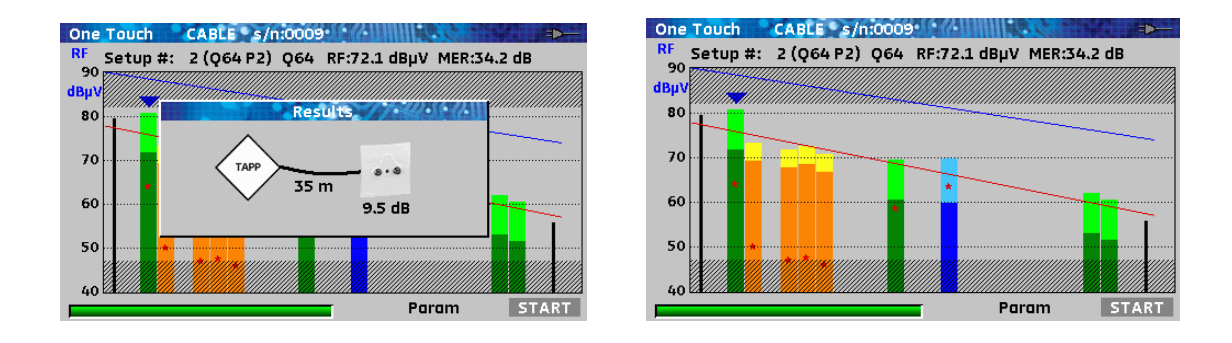

Passive loss : 3/5 of slope's difference at the beginning of the bandwidth

Cable length: cable loss over a standard cable with 20dB/100meters loss

(cable loss : slope's difference at the end of the bandwidth - Passive loss)

# 15 Image and Sound

Pushing the TV key

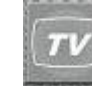

gives you access to the Image and Sound function.

# 15.1 Digital TV

The name of the service and its main characteristics are displayed on the right top of the screen.

- 1440x1080i : resolution of the picture 1440 pixels / line, 1080 lines, interlace scan
- 25 Hz : frame frequency
- H.264 : picture compression
- Video Rate 7.455 MBits/s : snapshot binary rate of the service
- Audio MPEG Layer II : sound compression

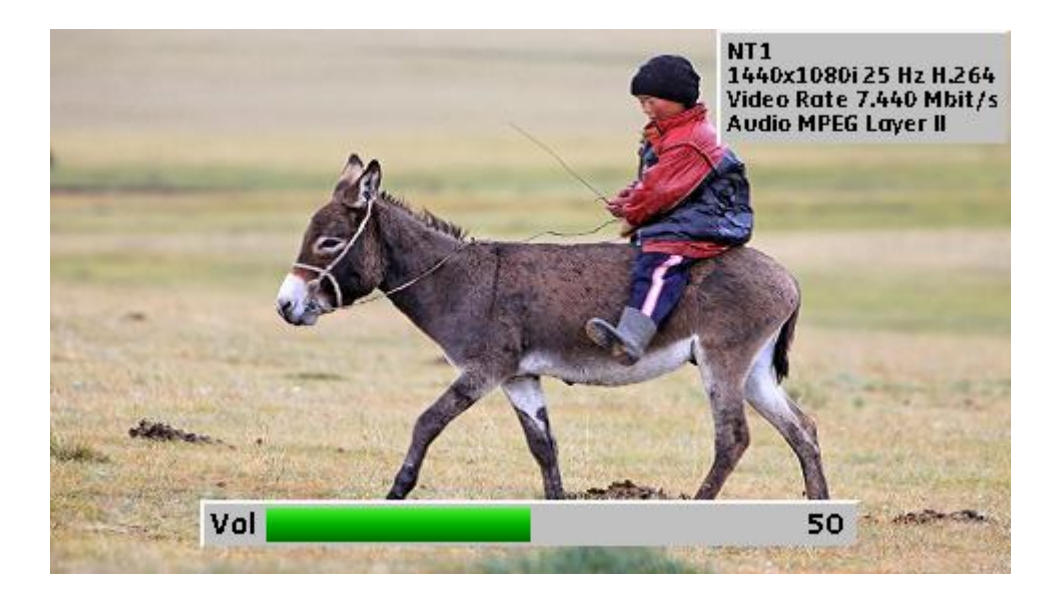

# 15.2 Service list

Pushing twice on the TV key

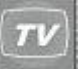

gives you access to the list of services

| ARTE HD        | Multi 4    | MPEG2 TV |
|----------------|------------|----------|
| E PARIS PREMII | ERE MULTI4 | MPEG2 TV |
| <u>е</u> м6    | MULTI4     | MPEG2 TV |
| i≝w9           | MULTI4     | MPEG2 TV |
| MT1            | MULTI4     | MPEG2 TV |
|                |            |          |

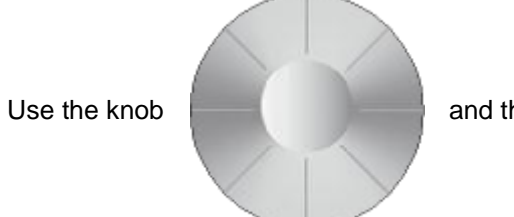

and the Validation key

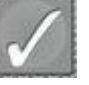

to change of service

The provider and the type of service are specified

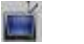

ΤV

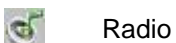

🥐 Data

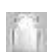

Encrypted service

# 15.3 Setup change

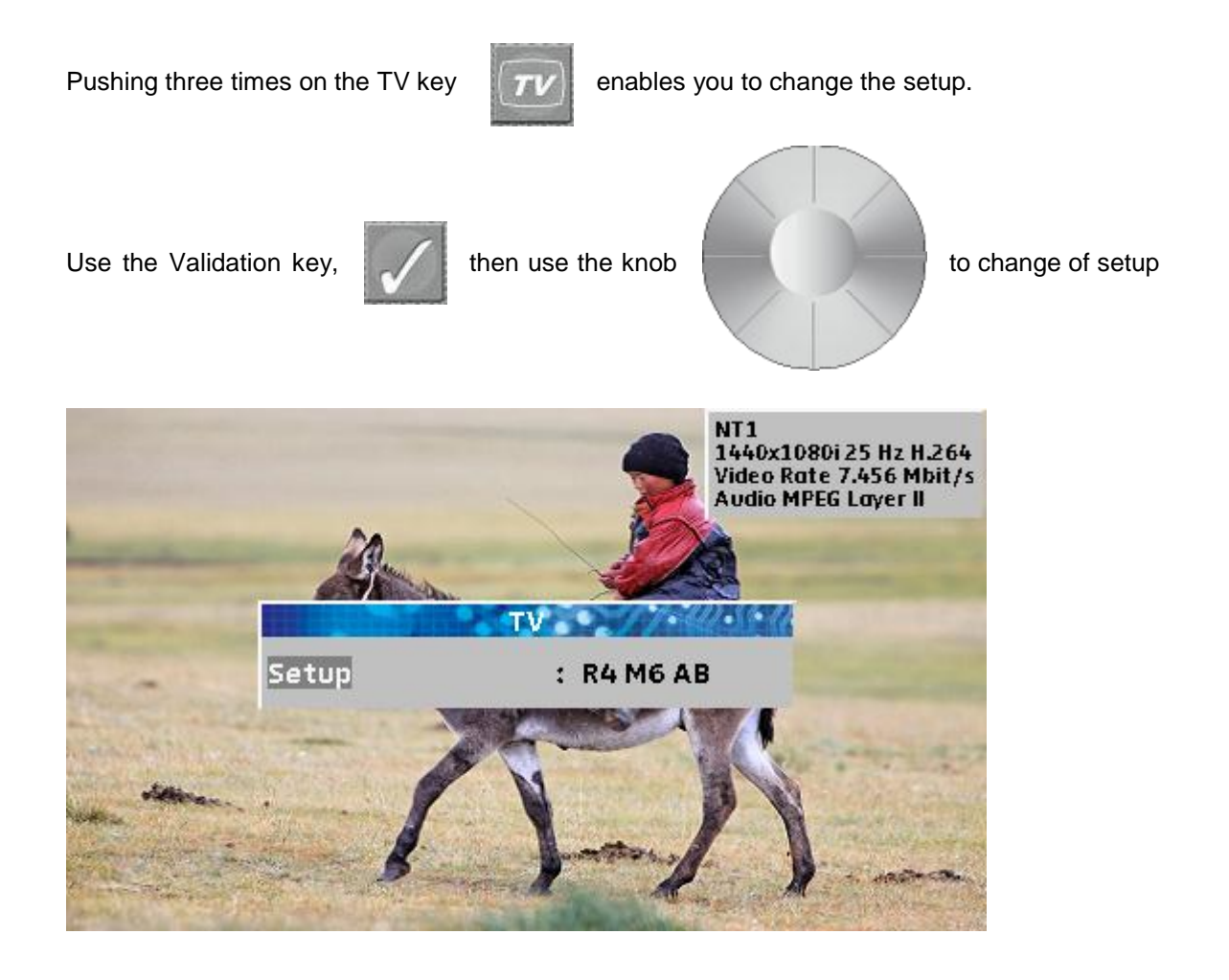

#### Audio 15.4

The appliance can decode the following digital sounds: MPEG-1 L1/L2 AAC Advanced Audio Coding License Via Licensing HE-AAC **High Efficiency AAC** License Via Licensing License Dolby<sup>®</sup> **Dolby Digital** License Dolby<sup>®</sup> **Dolby Digital Plus** 

Produced under licence of Dolby Laboratories.

Dolby and the double-D symbol are trademarks of Dolby Laboratories.

# 16 Saving

Pushing the Toolbox key

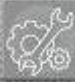

enables you to Save the measurement values.

| DVB-C:                  | BER/M | ER DIGI | TAL     | 1. 19 C     |  |    | ▶—  |
|-------------------------|-------|---------|---------|-------------|--|----|-----|
| Setup                   |       | :       | : MCM   |             |  |    |     |
| Channel                 |       | :       | : 2 (Fr | C)          |  |    |     |
| Frequency : 155.125 MHz |       |         |         |             |  |    |     |
| Standard : DVB-C        |       |         |         |             |  |    |     |
| Modulat                 | ion   |         | : 64QAI | M           |  |    |     |
| Symbol                  |       | 1 80    | Save 🥢  | -44-55-17-1 |  |    |     |
| N                       | lame  |         | : MEMO  |             |  |    |     |
|                         | ave   |         | ः 💉     |             |  | 16 | -9  |
| BERO -                  |       |         |         |             |  |    |     |
| РЕК <                   | 9E-0  | 15 20   | - 25    | 70          |  | 5  | 4.0 |
| MER 32                  | 2.1dB | 15 20   | 25      |             |  |    | 40  |

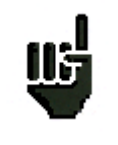

You will be able to use the saved values, after transfer, to create measurement reports on your computer (see the <u>Memories</u> paragraph for more details).

A window opens on the current screen and suggests a file name.

You can directly Save a file using the suggested name or change it.

After changing the file name, move to the Save line and push the Validation key.

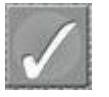

See the <u>Acquisition of a name</u> paragraph for more details.

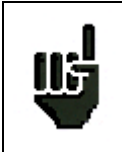

When you turn off the appliance, the complete shut-off will last a few seconds because of a saving on a flash memory.

# 17 Remote supply / LNB – DiSEqC

Pushing several times on the Toolbox key supply:

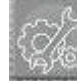

give you access to the configuration of the remote

# 17.1 Terrestrial band (7806, 7807 & 7809)

Remote supply: on / off

Selection of the voltage of the remote supply among the values: 5V, 13V, 18V and 24V See the <u>Man-machine interface</u> chapter for any modification.

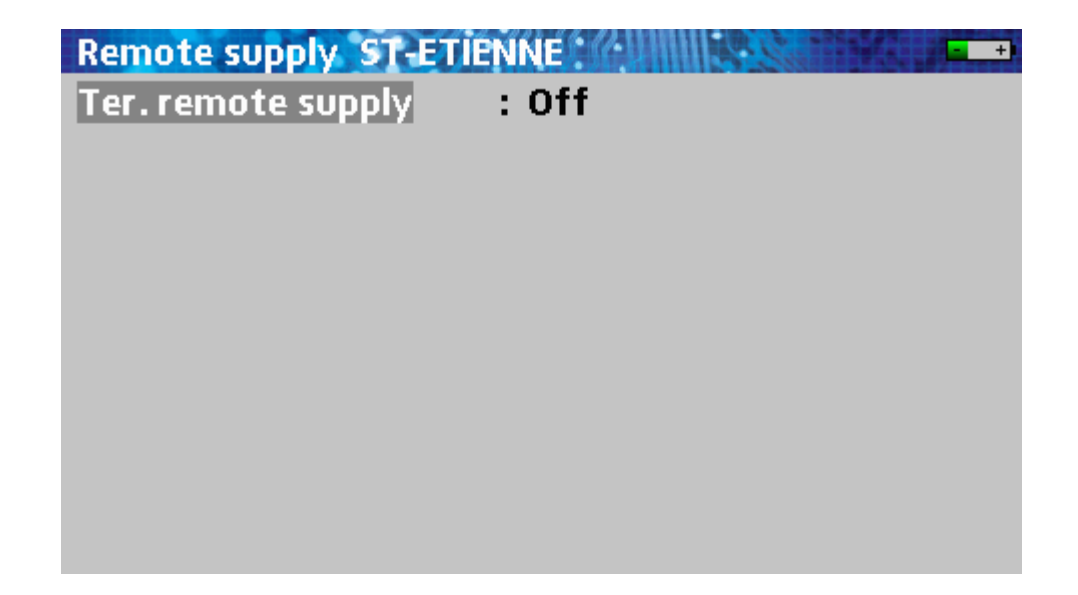

# 17.2 Satellite band (7808)

| LNB - DISEqC ASTRA 1 |             |
|----------------------|-------------|
| Sat. remote supply   | : Off       |
|                      |             |
| LO1 frequency        | : 9750 MHz  |
| LO2 frequency        | : 10600 MHz |
| LO selection         | : 0/22kHz   |
| Polar selection      | : 13/18V    |
| (Committed) Switch   | : No Pos A  |
| Uncommitted Port     | : No Pos 1  |
| Positioner           | : -         |
|                      |             |
| SatCR                | : -         |
|                      | •           |

Configuration lines:

•

•

- Remote supply : turns on/off the remote supply or automatic mode
  - OL1 frequency : OL frequency lower band of the LNB
- OL2 frequency : OL frequency higher band of the LNB
- OL selection : band commutation on the LNB (22kHz, ToneBurst or DiSEqC)
  - Polar selection : polarization commutation on the LNB (13/18V or DiSEqC)
- Switch : switch, type and position (Name, ToneBurst, 22 kHz, DiSEqC, Pos A, B, C or D)
  - Uncommitted : "uncommitted" switch, type et position (No, DiSEqC, Pos 1 to 16)
- Positioner : Presence of a positioner (Yes / No)
- Satellite # : Current position (from 1 up to 127 pre-loaded positions in the positioner)
- SatCR : SatCR mode (single cable distribution)

See the Man-machine interface chapter for any modification.

### 17.2.1 Switches

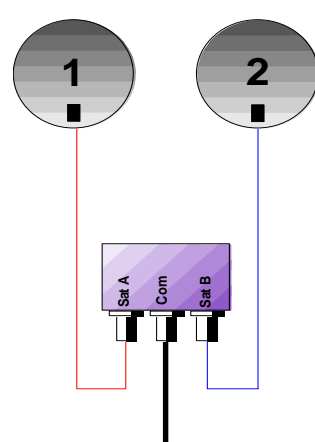

2-satellite switch

- \* 22 kHz
- \* ToneBurst (MiniDiSEqC)
- \*DiSEqC Committed or Uncommitted

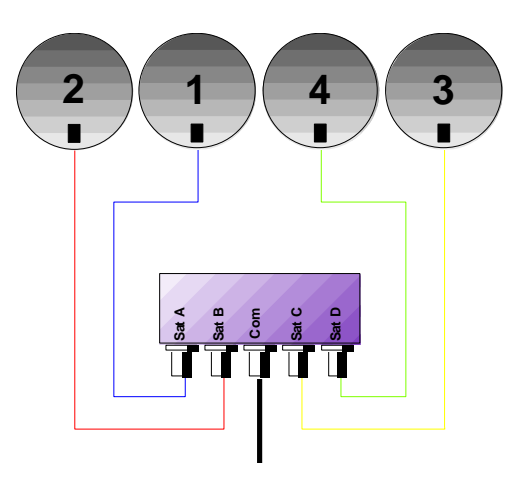

4-satellite switch

\* DiSEqC Committed or Uncommitted

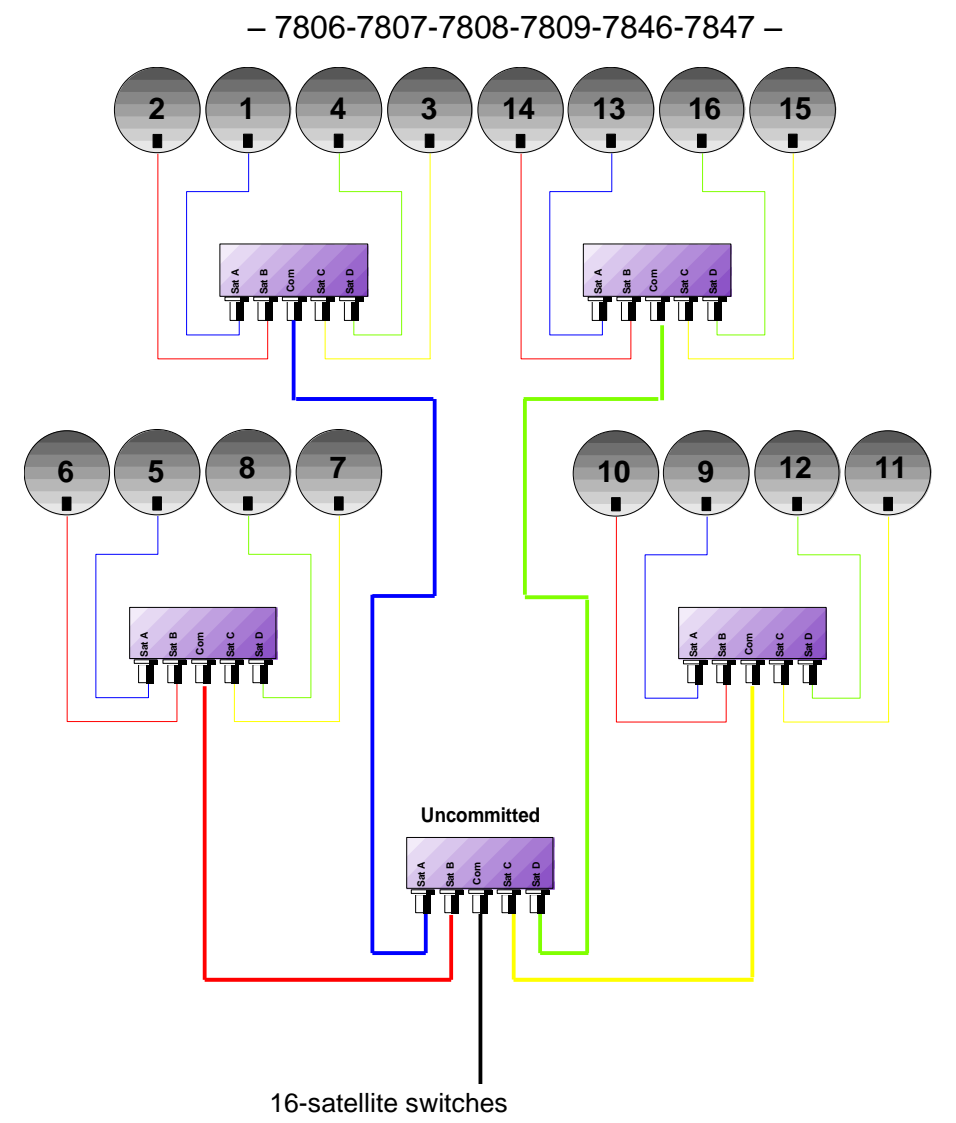

\* DiSEqC Committed + Uncommitted

|           |                           | Switch line           | Uncommitted line |                |  |  |
|-----------|---------------------------|-----------------------|------------------|----------------|--|--|
| Satellite | e Position Command DiSEqC |                       | Position         | Command DiSEqC |  |  |
| 1         | Pos A                     | Option A + Position A | Pos 1            | Input 1        |  |  |
| 2         | Pos B                     | Option A + Position B | Pos 1            | Input 1        |  |  |
| 3         | Pos C                     | Option B + Position A | Pos 1            | Input 1        |  |  |
| 4         | Pos D                     | Option B + Position B | Pos 1            | Input 1        |  |  |
| 5         | Pos A                     | Option A + Position A | Pos 2            | Input 2        |  |  |
| 6         | Pos B                     | Option A + Position B | Pos 2            | Input 2        |  |  |
| 7         | Pos C                     | Option B + Position A | Pos 2            | Input 2        |  |  |
| 8         | Pos D                     | Option B + Position B | Pos 2            | Input 2        |  |  |
| 9         | Pos A                     | Option A + Position A | Pos 3            | Input 3        |  |  |
| 10        | Pos B                     | Option A + Position B | Pos 3            | Input 3        |  |  |
| 11        | Pos C                     | Option B + Position A | Pos 3            | Input 3        |  |  |
| 12        | Pos D                     | Option B + Position B | Pos 3            | Input 3        |  |  |
| 13        | Pos A                     | Option A + Position A | Pos 4            | Input 4        |  |  |
| 14        | Pos B                     | Option A + Position B | Pos 4            | Input 4        |  |  |
| 15        | Pos C                     | Option B + Position A | Pos 4            | Input 4        |  |  |
| 16        | Pos D                     | Option B + Position B | Pos 4            | Input 4        |  |  |

## 17.2.2 Positioner

The appliance produces a DiSEqC command that orders the rotation of a motorized dish.

| LNB - DISEqC ASTRA 1 |             |
|----------------------|-------------|
| Sat. remote supply   | : auto      |
| LO1 frequency        | · 9750 MHz  |
| LO2 frequency        | : 10600 MHz |
| LO selection         | : 0/22kHz   |
| Polar selection      | : 13/18V    |
| (Committed) Switch   | : NO POS A  |
| Positioner           |             |
|                      | -           |
| SatCR                | :-          |
|                      |             |

Current position (from 1 up to 127 pre-loaded positions in the positioner): if the window shows a "--", the positioner is deactivated

See the Man-machine interface chapter for any modification.

# 17.2.3 SatCR mode

#### **Description:**

SatCR: Satellite Channel Router or Single Cable Distribution

Distribution of the satellite signal with only one coaxial cable in one-family house to 2, 4 or 8 different receptors.

You need a **coaxial cable per receptor** and a suitable installation (multiple LNB, Quattro and multiswitches) to give access to the whole spectrum and all polarizations to several receptors.

The SatCR mode is an extension of the DiSEqC protocol that enables the connection of several receptors on **only one coaxial cable**, no matter the band (H/L) and the polarization (H/V).

There is a norm for the European industry for the broadcasting of the satellite signals on only one cable - **EN50494**.

### Functioning:

Each satellite receptor uses a fixed frequency band (**Slot** or **Port**), whose width is (more or less) equal to the transponder frequency bandwidth.

The receptor requires a specific transponder frequency (Ku frequency) via a DiSEqC command.

Some equipment at the dish (LNB or switch SatCR) moves the requested signal to the middle of the selected band (**Slot**). Then, the mixing equipment adds each user band (**Slot**) on only one output (up to 8 user bands).

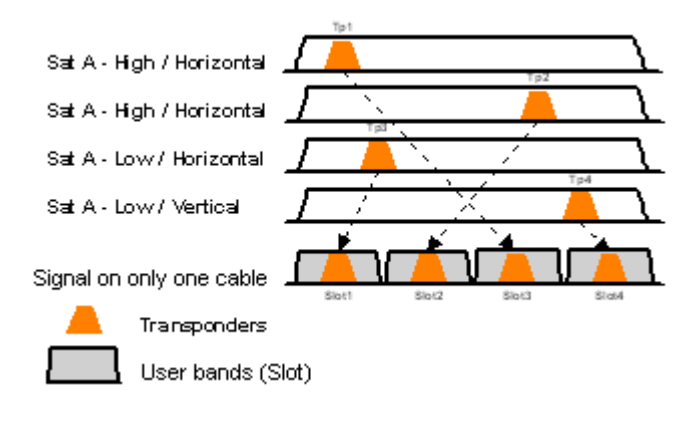

<u>Use</u>:

| LNB - DISEqC ASTRA 1 |                         |
|----------------------|-------------------------|
| Sat. remote supply   | : auto                  |
| LO1 frequency        | • 9750 MHz              |
| LO2 frequency        | : 10600 MHz             |
| LO selection         | : 0/22kHz               |
| Polar selection      | : 13/18V                |
| (Committed) Switch   | : No Pos A              |
| Positioner           | : NO POS I<br>:-        |
|                      |                         |
| SatCR                | : Slot 1 1092 MHz Pos A |
|                      |                         |

SatCR line:

•

- Slot 1 : selection of the SatCR slot; if the window shows a "-", the positioner is deactivated
  - 1180 MHz : access to the adjustment of the frequency of the slots
- Pos A : selection of switch Pos A / Pos B

See the <u>Man-machine interface</u> chapter for any modification.

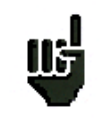

The SatCR mode has priority over any other mode: polarization selection, OL selection, committed switches, uncommitted switches and positioner.

# **17.2.3.1** Automatic research of the frequencies of slots

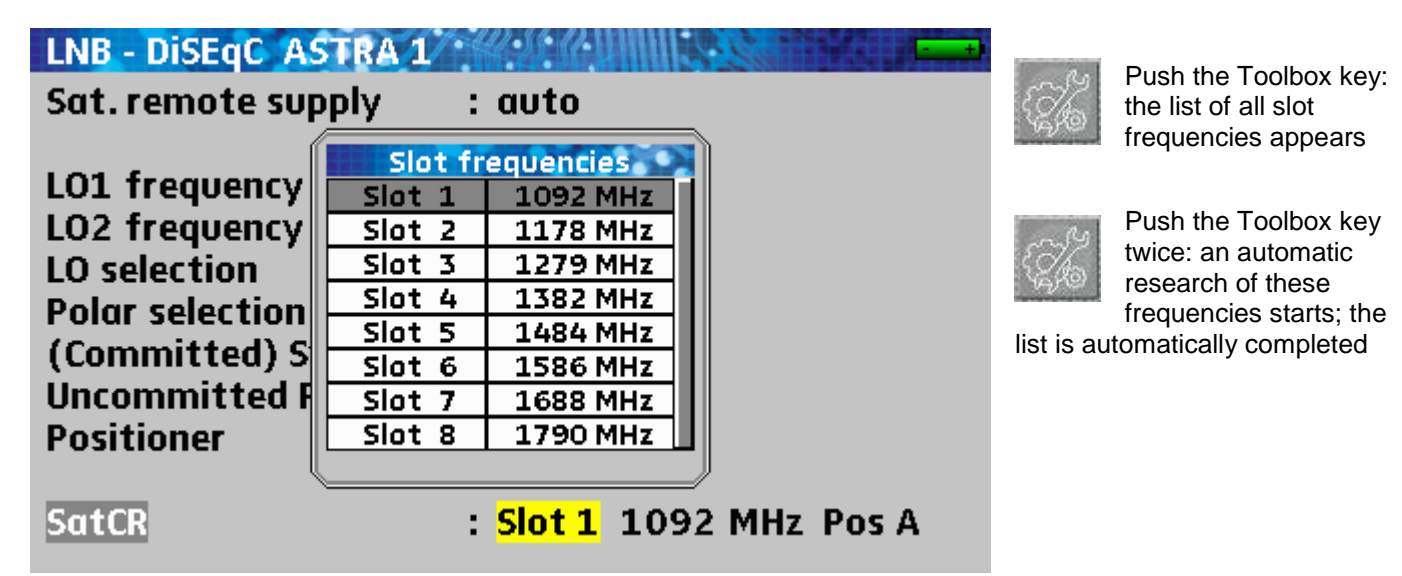

## 17.2.3.2 Influence of the SatCR mode on the spectrum analyzer

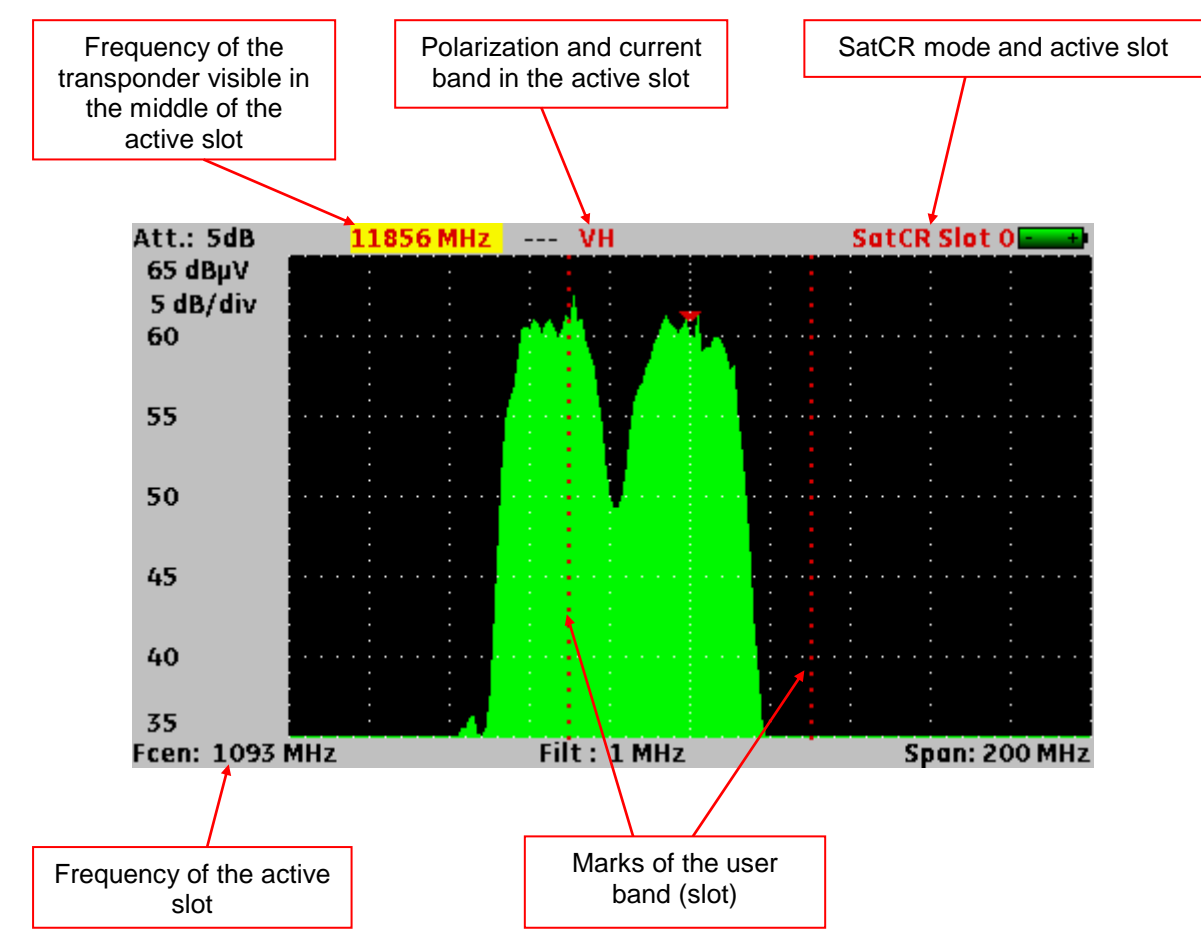

# 17.3 Terrestrial + satellite band (7846-7847)

| LNB - DISEqC ST-ETIEN | NE          |
|-----------------------|-------------|
| Ter. remote supply    | : Off       |
| <b>.</b>              |             |
| Sat. remote supply    | : 0ff       |
| LO1 frequency         | : 9750 MHz  |
| LO2 frequency         | : 10600 MHz |
| LO selection          | : 0/22kHz   |
| Polar selection       | : 13/18V    |
| (Committed) Switch    | : No Pos A  |
| Uncommitted Port      | : No Pos 1  |
| Positioner            | :-          |
| SatCR                 | :-          |

7846 and 7847 have the same functionalities than chapter 16.1 and 16.2.

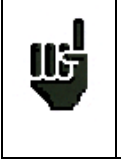

In measurement map mode (with satellite and terrestrial setups at the same time), satellite remote supply has the first priority (Terrestrial remote supply is ignored).

# **18 Configuration**

Pushing several times on the Toolbox key appliance:

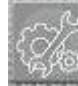

give you access to the general Configuration of the

| <b>Configuration ST-ET</b> | IENNE      |
|----------------------------|------------|
| Language                   |            |
| Unit                       | : dBµV     |
| Beep                       | : 0%       |
| LCD                        | : 100%     |
| Adjustments                | : 🖋        |
| Memories                   | : 0/0.000% |
|                            |            |
| Config. <-> USB            | : 🛛        |
| Factory recovery           | : 🖋        |

### 18.1 Language

Use the knob to change it.

### 18.2 Measurement unit

Use the knob to change it:

- **dBµV**: 0 dBµV matches 1 µV
- dBmV: 0 dBmV matches à 1 mV
- dBm: 0 dBm matches 274 mV : 1 mW in case of 75Ω impedance
- V: value in V, mV and  $\mu$ V according to the level

### 18.3 Sound level of the beep for the keys and the plotting

Use the knob to change it.

### 18.4 LCD backlight

Use the knob to change the brightness of the screen 25%, 50%, 75% and 100%.

### 18.5 Adjustments

| <b>Configuration ST-ETIL</b> | NNE          |
|------------------------------|--------------|
| Language<br>Unit             | : dRuV       |
| LCD Auto shutdown            | : No         |
| Graph. background            | : black      |
| Adjus Active USB port        | : USB mini B |
| Wheel threshold              | : 75%        |
| Memo MEASURES key            | : All        |
| Config. <-> USB              | : ♥          |
| Factory recovery             | : ♥          |

Several adjustments :

➔ Auto switch-off :

Automatic switch-off delay 10mn without using instrument

→ Couleur du fond des graphiques (spectre, constellation, …)

Use the knob to change the background colour of the graphs: **black**, **white** or **grey** (spectrum, constellation...)

This function spares ink from the printer when editing the reports.

➔ Active USB port :

USB A: connection with an USB key for updating, configuration loading or memory issue.

USB mini B: connection with a computer via an adapted cable; the computer will recognize the appliance as an USB key: no driver is required.

→ Wheel threshold :

Use the knob to change the threshold (sensitivity) 25%, 50%, 75% and 100%.

→ MEASURES key :

MEASURES key adjustment : all measurements or One Touch function only

# 18.6 Memories

Display of the number of recorded files and their place in memory.

Pushing the Validation key

 $\checkmark$ 

unfolds the list of the previously recorded files.

The first column specifies the sequence number of the file; the second file specifies the name of the file; the third column specifies the TER terrestrial/cable measurement band or SAT satellite; the last column specifies the type of file: level, spectrum, measurement plan...

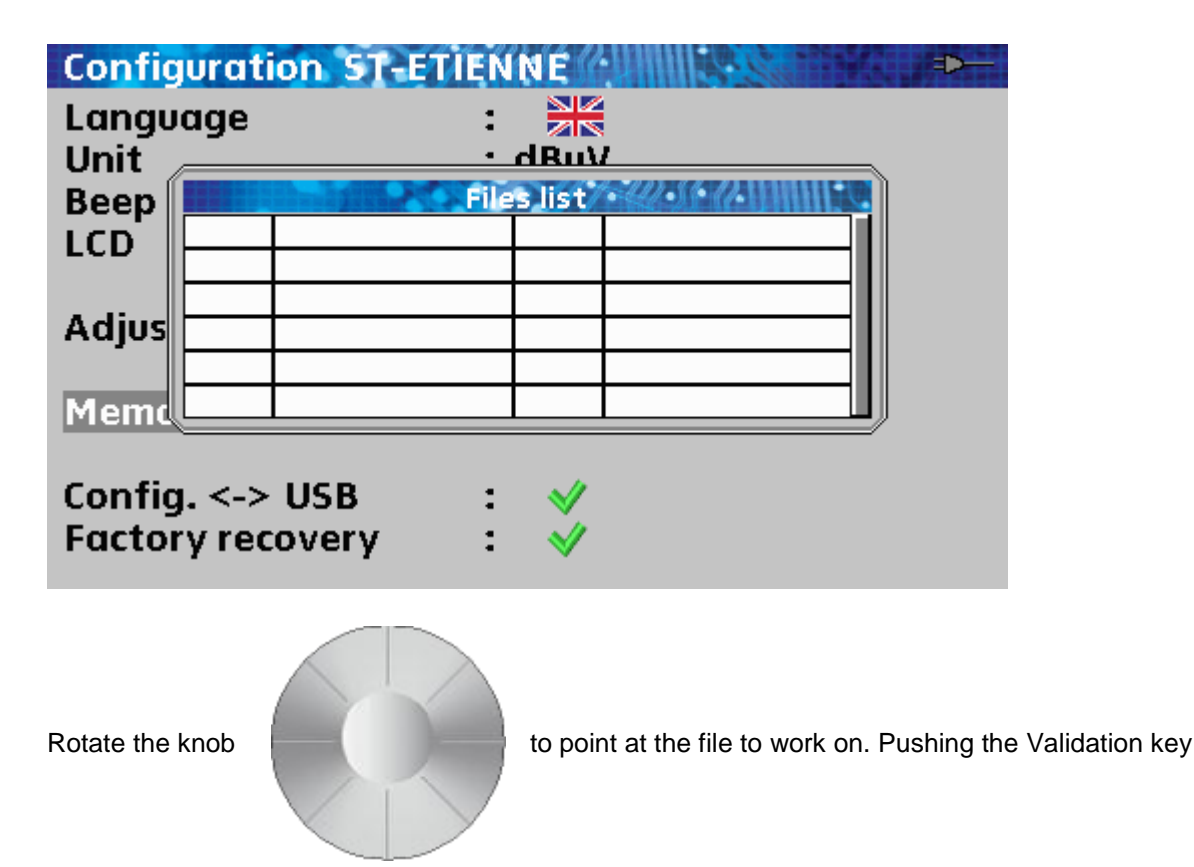

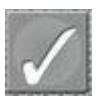

will display a list of possible actions.

| Configuration     | ST-ETIENNE       | -4€     |
|-------------------|------------------|---------|
| Language          | : 💥              |         |
| Unit              | • dBu\           | <u></u> |
| Beep              | Files list       |         |
| LCD View          |                  |         |
| Save              | (BMP -> USB)     |         |
| Adjus Save        | (CSV -> USB)     |         |
| Dele              | te               |         |
| Mema Save         | all (BMP -> USB) |         |
| Save              | all (CSV -> USB) |         |
| Config. <-> Delet | te all           |         |
| Factory recover   | ry : 🗹           |         |

View: Display of the content of the file

| DVB-9                        | 5:BER/M                       | ER A        | <b>S</b> 1 | <b>RA</b> | 10   |     |    | 583        | So<br>Slo | tCR -      | +  |
|------------------------------|-------------------------------|-------------|------------|-----------|------|-----|----|------------|-----------|------------|----|
| Setup : DAS ERST             |                               |             |            |           |      |     |    |            |           |            |    |
| Frequency : 11836 (1093) MHz |                               |             |            |           |      |     |    |            |           |            |    |
| Polar.                       | Polar./Band : Horizontal High |             |            |           |      |     |    |            |           |            |    |
| Stand                        | lard                          |             |            | : D       | VB-  | S   |    |            |           |            |    |
| Symb                         | ol rate                       | : 27500 kBd |            |           |      |     |    |            |           |            |    |
| Modu                         | lation                        |             |            | :QI       | PSK  | 3/4 | ŀ  |            |           |            |    |
|                              |                               | <u>1E-</u>  | 1          | <u>1E</u> | -3   | 16  | -5 | <u>1E-</u> | ·7        | <u>1E-</u> | .9 |
| BERi                         | < 1E-7                        |             |            |           |      |     |    |            |           |            |    |
| BERo                         | < 2E-8                        |             |            |           |      |     |    |            |           |            |    |
| PER                          | < 3E-5                        |             |            |           |      |     |    |            |           |            |    |
|                              |                               | 0           | 5          |           | 1    | 0   | 15 | 5          | 20        |            | 25 |
| MER                          | 15.2dB                        | Disp        | lay        | men       | nory | mod | e  |            |           |            |    |

Save (-> USB BMP): exportation of the file to the USB key under BMP format (uncompressed graphical format) useful to import graphs into a report.

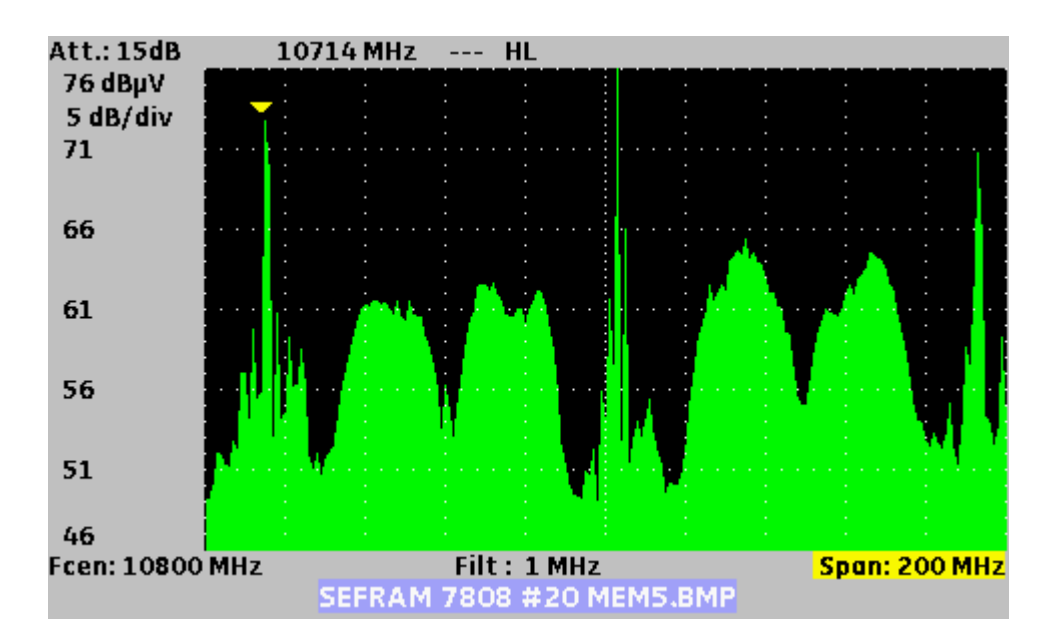

Save (-> USB CSV): exportation of the file to the USB key under CSV format (text file in columns separated with semicolons) useful to analyse values in a spreadsheet software.

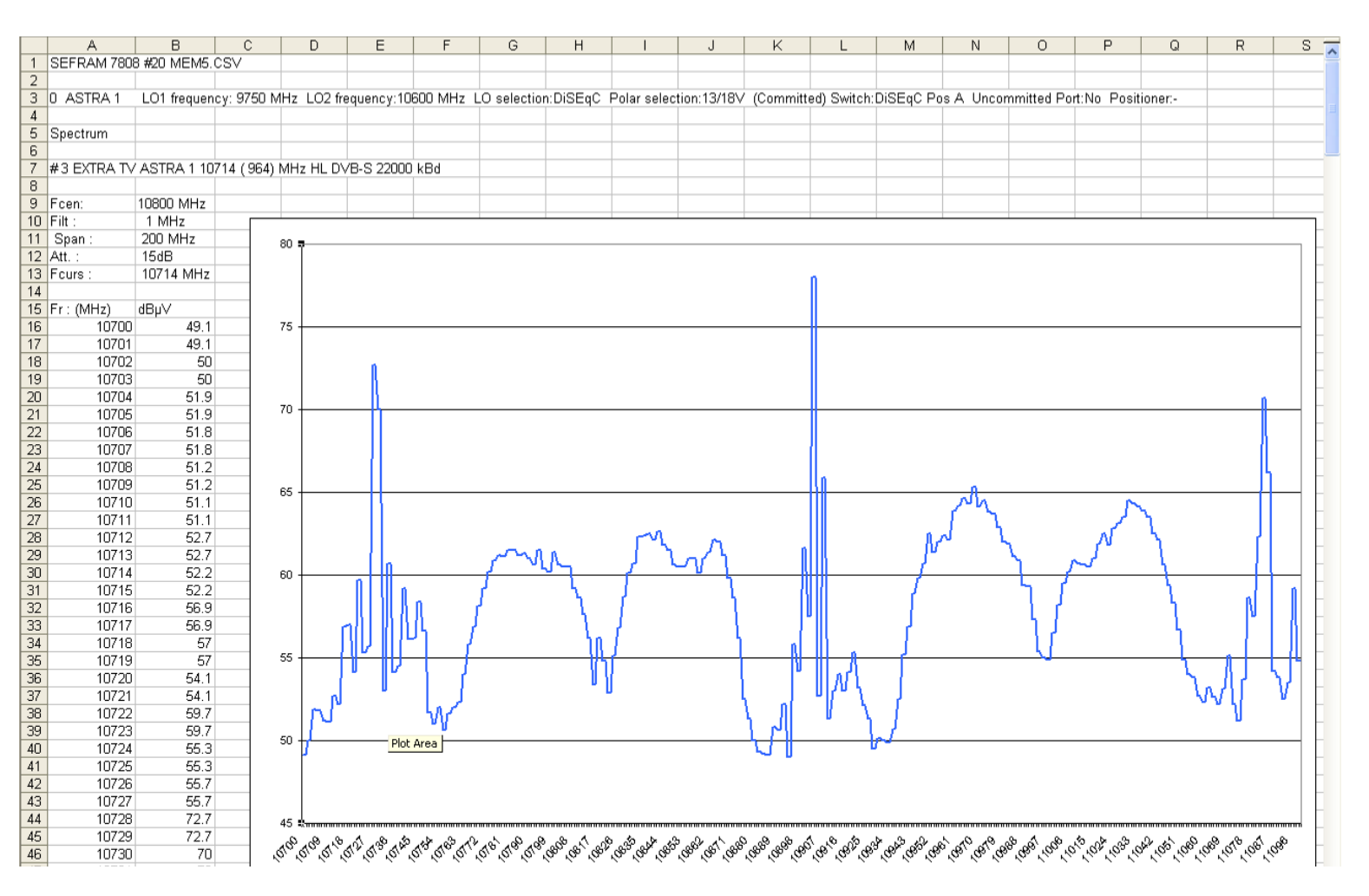

Save all (BMP -> USB): records all present files under BMP format into separated directories:

- LEVEL for level measurements
- MAP for measurement plans
- SPECTRUM for spectrum measurements
- BER-MER for measurements of error rates
- CONST for constellations
- ECHO for echoes.

Save all (CSV -> USB): as previously, all files are recorded into directories, but under CSV format.

Delete: to erase the selected file

Delete all: to clean up the memory (with confirmation)

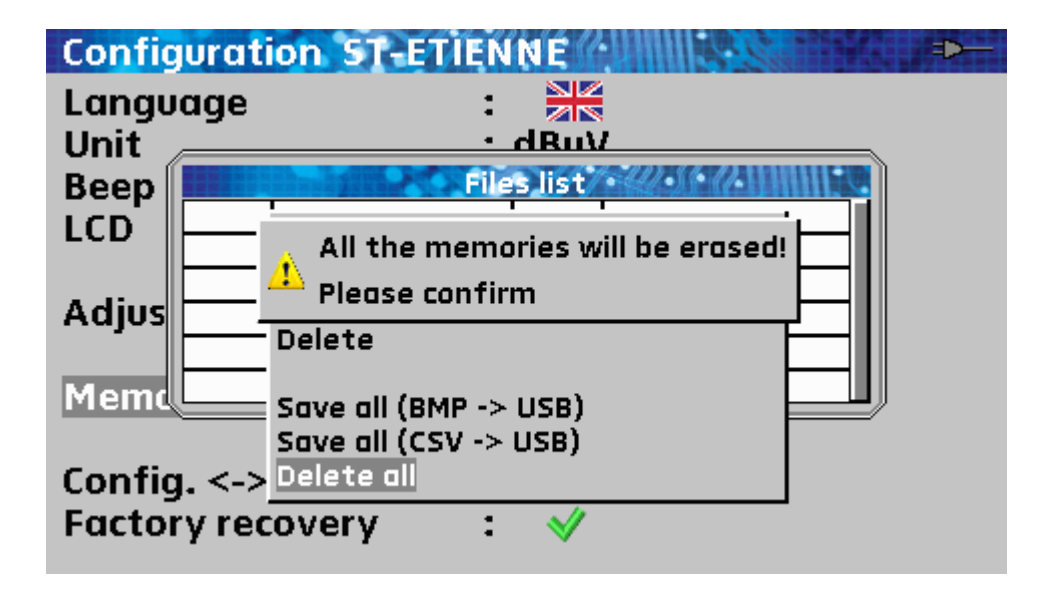

# 18.7 Configuration with USB key

You can update all or a part of the configuration of the appliance with a spreadsheet software and an USB key.

| <b>Configuration ST-ETIE</b>        | NNE        |
|-------------------------------------|------------|
| Language                            |            |
| Unit                                | : dBµV     |
| Beep                                | : 0%       |
| LCD                                 | : 100%     |
| Adjustments                         | : 🗸        |
| Memories                            | : 0/0.000% |
| Config. <-> USB<br>Factory recovery | : ♥<br>: ♥ |

The configuration of the appliance is made of three different kinds of files:

• A satellite file for the plotting (see <u>Dish adjustment</u>)

|      | Α   | В                                  | С                                     | D           | E                      | F                            | G           | Н                            | 1                      | J                            | K           | L                            | M                      | N                            | 0          | P                            | Q                      | R                            | S           | Т                            |   |
|------|-----|------------------------------------|---------------------------------------|-------------|------------------------|------------------------------|-------------|------------------------------|------------------------|------------------------------|-------------|------------------------------|------------------------|------------------------------|------------|------------------------------|------------------------|------------------------------|-------------|------------------------------|---|
| 1    |     |                                    |                                       |             | Tran                   | nspondeur n°                 | 1 / Transpo | onder #1                     | Tran                   | spondeur n°                  | 2 / Transpo | onder #2                     | Trai                   | nspondeur n°                 | 3 / Transp | onder #3                     | Trar                   | nspondeur n° 4               | 4 / Transpo | onder #4                     |   |
| 2    |     | Nom du satellite<br>Satellite name | Position orbitale<br>Orbital position | Orientation | Fréquence<br>Frequency | Polarisation<br>Polarization | Standard    | Débit symbole<br>Symbol Rate | Fréquence<br>Frequency | Polarisation<br>Polarization | Standard    | Débit symbole<br>Symbol Rate | Fréquence<br>Frequency | Polarisation<br>Polarization | Standard   | Débit symbole<br>Symbol Rate | Fréquence<br>Frequency | Polarisation<br>Polarization | Standard    | Débit symbole<br>Symbol Rate | = |
| 3    | 0   | TURKSAT 2                          | 42.0                                  | E           | 11996                  | V                            | DVB-S       | 26000                        | 12652                  | Н                            | DVB-S       | 22500                        | 11919                  | V                            | DVB-S      | 24444                        | 11804                  | V                            | DVB-S       | 24444                        |   |
| 4    | 1   | ASTRA 2                            | 28.2                                  | E           | 10803                  | н                            | DVB-S       | 22000                        | 10714                  | н                            | DVB-S       | 22000                        | 10847                  | V                            | DVB-S      | 22000                        | 12441                  | V                            | DVB-S       | 27500                        |   |
| 5    | 2   | ASTRA 3                            | 23.5                                  | E           | 10803                  | H                            | DVB-S       | 22000                        | 12725                  | V                            | DVB-S       | 27500                        | 11836                  | Н                            | DVB-S      | 29900                        | 11914                  | Н                            | DVB-S       | 27500                        |   |
| 6    | 3   | ASTRA 1                            | 19.2                                  | E           | 11720                  | H                            | DVB-S       | 27500                        | 12515                  | н                            | DVB-S       | 22000                        | 10979                  | V                            | DVB-S      | 22000                        | 12363                  | V                            | DVB-S       | 27500                        |   |
| 7    | 4   | EUTEL W2                           | 16.0                                  | E           | 11011                  | V                            | DVB-S       | 27500                        | 11094                  | V                            | DVB-S       | 27900                        | 11554                  | V                            | DVB-S      | 30000                        | 12650                  | н                            | DVB-S       | 15000                        |   |
| 8    | 5   | HOT BIRD                           | 13.0                                  | E           | 10723                  | н                            | DVB-S       | 29900                        | 12731                  | Н                            | DVB-S       | 27500                        | 10719                  | V                            | DVB-S      | 27500                        | 12713                  | V                            | DVB-S       | 27500                        |   |
| 9    | 6   | INTL 10 02                         | 1.0                                   | W           | 12563                  | H                            | DVB-S       | 27500                        | 12719                  | V                            | DVB-S       | 18400                        | 12735                  | V                            | DVB-S      | 8800                         | 12687                  | н                            | DVB-S       | 27500                        |   |
| 10   | 7   | ATLANTIC 3                         | 5.0                                   | W           | 12711                  | н                            | DVB-S       | 30000                        | 12543                  | н                            | DVB-S       | 27500                        | 11591                  | V                            | DVB-S      | 20000                        | 12615                  | н                            | DVB-S       | 8789                         |   |
| 11   | 8   | ATLANTIC 2                         | 8.0                                   | W           | 11057                  | н                            | DVB-S       | 27500                        | 11387                  | н                            | DVB-S       | 24740                        | 12566                  | V                            | DVB-S      | 27500                        | 12649                  | V                            | DVB-S       | 27500                        |   |
| 12   | 9   | HISPASAT                           | 30.0                                  | W           | 11577                  | V                            | DVB-S       | 27500                        | 11931                  | Н                            | DVB-S       | 27500                        | 11731                  | Н                            | DVB-S      | 28126                        | 12456                  | V                            | DVB-S       | 30000                        | - |
| 14 4 | • H | Sat 🖓                              |                                       |             |                        |                              |             |                              |                        |                              |             |                              |                        |                              |            |                              |                        | 14                           |             |                              |   |
| Prêt | 2   |                                    |                                       |             |                        |                              |             |                              |                        |                              |             |                              |                        |                              |            |                              |                        | 100                          | o% Θ —      | -0+                          |   |

• A library setup file containing 1000 setups (see Library setups)

|    | А  | В                              | С                         | D                      | E                        | F                                     | G                            | Н                     | - I      | J                        | K             | L                             | Μ                            | Ν                                     | 0                                          |
|----|----|--------------------------------|---------------------------|------------------------|--------------------------|---------------------------------------|------------------------------|-----------------------|----------|--------------------------|---------------|-------------------------------|------------------------------|---------------------------------------|--------------------------------------------|
| 1  |    | Nom du programme<br>Setup name | Nom du site<br>Place name | Fréquence<br>Frequency | N° de canal<br>Channel # | Plan de fréquences<br>Frequencies map | Polarisation<br>Polarization | Bande LNB<br>LNB band | Standard | Mode audio<br>Audio mode | Constellation | Largeur de bande<br>Bandwidth | Débit symbole<br>Symbol rate | Intervalle de garde<br>Guard interval | Inversion du spectre<br>Spectrum inversion |
| 2  | 0  | DIGITAL+                       | ASTRA 1                   | 10729,000              |                          |                                       | V                            |                       | DVB-S2   |                          |               |                               | 22000                        |                                       |                                            |
| 3  | 1  | ARD                            | ASTRA 1                   | 10743,000              |                          |                                       | Н                            |                       | DVB-S    |                          |               |                               | 22000                        |                                       |                                            |
| 4  | 2  | SKY D                          | ASTRA 1                   | 10773,000              |                          |                                       | Н                            |                       | DVB-S2   |                          |               |                               | 22000                        |                                       |                                            |
| 5  | 3  | DIGITAL+                       | ASTRA 1                   | 10788,000              |                          |                                       | V                            |                       | DVB-S    |                          |               |                               | 22000                        |                                       |                                            |
| 6  | 4  | DIGITAL+                       | ASTRA 1                   | 10817,000              |                          |                                       | V                            |                       | DVB-S2   |                          |               |                               | 22000                        |                                       |                                            |
| 7  | 5  | ANIXE HD                       | ASTRA 1                   | 10832,000              |                          |                                       | Н                            |                       | DVB-S2   |                          |               |                               | 22000                        |                                       |                                            |
| 8  | 6  | DIGITAL+                       | ASTRA 1                   | 10847,000              |                          |                                       | V                            |                       | DVB-S    |                          |               |                               | 22000                        |                                       |                                            |
| 9  | 7  | TVP HD                         | ASTRA 1                   | 10861,000              |                          |                                       | н                            |                       | DVB-S    |                          |               |                               | 22000                        |                                       |                                            |
| 10 | 8  | DIGITAL+                       | ASTRA 1                   | 10876,000              |                          |                                       | V                            |                       | DVB-S    |                          |               |                               | 22000                        |                                       |                                            |
| 11 | 9  | UPC                            | ASTRA 1                   | 10920,000              |                          |                                       | н                            |                       | DVB-S    |                          |               |                               | 22000                        |                                       |                                            |
| 12 | 10 | DIGITAL+                       | ASTRA 1                   | 10979,000              |                          |                                       | V                            |                       | DVB-S    |                          |               |                               | 22000                        |                                       |                                            |
| 13 | 11 | SKY D                          | ASTRA 1                   | 11023,000              |                          |                                       | н                            |                       | DVB-S2   |                          |               |                               | 22000                        |                                       |                                            |
| 14 | 12 | DIGITAL+                       | ASTRA 1                   | 11038,000              |                          |                                       | V                            |                       | DVB-S    |                          |               |                               | 22000                        |                                       |                                            |
| 15 | 13 | DIGITAL+                       | ASTRA 1                   | 11097,000              |                          |                                       | V                            |                       | DVB-S    |                          |               |                               | 22000                        |                                       |                                            |
| 16 | 14 | DIGITAL+                       | ASTRA 1                   | 11156,000              |                          |                                       | V                            |                       | DVB-S    |                          |               |                               | 22000                        |                                       |                                            |
| 17 | 15 | ORANGE                         | ASTRA 1                   | 11170,000              |                          |                                       | Н                            |                       | DVB-S2   |                          |               |                               | 22000                        |                                       |                                            |
| 18 | 16 | ORF                            | ASTRA 1                   | 11302,000              |                          |                                       | Н                            |                       | DVB-S2   |                          |               |                               | 22000                        |                                       |                                            |
| 19 | 17 | DIGITAL+                       | ASTRA 1                   | 11317,000              |                          |                                       | V                            |                       | DVB-S    |                          |               |                               | 22000                        |                                       |                                            |
| 20 | 18 | DASERSTE                       | ASTRA 1                   | 11361,000              |                          |                                       | н                            |                       | DVB-S2   |                          |               |                               | 22000                        |                                       |                                            |
| 21 | 19 | DIGITAL+                       | ASTRA 1                   | 11435,000              |                          |                                       | V                            |                       | DVB-S2   |                          |               |                               | 22000                        |                                       |                                            |
| 22 | 20 | HD+                            | ASTRA 1                   | 11464,000              |                          |                                       | Н                            |                       | DVB-S2   |                          |               |                               | 22000                        |                                       |                                            |
| 23 | 21 | CANALSAT                       | ASTRA 1                   | 11479,000              |                          |                                       | V                            |                       | DVB-S    |                          |               |                               | 22000                        |                                       |                                            |
| 24 | 22 | GLOBECAS                       | ASTRA 1                   | 11508,000              |                          |                                       | V                            |                       | DVB-S    |                          |               |                               | 22000                        |                                       |                                            |
| 25 | 23 | GLOBECAS                       | ASTRA 1                   | 11538,000              |                          |                                       | V                            |                       | DVB-S    |                          |               |                               | 22000                        |                                       |                                            |
| 26 | 24 | CANALSAT                       | ASTRA 1                   | 11567,000              |                          |                                       | V                            |                       | DVB-S2   |                          |               |                               | 22000                        |                                       |                                            |
| 27 | 25 | ASTRA                          | ASTRA 1                   | 11597,000              |                          |                                       | V                            |                       | DVB-S    |                          |               |                               | 22000                        |                                       |                                            |
| 28 | 26 | DIGITAL+                       | ASTRA 1                   | 11626,000              |                          |                                       | V                            |                       | DVB-S2   |                          |               |                               | 22000                        |                                       |                                            |
| 29 | 27 | UPC                            | ASTRA 1                   | 11670,000              |                          |                                       | Н                            |                       | DVB-S    |                          |               |                               | 22000                        |                                       |                                            |

### • Twenty files of measurement lists, fifty lines each (see Measurement lists)

|      | A                                           | В                   | С                   | D                            | E                  | F                                 | G                | Н              | 1            |     |
|------|---------------------------------------------|---------------------|---------------------|------------------------------|--------------------|-----------------------------------|------------------|----------------|--------------|-----|
| 1    | Nom de la liste / List name                 | ASTRA1+HOT          |                     |                              |                    |                                   |                  |                |              |     |
| 2    | Fréquence OL1 / LO1 frequency               | 9750                |                     |                              |                    |                                   |                  |                |              |     |
| 3    | Fréquence OL2 / LO2 frequency               | 10600               |                     |                              |                    |                                   |                  |                |              |     |
| 4    | Sélection OL / LO setup                     | DiSEqC              |                     |                              |                    |                                   |                  |                |              |     |
| 5    | Sélection polarisation / Polarization setup | DiSEqC              |                     |                              |                    |                                   |                  |                |              |     |
| 6    | Positionneur / Positioner                   |                     |                     |                              |                    |                                   |                  |                |              |     |
| 7    |                                             |                     |                     |                              |                    |                                   |                  |                |              |     |
|      |                                             | Numéro de programme | Switch committed    | Position Switch committed    | Switch uncommited  | Position switch uncommited        | Activation SatCR | Numéro de slot | Switch SatCl | R I |
| 8    |                                             | Setup number        | Committed switch    | Committed switch position    | Uncommitted switch | Uncommitted switch position       | SatCR enabled    | Slot number    | SatCR switcl | h   |
| 9    | 0                                           |                     |                     | •                            |                    |                                   |                  |                |              | -   |
| 10   | 1                                           | 1                   | DiSEqC              | Pos A                        |                    |                                   |                  |                |              |     |
| 11   | 2                                           | 2                   | DiSEqC              | Pos A                        |                    |                                   |                  |                |              |     |
| 12   | 3                                           | 3                   | DiSEqC              | Pos A                        |                    |                                   |                  |                |              |     |
| 13   | 4                                           | 4                   | DiSEqC              | Pos A                        |                    |                                   |                  |                |              |     |
| 14   | 5                                           | 5                   | DiSEqC              | Pos A                        |                    |                                   |                  |                |              | _   |
| 15   | 6                                           | 6                   | DiSEqC              | Pos A                        |                    |                                   |                  |                |              |     |
| 16   | 7                                           | 7                   | DiSEqC              | Pos A                        |                    |                                   |                  |                |              |     |
| 17   | 8                                           | 8                   | DiSEqC              | Pos A                        |                    |                                   |                  |                |              |     |
| 18   | 9                                           | 9                   | DiSEqC              | Pos A                        |                    |                                   |                  |                |              |     |
| 19   | 10                                          | 10                  | DiSEqC              | Pos A                        |                    |                                   |                  |                |              |     |
| 20   | 11                                          | 11                  | DiSEqC              | Pos A                        |                    |                                   |                  |                |              |     |
| 21   | 12                                          |                     |                     |                              |                    |                                   |                  |                |              |     |
| 22   | 13                                          | 18                  | DiSEqC              | Pos B                        |                    |                                   |                  |                |              |     |
| 23   | 14                                          | 19                  | DiSEqC              | Pos B                        |                    |                                   |                  |                |              |     |
| 24   | 15                                          | 20                  | DiSEqC              | Pos B                        |                    |                                   |                  |                |              |     |
| 25   | 16                                          | 21                  | DiSEqC              | Pos B                        |                    |                                   |                  |                |              |     |
| 26   | 17                                          | 22                  | DiSEqC              | Pos B                        |                    |                                   |                  |                |              |     |
| 27   | 18                                          | 23                  | DiSEqC              | Pos B                        |                    |                                   |                  |                |              |     |
| 28   | 19                                          | 24                  | DiSEqC              | Pos B                        |                    |                                   |                  |                |              |     |
| 29   | 20                                          | 25                  | DiSEqC              | Pos B                        |                    |                                   |                  |                | 1            | 1   |
|      | Prog / Lst00 / Lst01 Lst02 / Lst03          | Lst04 Lst05 Lst06   | 🖉 Lst07 🖌 Lst08 📈 L | st09 / Lst10 / Lst11 / Lst12 | Lst13 Lst14 Ls     | t15 / Lst16 / Lst17 / Lst18 / l   | st19 🖉 💭         |                |              | 1   |
| Prêt |                                             |                     |                     |                              | Moyen              | ne : 10175 Nb (non vides) : 4 Som | me : 20350 🔠 🔲   | 100 % 🕞 🛁      |              | ).  |

These files correspond with the tabs of the Sat.xls files (for the plotting), TConf.xls (for the terrestrial band), CConf.xls (for the cable) and SConf.xls (for the satellite). These files are available on SEFRAM website: <a href="http://www.sefram.com/www/NP\_D\_SOFTWARE.asp">http://www.sefram.com/www/NP\_D\_SOFTWARE.asp</a>

The appliance is not directly compatible with these files. Anyway, you must save each tab as a CSV file (text file in columns separated with semicolons):

- One file Sat.csv for the plotting
- One file TProg.csv, CProg.csv, SProg.csv or STProg.csv for the setups
- Files TLst00.csv, TLst01.csv, TLst02.csv...CLst00.csv... for each measurement list.

There is a CSV macro-command that does it all: Ctrl + Shift + C on keyboard. (Office 2007 2010 only)

These CSV files must be copied to the root directory of an USB key. Then, the USB key must be connected to the appliance.

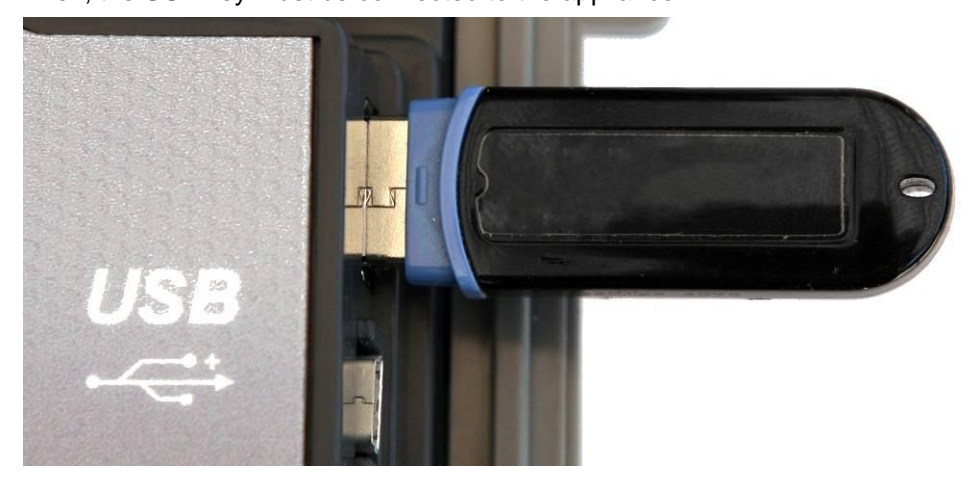

Eventually, you only have to validate the transfer with the Validation key on the Config.<-> USB line.

During the transfer, the previous configuration of the appliance will be saved into the Conf directory:

the appliance will be

- One file Sat.csv for the plotting
- One file TProg.csv for the setups
- Twenty files TLst00.csv, TLst01.csv, TLst02.csv...

|        | Terrestrial files for the 7806and 7809 have names beginning with T; ex.: TConf.xls, TProg.csv |
|--------|-----------------------------------------------------------------------------------------------|
| ով     | Cable files for the 7807 have names beginning with C.                                         |
| Lung I | Satellite files for the 7808 have names beginning with S.                                     |
|        | Satellite + terrestrial files for the 7846 and 7847 have names beginning with ST.             |

| Ш | If there is no CSV file on the USB key, only the previous configuration of saved |
|---|----------------------------------------------------------------------------------|
|   | saved.                                                                           |

| Ш | ] |
|---|---|
|---|---|

You don't need to copy all the files into the USB key.

ex.: if only the memory list #5 has changed, you only have to copy TLst05.csv.

You can open the old CSV files with spreadsheet software. You can copy and paste values with the corresponding XLS.

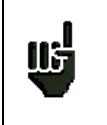

You can move the old CSV files from the Conf directory to the home directory of the USB key to transfer the configuration from an appliance to another.

# 18.8 Filling library setups with ini file

There is also an INI macro-command: Ctrl + Shift + I to insert setups to a selected cell from an ini file

When the macro command is executed, a Windows Explorer window opens and allows the selected file to import. Just click on the file you want to immediately incorporate into the setup library.

What is an « \*.ini » file?

An « \*.ini » file contains satellite's parameters in ACII format.

These files are available:

- on King of Sat website http://en.kingofsat.net/satellites.php for satellite

European satellite « \*.ini » files can be downloaded. These files are updated regularly: So it's advised to go on this website to get the latest information.

| It's advised to fill this tick box to get a better accuracy of the frequencies |  |
|--------------------------------------------------------------------------------|--|
|                                                                                |  |

| Satellite di       | irectory | - King | gOfSat     |              |                     |            |           |         |                         |                  |                 |              |            | •                   | r <u>P</u> age + <u>O</u> utils + ( | 0- |
|--------------------|----------|--------|------------|--------------|---------------------|------------|-----------|---------|-------------------------|------------------|-----------------|--------------|------------|---------------------|-------------------------------------|----|
|                    |          |        | Generate   | .ini files w | vith freque         | ncies in k | Hz (allow | more co | mplete scans for low \$ | SRs, comp        | atibility c     | lependii     | ng on soft | ware used           | (b                                  | ^  |
| Orbital position - | News     | .ini   | Total Ku   | Total C      | Free To<br>Air only |            | Radios    |         | Satellite               | Longitude<br>Now | Declin<br>Now - | ation<br>Max | Total      | Free To<br>Air only | Last updated                        |    |
| 75.0°E             |          | Ø      | 92         | 0            | 38                  | 86         | 6         | 0       | ABS-1                   | 74.99°E          | 0.02°           | 0.04°        | 92         | 38                  | 2010-09-17 22:46                    |    |
| 70.5°E             | 0        | Ø      | 0          | 0            | 0                   | 0          | 0         | 0       | Eutelsat W5             | 70.6°E           | -0.05°          | 0.05°        | -          | -                   | 2010-08-31 21:15                    |    |
| 60.5%              | 0        | 0      | 76         | 260          | 475                 | 226        | 04        | 46      | Intelsat 7 (IS-7)       | 68.73°E          | 0.00°           | 0.01°        | -          | -                   | 2010-08-31 21:15                    |    |
| 08.5°E             |          | \$7    | 10         | 200          | 1/5                 | 220        | 94        | 10      | Intelsat 10 (IS-10)     | 68.5°E           | 0.00°           | 0.00°        | 336        | 175                 | 2010-10-05 13:54                    |    |
| 66.0°E             | 0        | Ø      | 0          | 0            | 0                   | 0          | 0         | 0       | Intelsat 702            | 66.04°E          | -0.01°          | 0.02°        | -          | -                   | 2010-08-31 21:15                    |    |
| 64.2°E             | Ø        | Ø      | 0          | 28           | 15                  | 28         | 0         | 0       | Intelsat 906            | 64.2°E           | 0.01°           | 0.01°        | 28         | 15                  | 2010-09-12 19:44                    |    |
| 62.0°E             | 0        | Ø      | 0          | 3            | 2                   | 2          | 1         | 0       | Intelsat 902            | 62.05°E          | 0.00°           | 0.010        | 3          | 2                   | 2010-09-24 21:41                    |    |
| 60.0°E             | 0        | Ø      | 3          | 0            | 3                   | 3          | 0         | 0       | Intelsat 904            | 60.1°E           | 0.01°           | 0.01°        | 3          | 3                   | 2010-08-31 21:15                    |    |
| 57.0°E             | 0        | Ø      | 1          | 72           | 53                  | 34         | 35        | 4       | NSS 12                  | 57.05°E          | 0.03°           | 0.05°        | 73         | 53                  | 2010-09-17 22:47                    |    |
| 53.0°E             | 0        | 0      | 62         | 0            | 43                  | 43         | 17        | 2       | Express AM22            | 53.03°E          | -0.04°          | 0.04°        | 62         | 43                  | 2010-10-02 22:49                    |    |
| 49.0°E             | 0        | 0      | 0          | 52           | 44                  | 30         | 22        | 0       | Yamal 202               | 48.99°E          | -0.04°          | 0.04°        | 52         | 44                  | 2010-09-13 01:05                    |    |
| 48.2°E             | 0        | 0      | 0          | 0            | 0                   | 0          | 0         | 0       | Eutelsat W48            | 48.33°E          | 1.08            | 1.43°        | -          | -                   | 2010-08-31 21:15                    |    |
| 45.0°E             | - 67     | (A)    | 98         | 0            | 25                  | 85         | 12        | 1       | Intelsat 12 (IS-12)     | 45.02°E          | 0.000           | 0.00*        | 98         | 25                  | 2010-10-03 23:26                    |    |
|                    | ~        |        |            |              |                     |            |           |         | Turksat 2A              | 42.02°E          | -0.05°          | 0.05         | 224        | 177                 | 2010-10-05 13:27                    |    |
| 42.0°E             | 0        | Ø      | 531        | 0            | 448                 | 307        | 148       | 76      | Turksat 3A              | 42.02°E          | 0.02°           | 0.02         | 307        | 271                 | 2010-10-06 10:08                    |    |
| 40.0°E             | 0        | 0      | 28         | 29           | 46                  | 31         | 25        | 1       | Express AM1             | 40.06°E          | 0.32            | 0.389        | 57         | 46                  | 2010-10-05 20:29                    |    |
| 39.0°E             | 5        | 0      | 330        | 0            | 122                 | 246        | 68        | 16      | Hellas Sat 2            | 39.01ºE          | -0.019          | 0.029        | 330        | 122                 | 2010-10-04 15:38                    |    |
| 38.0°E             |          | 0      | 0          | 17           | 17                  | 17         | 0         | 0       | Daksat 1                | 39 119E          | 0.039           | 0.039        | 17         | 17                  | 2010-09-25 19:39                    |    |
| 3010 E             | <b>S</b> | */     | U          |              |                     |            |           | U       | Futeleat W/A            | 36 11%           | -0.039          | 0.079        | 9          | 8                   | 2010-08-31 21:15                    |    |
| 36.0°E             | 0        | Ø      | 278        | 0            | 66                  | 206        | 56        | 16      | Futelsat W7             | 35,93°E          | -0.039          | 0.069        | 269        | 58                  | 2010-10-05 22:53                    |    |
| 33.0°E             | 0        | 0      | 33         | 0            | 25                  | 15         | 6         | 12      | Eurobird 3              | 33 19%E          | -0.019          | 0.059        | 33         | 25                  | 2010-10-04 15:26                    |    |
| 3310 L             | <b>S</b> | */     | 55         | U U          | 20                  | 10         | U         | 12      | Astra 20                | 31.75%E          | 0.019           | 0.039        |            | -                   | 2010-08-31 21:15                    |    |
| 31.5°E             | 0        | Ø      | 23         | 0            | 22                  | 19         | 3         | 1       | Astra 1G                | 31.63°E          | 0.069           | 0.079        | 23         | 22                  | 2010-10-05 20:28                    |    |
| 30.5°E             | 0        | 0      | 10         | 12           | 20                  | 30         | 1         | 0       | Arabsat 5A              | 30,62%           | -0.019          | 0.049        | 31         | 20                  | 2010-09-20 21:42                    |    |
| 30.3 L             | <b>V</b> | *      | 10         | 12           | 23                  | 50         |           | 0       | Eurobird 1              | 28 51ºE          | -0.020          | 0.079        | 430        | 201                 | 2010-10-05 12:42                    |    |
|                    |          |        |            |              |                     |            |           |         | Astra 2A                | 28.33%           | 0.019           | 0.049        | 204        | 56                  | 2010-10-03 12:42                    |    |
|                    |          | ~      |            |              |                     |            |           |         | Astra 2R                | 28.25°E          | -0.039          | 0.049        | 171        | 50                  | 2010-10-05 20:15                    |    |
| 28.2°E             |          | Ś      | 974        | 0            | 528                 | 787        | 139       | 48      | Astra 2D                | 28.25°E          | -0.029          | 0.059        | 169        | 131                 | 2010-10-01 23:08                    |    |
|                    |          |        |            |              |                     |            |           |         | Turksat 1C              | 20120 2          | 0.02            | 0.00         | 103        | 131                 | 2010 10 01 20.00                    |    |
|                    |          |        |            |              |                     |            |           |         | Moving 0.2°W/day        | 28.19°E          | 2,12            | 2.33°        | -          | -                   | 2010-09-25 16:35                    |    |
|                    |          |        |            |              |                     |            |           |         | Badr 4                  | 26.02°E          | 0.01°           | 0.06°        | 268        | 266                 | 2010-10-05 12:06                    |    |
| 26.0°E             | 0        | Ø      | 478        | 0            | 405                 | 365        | 100       | 13      | Badr 5                  | 26.02°E          | 0.00°           | 0.00°        | 51         | 13                  | 2010-10-05 12:06                    |    |
|                    |          |        |            |              |                     |            |           |         | Badr 6                  | 25.98°E          | -0.05°          | 0.06°        | 159        | 126                 | 2010-09-11 09:33                    | 1  |
| 25.5°E             | 0        | Ø      | 80         | 0            | 44                  | 71         | 8         | 1       | Eurobird 2              | 25.57°E          | -0.01°          | 0.07°        | 80         | 44                  | 2010-10-05 21:07                    |    |
| 22.5%5             | 0        | 2      | 400        | 0            | 470                 | 207        | 450       | 24      | Astra 3A                | 23.64°E          | -0.04°          | 0.05°        | 310        | 111                 | 2010-10-03 14:34                    |    |
| 23.5 E             | S        | X      | 480        | 0            | 1/0                 | 307        | 152       | 21      | Astra 3B                | 23.54°E          | 0.05°           | 0.06°        | 170        | 59                  | 2010-10-05 21:49                    |    |
|                    |          |        |            |              |                     |            |           |         |                         |                  |                 |              |            |                     |                                     | ~  |
| http://en.kingof   | fsat net | (sat-  | arabsat5a. | nhn          |                     |            |           |         |                         |                  | <b>A</b>        | Interne      | ŀ          |                     | 📣 👻 🕀 100%                          | -  |

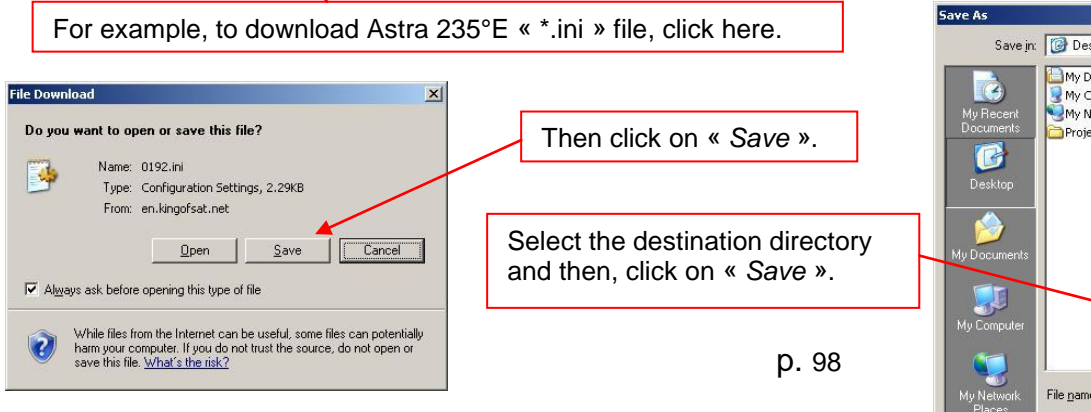

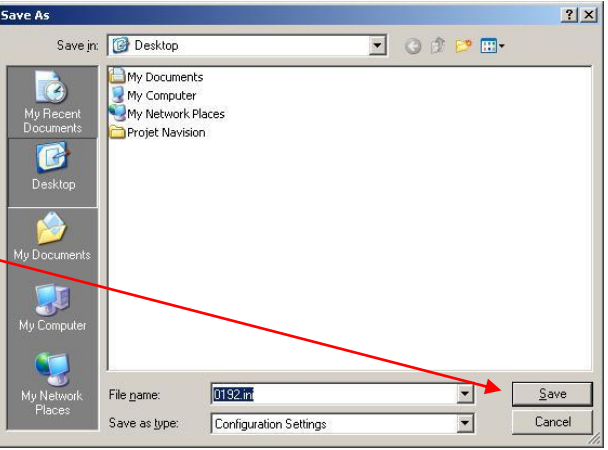

# **18.9 Factory reset**

Complete reset of the appliance under default factory configuration with confirmation.

| <b>Configuration ST-E</b>           | TIENNE                                 |
|-------------------------------------|----------------------------------------|
| Language<br>Unit<br>Beep            | : 🗮<br>: dBµV<br>: 0%                  |
| Adjustmei                           | and library will be erased!<br>confirm |
| Memories                            | : 0/0.000%                             |
| Config. <-> USB<br>Factory recovery | : ♥<br>: ♥                             |

| ш | Factory recovery erase :<br>- The library of setups<br>- The lists of measurements |
|---|------------------------------------------------------------------------------------|
|   |                                                                                    |

# 18.10 Update

Update of the software of the appliance with a USB key. See the paragraph <u>Updating the software</u> for more details.

# **19 Displayed messages**

The appliance can display messages while running.

### 19.1 Alert messages

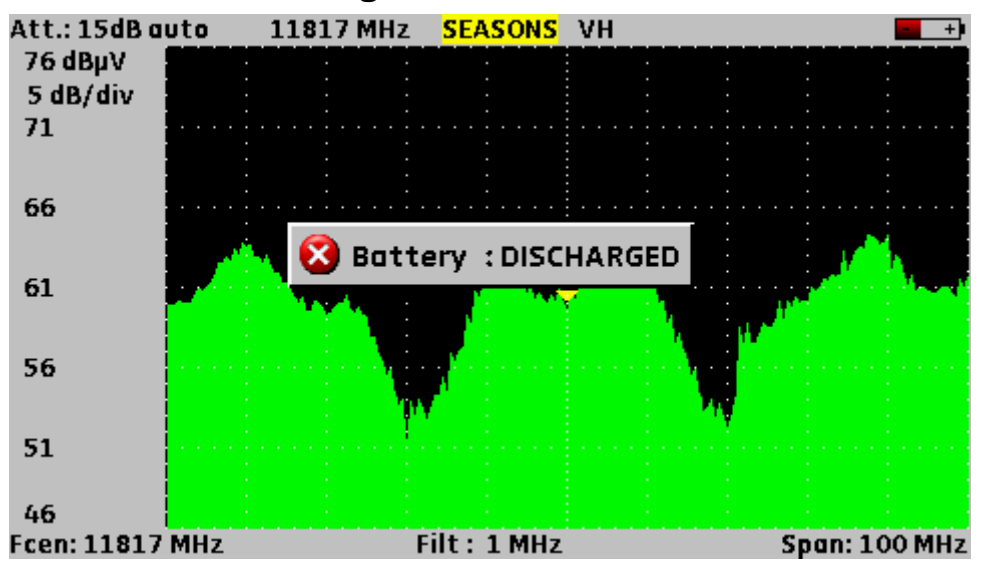

The battery is running out of power: the appliance will shut down in a few minutes.

| Pare | ameters <i>i</i> | ASTRA 1                              |                                       | III IN SALET |          |
|------|------------------|--------------------------------------|---------------------------------------|--------------|----------|
| List | #                |                                      | : O ASTR                              | A1 🗸         | ,        |
| #    | name             | place                                | frequency                             | configuratio | n        |
| 1    |                  | List n                               | odification                           |              | Cas      |
| 2    | Setup            | 👔 🔥 Ple                              | ease confirm                          | TRA 1)       |          |
| 4    | Committ          | ed) Sv <del>arten.</del><br>Ted Port | <del>DISEQE I OS</del><br>No Pos 1    | *            | - HI     |
| 5    | SatCR            | :                                    | -                                     |              |          |
| 6    | Delete           | :                                    | *                                     |              | - 14     |
| 8    |                  | •                                    | · · · · · · · · · · · · · · · · · · · |              |          |
| 9    | DVBS2 HD         | ASTRA 1                              | 10832 HL                              | Pos A        | ۹.       |
| 10   | ANIXE HD         | ASTRA 1                              | 11303 HL                              | Pos A        | <u>م</u> |

Confirmation request for some important action.

| DVB-S              | : BEK/M | ER H                             | O I BI | KD . |      | 388   | a a grante |      |
|--------------------|---------|----------------------------------|--------|------|------|-------|------------|------|
| Setup<br>Frequency |         | : RTP INTE<br>: 10723 ( 973) MHz |        |      |      |       |            |      |
| Polar./Bana        |         |                                  |        |      |      |       |            |      |
| Standard           |         |                                  | : U    | WB-2 | `    |       |            |      |
| Symbol rate        |         | 😢 Remote supply fault            |        |      |      |       |            |      |
| Modul              | ation   | :QP5K 1/2                        |        |      |      |       |            |      |
|                    |         | <u>1E-1</u>                      | 16     | -3   | 1E-5 | 16    | -7         | 1E-9 |
| BERi               | Sync?   |                                  |        |      |      |       |            |      |
| BERo               | Sync?   |                                  |        |      |      |       |            |      |
| PER                | Sync?   |                                  |        |      |      |       |            |      |
|                    | •       | 0                                | 5      | 10   |      | 15    | 20         | 25   |
| MER                | dB      |                                  |        |      |      |       |            |      |
|                    |         |                                  |        |      |      | P. 13 |            |      |

Fault of the remote supply: there is voltage on the cable or the max. authorized current has been exceeded.

## 19.2 Impossibility messages

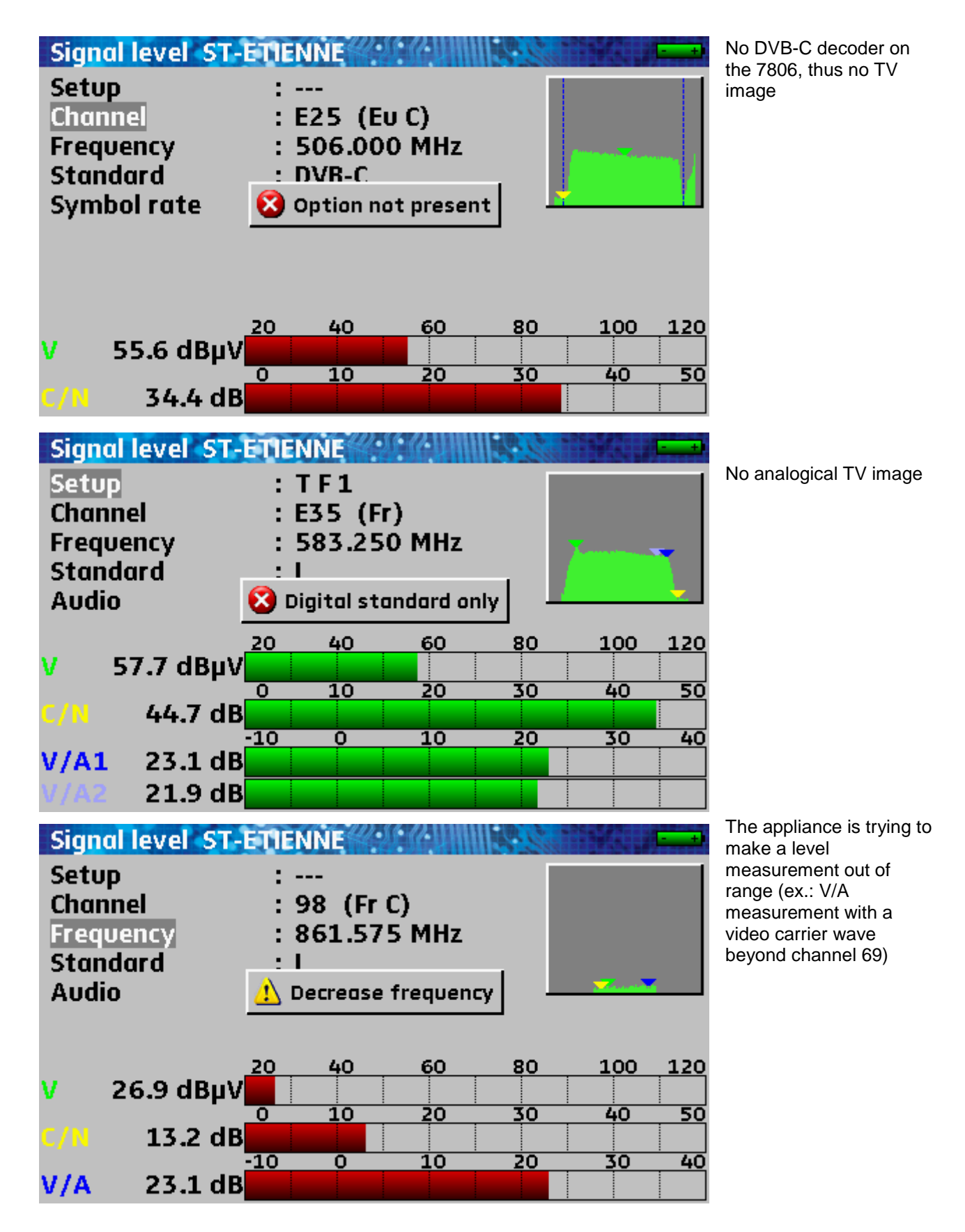

# 19.3 Error messages

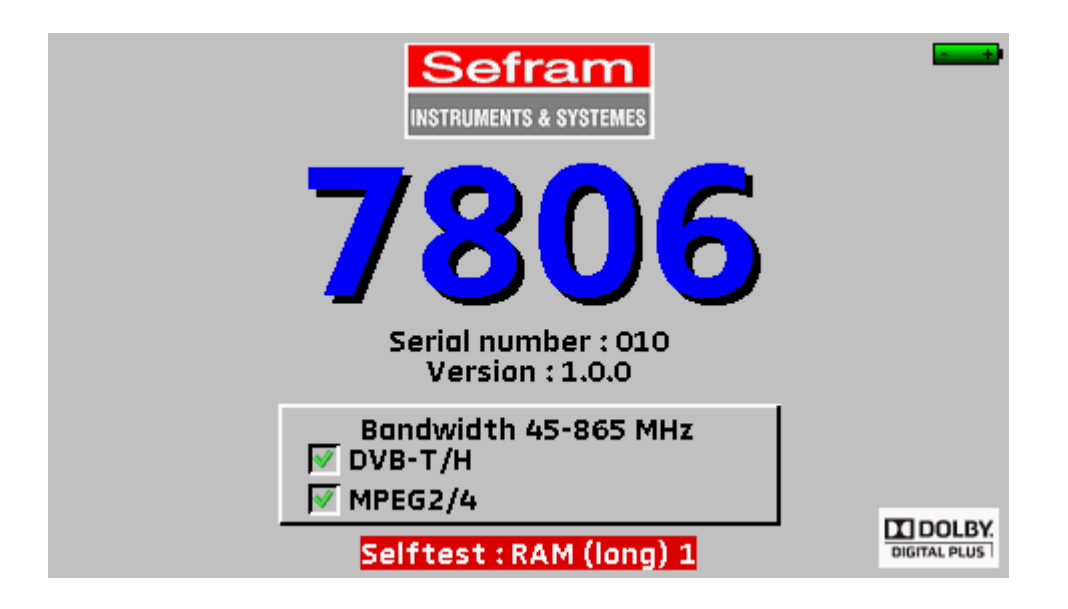

Message at the bottom of the screen.

It may appear after updating the software, else: Contact the SEFRAM technical support:

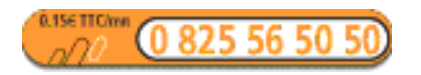

E-mail: support@sefram.fr

# 20 Maintenance

This appliance needs some maintenance in order to meet the requirements of use and maintain its characteristics.

|                                          | Consequence             | Suggested check period                          | Suggested using time limit              |
|------------------------------------------|-------------------------|-------------------------------------------------|-----------------------------------------|
| BATTERY                                  | Shorter autonomy        |                                                 | 200 load/unload<br>cycles<br>or 2 years |
| STRAPS                                   | Damage to the appliance | At each use: checking the holding of the straps |                                         |
| Back Light SCREEN                        | Lesser vision           |                                                 | 2 years                                 |
| Measurement device<br>Adjustment / Check | Wrong values            | Once a year                                     | 18 months                               |
| CONNECTIONS                              | Wrong values            | At each measurement                             |                                         |

These are manufacturer suggestions: SEFRAM I.S. should not be taken as responsible for them. They guarantee the best possible use and the preservation of the characteristics of the product.

#### Routine maintenance:

The routine maintenance is only to clean the casing of the appliance. Any other procedure requires some qualified personal.

Unplug the appliance before any maintenance procedure.

Do not let water flow into the appliance in order to prevent any risk of electrical shock.

Periodically clean the appliance; follow these instructions:

- use water and soap
- never use any product based on gasoline, benzene, or alcohol: they would damage the screen printings
- wipe with a soft lint-free cloth
- use an antistatic solvent-free product to clean the screen.

#### For the casing:

- Wipe with a clean cloth without using water
- Do not use solvents.

## INFORMATION LCD COLOUR ACTIVE MATRIX SCREEN

Your Field Strength Meter SEFRAM is equipped with a colour LCD screen with active matrix.

This screen is furnished by famous manufacturers. In the current technical conditions of production, these manufacturers cannot guarantee 100% good functioning pixels in the display area. They specify a number of defective pixels on screen.

The quality service SEFRAM has conditioned the mounting of the display of your instrument to the respect of the manufacturer's acceptation conditions.

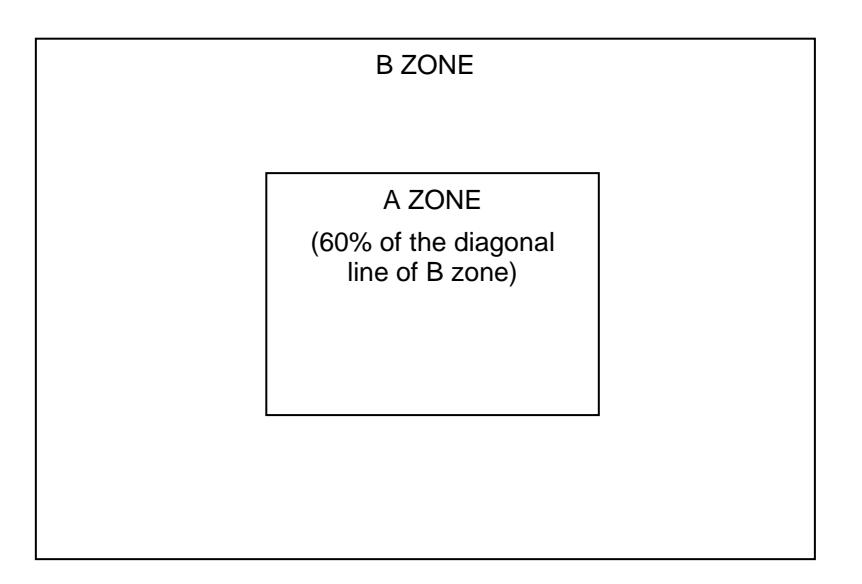

Acceptation criteria

A zone (central area): total less than 5 defective pixels, less than 3 adjacent defective pixels.

B zone (total surface of the screen): less than 9 defective pixels on the whole surface of the screen, with respect of the conditions for the A zone.

A defective pixel is a dot on screen that remains off at power on or whose colour is different than expected.

The contract guaranty applies to you field meter only if the above defined criteria are not fulfilled, either at delivery or during the guaranty period.

# 21 Technical data

### 21.1 Common technical characteristics

#### Frequency:

Ranges:

45MHz to 865MHz, terrestrial band 7806-7809 5MHz to 865MHz, cable band 7807 950MHz to 2150MHz, satellite band 7808 45MHz to 865MHz, terrestrial band 950MHz to 2150MHz, satellite band 7846-7847

Resolution:

terrestrial: 50 kHz in measurement satellite: 1MHz in measurement

#### Level measurement:

| Frequencies        | 5-45MHz       | 45-865MHz     | 950-2150MHz                    |
|--------------------|---------------|---------------|--------------------------------|
| Dynamics           | 25-120dBµV    | 20-120dBµV    | 40-110 dBµV (120 dBµV typical) |
| Accuracy           | ± 1dB typical | ± 1dB typical | ± 1dB typical                  |
| @ 23°C ±5°C        | ± 2dB max.    | ± 2dB max.    | ± 2dB max.                     |
| Accuracy           | ± 4dB max.    | ± 4dB max.    | ± 4dB max.                     |
| from -5°C to +45°C |               |               |                                |

|   | Units:                | dBµV, dBmV, dBm or Volt                                  |  |
|---|-----------------------|----------------------------------------------------------|--|
|   | Resolution:           | 0.1dB                                                    |  |
|   | Measurement filters:  | terrestrial 300 kHz                                      |  |
|   |                       | satellite 1MHz                                           |  |
|   | Input:                | 75Ω BNC                                                  |  |
|   | Max. allowable level: | 80VDC, 48Vrms / 50Hz                                     |  |
|   | Standards:            | terrestrial B,G,D,K,I,L,M,N,FM,DVB-T/H,DVB-T2,DVB-C,MCNS |  |
|   |                       | satellite PAL, SECAM, NTSC, DVB-S2, DVB-S, DSS           |  |
|   | Measurements:         | peak, average or effective power                         |  |
|   | Display:              | digital and bar graphs                                   |  |
| S | pectrum analysis:     |                                                          |  |
|   | Filters:              | terrestrial 300 kHz                                      |  |
|   |                       | satellite 1MHz                                           |  |
|   | Attenuator:           | 0 to 60dB (in 10dB-steps)                                |  |
|   | Dynamics (display):   | 60dB                                                     |  |
|   | Span:                 | 0, 5, 10, 20, 50, 100, 200, 500, 1000MHz and full        |  |
|   | Number of dots:       | 400                                                      |  |
|   |                       |                                                          |  |

| Scan speed:                     | terrestrial 150ms<br>satellite 350ms                         |
|---------------------------------|--------------------------------------------------------------|
| Measurement plan (data logger): |                                                              |
| Capacity:                       | polling max. 50 setups                                       |
| Display:                        | digital                                                      |
| Measurements:                   | level/power, C/N and error rates                             |
|                                 | threshold detection                                          |
| Memorization:                   |                                                              |
| Saving:                         | internal on flash memory                                     |
| Data:                           | frequency plans, measurements, spectrums, measurement plans, |
|                                 | constellations, echoes                                       |
| Capacity:                       | 312 kBytes, max. 1000 files                                  |
| Auxiliary inputs and outputs:   |                                                              |
| USB interface:                  | USB A and USB mini B                                         |
| Input power supply:             | jack 5.5mm, 15V max., 1A                                     |

### 21.2 DVB-C (7807-7809)

#### According to UIT-J.83 APPENDIX A

| 45MHz to 865MHz                         |  |  |
|-----------------------------------------|--|--|
| before Reed Solomon (BERo)              |  |  |
| after Reed Solomon (PER) (lost packets) |  |  |
| 20 to 40dB (MER)                        |  |  |
| 1 to 7.224Ms/s (auto 7809)              |  |  |
| 16, 32, 64, 128, 256 (auto 7809)        |  |  |
|                                         |  |  |

Graphical display of constellation.

## 21.3 MCNS (7807)

#### According to UIT-J.83 APPENDIX B

| -                  |  |
|--------------------|--|
| IDEM DVB-C except: |  |
| Constellation:     |  |
| Rate:              |  |

64, 256 1 to 5.563Ms/s

Graphical display of constellation.

# 21.4 DVB-S, DSS (7808-7846-7847)

# According to ETS 300-421

Frequencies: Error rate: 950MHz to 2150MHz before Viterbi (BERi)
# - 7806-7807-7808-7809-7846-7847 -

|                        | after Viterbi (BERo)                     |
|------------------------|------------------------------------------|
|                        | after Reed Solomon (PER) (lost packets)  |
| Modulation error rate: | 0 to 20dB (MER)                          |
| Rate:                  | 1 to 45 Ms/s                             |
| Modulation:            | QPSK                                     |
| Viterbi rate:          | 1/2, 2/3, 3/4, 5/6, 6/7, 7/8 (automatic) |

Graphical display of constellation.

# 21.5 DVB-S2 (7808-7846-7847)

#### Following ETS 302-307

| Frequencies:           | 950MHz to 2150MHz                                         |
|------------------------|-----------------------------------------------------------|
| Error rate:            | before LDPC (BERi)                                        |
|                        | after LDPC (BERo)                                         |
|                        | after BCH (PER) (lost packets)                            |
| Modulation error rate: | 0 to 20dB (MER)                                           |
| Rate:                  | QPSK 1 to 45Ms/s, 8PSK 1 to 45Ms/s                        |
| Modulation:            | QPSK, 8PSK (automatic)                                    |
| Punctuation:           | QPSK: 1/2, 3/5, 2/3, 3/4, 4/5, 5/6, 8/9, 9/10 (automatic) |
|                        | 8PSK: 3/5, 2/3, 3/4, 5/6, 8/9, 9/10 (automatic)           |

Graphical display of constellation.

# 21.6 DVB-T/H (7806-7809-7846-7847)

#### According to ETS 301-701

| 45MHz to 865MHz                         |
|-----------------------------------------|
| ± 167 kHz, ± 333 kHz, ± 500 kHz         |
| before Viterbi (BERi)                   |
| after Viterbi (BERo)                    |
| after Reed Solomon (PER) (lost packets) |
| 0 to 35dB (MER)                         |
| 5, 6, 7 or 8MHz                         |
| 2k / 8k (automatic)                     |
| 16QAM, 64QAM, QPSK (automatic)          |
| 1/2, 2/3, 3/4, 5/6, 7/8 (automatic)     |
|                                         |

Graphical display of constellation. Graphical display of echoes.

# 21.7 DVB-T2 (7809-7847)

#### According to ETS 302-755

| 45 MHz to 865 MHz                           |
|---------------------------------------------|
| +/- 167 kHz, +/- 333 kHz, +/- 500 kHz       |
| before LDPC                                 |
| after LDPC (BCH)                            |
| after BCH (FER) (lost packets)              |
| 0 to 35 dB (MER)                            |
| 5, 6, 7 or 8 MHz                            |
| 1k, 2k, 4k, 8k, 16k, 32k (automatic)        |
| QPSK, 16QAM, 64QAM, 256QAM (automatic)      |
| 1/2, 3/5, 2/3, 3/4, 4/5, 5/6 (automatic)    |
| 1⁄4, 19/256, 1/8, 19/128, 1/16, 1/32, 1/128 |
|                                             |

Constellation graphic display. Graphic display of the Channel Pulse Response. (echoes)

# 21.8 Demodulation image and sound

| Audio: | digital TV sound AAC, HE-AAC, Dolby Digital, Dolby Digital Plus |
|--------|-----------------------------------------------------------------|
| Video: | digital TV image MPEG2, MPEG4 576i, 720p, unencrypted 1080i     |

# 21.9 Remote supply

| Voltage:          | 5V, 13V, 18V and 24V                                             |
|-------------------|------------------------------------------------------------------|
| Current:          | 500mA max, 300mA max under 24V short-cut protection              |
| Mini DiSEqC:      | 22 kHz $\pm$ 2 kHz, 0.6V peak to peak $\pm$ 0.1V                 |
| DiSEqC generator: | standard 1.2, motorized dish, committed and uncommitted switches |
| SatCR:            | extension of protocol DiSEqC, 8 slots maximum                    |

# 21.10 Power supply - Battery

| External power supply: | mains block 100/240  | WAC, cable according to the country,   |  |  |  |  |
|------------------------|----------------------|----------------------------------------|--|--|--|--|
|                        | jack 5.5mm, hole 2.1 | 1mm                                    |  |  |  |  |
|                        | output 15V 1A max.   |                                        |  |  |  |  |
| Non-removable battery: | Lithium-Ion 10.8V, 2 | .25 A.h (9V at the end of discharging) |  |  |  |  |
|                        | 200 load/unload cycl | les                                    |  |  |  |  |
| Autonomy:              | 3h30 7806            |                                        |  |  |  |  |
|                        | 3h50 7807            | after complete loading (2h30 with      |  |  |  |  |
|                        | 2h15 7808            | shut-off appliance)                    |  |  |  |  |
|                        | 3h15 7809            | C                                      |  |  |  |  |
|                        | 2h10 7846            |                                        |  |  |  |  |
|                        | 1h50 7847 ノ          |                                        |  |  |  |  |
|                        |                      |                                        |  |  |  |  |

p. 110

# - 7806-7807-7808-7809-7846-7847 -

7808, 7846 and 7847 with working remote supply (display of HD pictures).

# 21.11 Environment

| Screen:                | TFT colour 4.3 in. (16/9), back-lighted                        |
|------------------------|----------------------------------------------------------------|
| Operating temperature: | -5°C to +45°C                                                  |
| Storing temperature:   | -10°C to +60°C                                                 |
| CEM and security:      | conformity CE                                                  |
|                        | NF-EN 61326 July 1997 + A1 October 98 + A2 edit September 2001 |
|                        | EN 55022 A2 version 2003 class B for autonomous appliance      |
|                        | Immunity according to EN 61326-1 2006                          |
|                        | NF-EN 61010-1 June 2001                                        |
| Dimensions and weight: | ca. 192 x 200 x 102                                            |
|                        | 1.5kg (battery included)                                       |

# 21.12 Accessories

Furnished with: a battery, a mains transducer, a F/F adapter, a F/BNC adapter and a user's manual on a CD-ROM.

Optional accessories:

- power supply from the cigar-lighter: ref. 978361000
- F/F adapter: ref. 213200014
- F/BNC adapter: ref. 213200015
- USB cable type A to mini B: ref. 978551100

#### Contact the SEFRAM customer service.

http://www.sefram.com/www/np\_contactus.asp

# 21.13 Equivalence between V, dBµV, dBmV and dBm

 $dB\mu V$  (dBm V) is the logarithmic ratio between a measured voltage U<sub>d</sub> and a reference voltage U<sub>r</sub>. The reference voltage is U<sub>r</sub> = 1 $\mu$ V (1mV) N = 20 log (U<sub>d</sub>/U<sub>r</sub>)

dBm is the logarithmic ratio between a measured power  $P_d$  and a reference power  $P_r$ .

The reference power is  $P_r = 1mW @ 75\Omega$ N = 10 log ( $P_d$  /  $P_r$ ) with  $P_d$  = Ud<sup>2</sup> / 75

| $U_d = 1\mu V$ | $N = 0 dB \mu V$   | N = -60 dBmV | N = -108.75dBm |
|----------------|--------------------|--------------|----------------|
| $U_d = 1mV$    | $N = 60 dB \mu V$  | N = 0 dBmV   | N = -48.75dBm  |
| $U_d = 1V$     | $N = 120 dB \mu V$ | N = 60 dBmV  | N = 11.25dBm   |

# 21.14 Values to measure

Minimum and maximum values for a good quality of signal.

| Magguramanta  | Level, pow | ver (dBµV) | C/N  | DED                      | MED  | modulation            |  |
|---------------|------------|------------|------|--------------------------|------|-----------------------|--|
| weasurements  | mini       | maxi       | (dB) | DER                      | (dB) |                       |  |
| Terrestrial   |            |            |      |                          |      |                       |  |
| Analogical TV | 57         | 74         | > 45 | -                        | -    | -                     |  |
| FM            | 50         | 66         | > 38 | -                        | -    | -                     |  |
| DVB-T         | 35         | 70         | > 26 | BERo < 2 <sup>E</sup> -4 | > 26 | 8K, 64QAM, 1/32, 2/3  |  |
| DVB-T2        | 35         | 70         | > 22 | PER < 1 <sup>E</sup> -7  | > 22 | 32k, 256QAM, 1/8, 3/4 |  |
| DVB-C, MCNS   | 57         | 74         | > 31 | BERo < 2 <sup>E</sup> -4 | > 31 | 64QAM                 |  |
| Satellite     |            |            |      |                          |      |                       |  |
| Analogical TV | 47         | 77         | > 15 | -                        | -    | -                     |  |
| DVB-S, DSS    | 47         | 77         | > 11 | $BERo < 2^{E}-4$         | > 11 | QPSK, 3/4             |  |
| DVB-S2        | 47         | 77         | > 8  | PER < 1 <sup>E</sup> -7  | > 8  | 8PSK, 2/3             |  |

# 22 Terminology

# **<u>2K/8K</u>**: The number of carrier waves of the DTT channel

The **8K** mode (6817 carrier waves in the channel, including 6048 carrying useful data) The **2K** mode (1705 carrier waves in the channel, including 1512 carrying useful data) For the same purpose, the 8K mode allows the selection of a larger guard interval than the 2K mode, thus a better resistance to echoes

# 8PSK:

A type of modulation identical to QPSK, but with an 8-possibility (3-bit) coding. This kind of modulation enables higher rates than QPSK and is compatible with DVB-S2.

# **<u>B</u>CH**: Bose Chauhuri Houquenohem

Algorithm used to correct errors in transmissions of digital satellite DVB-S2 signals.

**<u>CHANNEL</u>**: Assignment of a number to the transmission frequency of an audio video signal. TV channels receive numbers. Specific to each country.

Example: from 21 to 69 for the UHF band

channel 21 = frequency 471.25MHz

# CELL ID: Cell identification

Identification of the DVB-T emitter with 4 digits in hexadecimal format, which means 65536 possibilities.

# C/N: Carrier to Noise ratio

A good C/N ratio helps the quality of the pictures on the TV screen. Ratio in dB.

Caution: You have to take the ratio analysis filter width / channel into account.

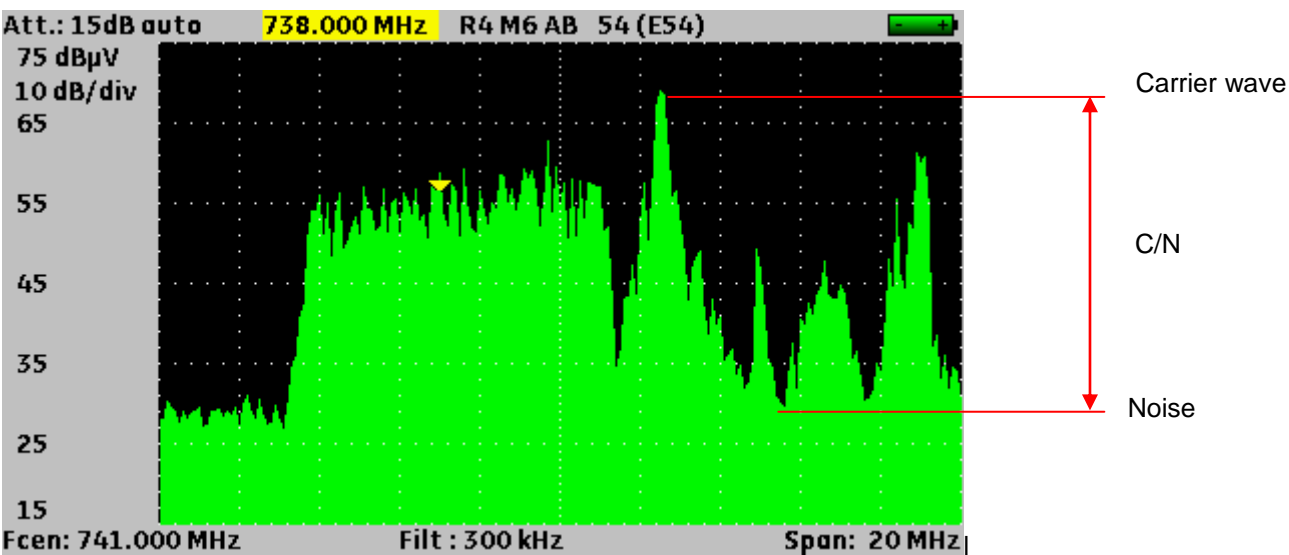

**COFDM**: Coded Orthogonal Frequency Division Multiplex.

Digital coding used for the DTT. Its principle is to transmit information via many carrier waves (2K or 8K mode)

**C**ONSTELLATION: Control mean for the quality of the signal by a group of points making spots on the screen of the field meter. The more circular and distinct the spots of the constellation, the better the quality of the signal. In addition, according to the shape of the spots, you can evaluate the kind of error. This function is available on field meters that enable the display of the constellation for any type of digital signal QAM, QPSK and COFDM.

#### Typically:

QAM (cable): 64 spots (16 spots per quarter) COFDM (DTT): 64 spots (16 spots per quarter) QPSK (Satellite) : 4 spots (1 spot per quarter) 8PSK (Satellite): 8 spots (on a circle)

| *   | × | * | * | * | *        | * | <b>*</b> | 8K 64QAM 1/32 2/3<br>BERi : 2.8E-5<br>BERo : < 9E-11<br>PER : < 5E-8 |
|-----|---|---|---|---|----------|---|----------|----------------------------------------------------------------------|
| *   | ۲ | * | * | - | <b>*</b> |   | *        | MER : 32.8dB                                                         |
|     |   | * | * | * | *        | * | ۰.       |                                                                      |
| - × | * | * | * | * | *        | * | <b>*</b> |                                                                      |
| *   | * |   | 使 | * | *        |   | *        |                                                                      |
| *   | - | * | - | ě |          | ٠ | ¥        |                                                                      |
| *   |   | * | - | * | *        | * | ۲        |                                                                      |

**C**OUNTER-POLARIZATION: Ratio between the levels received from the desired polarization and the opposed polarization (it should be as high as possible). To adjust the counter-polarization, you have to turn the head of the dish.

**DAB**: Digital Audio Broadcasting.

The Digital Audio Broadcasting is a standardized audio broadcasting system (coded in COFDM).

It exists on the following bands:

L band: 1452-1492MHz

3 band: 223-230MHz

**DVB-T**: Broadcasting norm for the terrestrial digital television, COFDM modulation

**DVB-C**: Broadcasting norm for the cable digital television, QAM modulation

**DVB-S**: Broadcasting norm for the satellite digital television, QPSK modulation

**DvB-S2**: Broadcasting norm for the satellite digital television, QPSK or 8PSK modulation

DISEQC: Digital Satellite Equipment Control.

Control norm for the equipment of reception for satellite signals. Uses a 22kHz signal superimposed to the remote supply voltage of the satellite dish.

**REQUENCY:** Parameter that characterizes the radio-electrical wave. It is measured in "Hertz". We usually use some multiples of this unit: kilohertz (kHz), megahertz (MHz), gigahertz (GHz).

ex.: At Saint Etienne (Guizay), the TF1 frequency is 583.25 MHz

**REQUENCY BAND:** Continuous part of the hertzian spectrum with a specific assignment (telecommunications, television, internal security...)

Example: UHF band  $\rightarrow$  470 to 860MHz

**<u>REQUENCY PLAN</u>**: There are various Frequency Plans according to places and standards. In the SEFRAM field meters, the frequency plans are pre-programmed: they gather the most frequently used frequency bands.

**GUARD INTERVAL**: The guard interval is the time when the signal is not emitted: all signals carrying the same information but coming from different sources (various emitters or through multiple reflections) won't disturb each other.

Value for DTT: 1/32 (28µs), that permits echoes lower than 8.4km

# HIGH-DEFINITION TELEVISION:

In standard television, the number of lines of the picture ranges from 480 (NTSC) to 576 (PAL and SECAM). Each line is made of 720 pixels. In comparison to computer science, a television matches a SVGA 800 x 600 resolution. The proportion of the image is 4/3 (width / height ratio).

In HD television, the image is made of 1080 lines, each made of 1920 pixels – which means 2M pixels. HD-ready TV sets have a 1280 x 720 minimal resolution

Full HD TV sets have a 1920 x 1080 minimal resolution

**P/LP:** high/low priority → possibility to transmit 2 multiplexes under the same channel in digital format (ex.: in COFDM, we have a very robust high priority flow in QPSK; secondary flow in 16QAM)

#### SOFREQUENCY: (or SFN: Single Frequency Network)

A DVB-T emitter network that emits on a whole region or a country at the same frequency.

 $\rightarrow$  risk of echoes outside the guard interval

 $\rightarrow$  moving reception

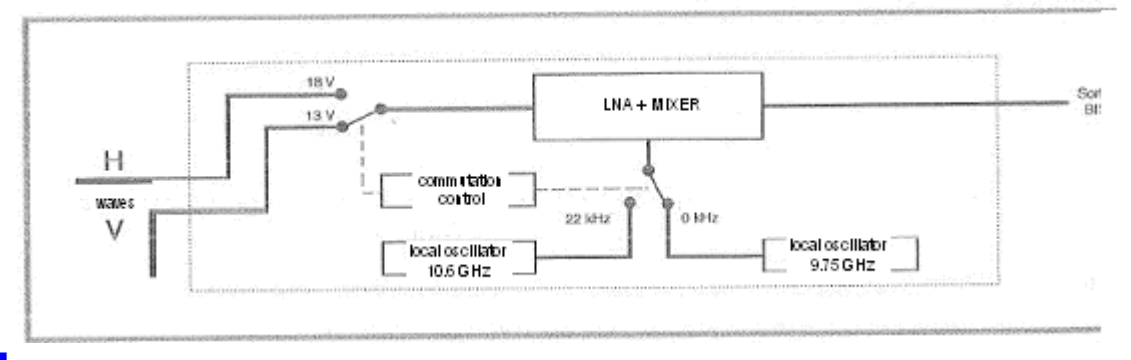

#### **NB**: Low Noise Block-converter

A LNB (or universal head) is a standard converter for the analogical and digital reception of a satellite.

The reception is made on 2 low/high frequency band and 2 horizontal/vertical polarizations of the received wave.

The commutation of the band is made by a 13/18Volt voltage. The commutation of the polarization is made by a 22kHz signal superimposed to this voltage (you can also use the DiSEqC commutation for some LNB).

**\_\_\_\_\_\_** Low Density Parity Checker

An algorithm used to correct errors in transmissions of digital satellite transmissions DVB-S2 signals.

Noise MARGIN: Difference between the measured and the theoretical noise level before incorrigible errors.

Difference in dB between the measured C/N and the minimum C/N for error-free transmission.

**MEASUREMENT MAP**: Enables the simultaneous view of the characteristics (frequency, channel, standard...) of several setups (TF1, France2...) with identification of values out of range. Enables measurements of level and BER for a setup list.

| Measure | ement r | nap ( | CABL |      | 100.1 | 13    |      | + |
|---------|---------|-------|------|------|-------|-------|------|---|
| freq.   | std     | RF    | C/N  | BERi | BERO  | PER   | MER  |   |
| 139.125 | DVB-C   | 65.0  | 29.9 |      | <1E-9 | <9E-6 | 34.4 |   |
| 195.125 | DVB-C   | 64.5  | 39.8 |      | <1E-9 | <9E-6 | 35.2 |   |
| 267.125 | DVB-C   | 62.8  | 30.2 |      | <1E-9 | <9E-6 | 36.2 | ۲ |
| 275.125 | DVB-C   | 64.3  | 32.5 |      | <1E-9 | <9E-6 | 34.3 |   |
| S18     | DVB-C   | 64.1  | 33.7 |      | <1E-9 | <9E-6 | 34.5 |   |
| 315.125 | DVB-C   | 63.4  | 32.5 |      | <1E-9 | <9E-6 | 34.4 |   |
| 323.125 | DVB-C   | 61.9  | 31.1 |      | <1E-9 | <9E-6 | 35.8 |   |
| 347.125 | DVB-C   | 61.8  | 29.7 |      | <1E-9 | <9E-6 | 34.8 |   |
|         |         |       |      |      |       |       |      |   |
|         |         |       |      |      |       |       |      |   |
|         |         |       |      |      |       |       |      |   |
|         |         |       |      |      |       |       |      |   |
|         |         |       |      | 2/8  |       |       |      |   |

# MER: Modulation Error Ratio

Ratio in dB measuring the distance between the theoretical dot and the observed dot on a constellation quarter. You can use it to control the reception: **the higher this value**, **the better the image**.

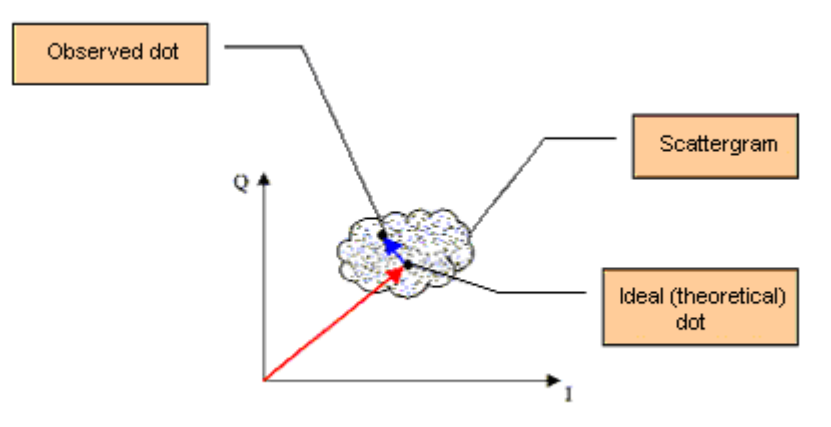

Error vector

Magnitude vector (from the reference dot to the ideal dot)

MODULATION: Once the signal has been coded, it is modulated with a carrier wave for transmission.

AM (Amplitude Modulation): analogical modulation of the amplitude of the carrier wave FM (Frequency Modulation): analogical modulation of the frequency of the carrier wave QPSK (Quadrature Phase Shift Keying): phase digital modulation QAM (Quadrature Amplitude Modulation): phase and amplitude digital modulation COFDM (Coded Orthogonal Frequency Division Multiplex): phase and amplitude digital modulation on multiple carrier waves; for DTT.

# MPEG: Motion Picture Expert Group

MPEG is a family of compressed digital coding formats for audio / video. The aim of MPEG coding is to hugely reduce the amount of transmitted information with as little loss as possible thanks to very complex compression algorithms.

The MPEG 2 option on the SEFRAM field meters allows you to view and control TV programs (coded under MPEG) directly on the meters.

ex.: On the Astra satellite, the EURONEWS and SPORT + channels are non-crypted and visible on the field meters.

**WULTIPLEX:** Set of channels broadcasted by the same operator (smaller set than a package). In DTT, a multiplex has a 24.5Mbits/s flow rate. A multiplex enables the diffusion of 6 programs in standard definition

**NIT**: Network Information Table – Information about the network/package

Enables the display of a description of the measured transponder. The information is sent non-coded in the data flow from the QAM, COFDM or QPSK decoder. The information items are:

- Name of the operator
- List of the transponders of the package
- Orbital position of the satellite (in Satellite mode).

OFFSET: The central frequency of a DTT channel may be shifted by ± 166.7 kHz in case of adjacent analogical channel to prevent disturbances

**OL**: A local oscillator that converts the frequency received from the satellite, in GHz, into an intermediary frequency that the demodulator can use, in MHz.

ex.: a 11.778 GHz frequency from the satellite passing through a 10.6 GHz OL LNB becomes a 11.778-10.600=1.178 MHz

See LNB scheme.

# - 7806-7807-7808-7809-7846-7847 -

PACKAGE: Set of digital channels broadcasted and marketed by the same operator (TPS, Canal Satellite...)

<u>AUDIO AND VIDEO PID</u>: Packet Identifier. MPEG service information. In the digital MPEG flow, the (audio or video) packets all include a PID to get binary data from each service.

**POLARIZATION:** Polarization of a signal from the satellite. It can be either:

linearly polarized, horizontally or vertically:

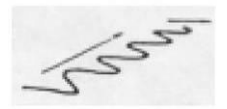

Circularly polarized to the right or the left

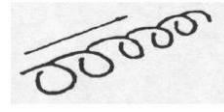

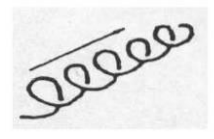

**POSITIONER:** A motorized system for the rotation of a satellite dish. Positioners are operated by DiSEqC commands

Qam:QuadratureAmplitudeModulation.This kind of modulation is used for digital transmissions (cable networks and DTT).

**Q**PSK: Quadrature Phase Shift Keying (or 4PSK) A kind of modulation mostly used for satellites.

REED-SOLOMON: An algorithm used to correct errors in digital transmissions

**SPECTRAL ANALYSIS:** Procedure to display to characteristics of a signal. This analysis has the advantage of showing the interference waves and the shape of the signal. Spectral analysis shows the amplitude-frequency curve.

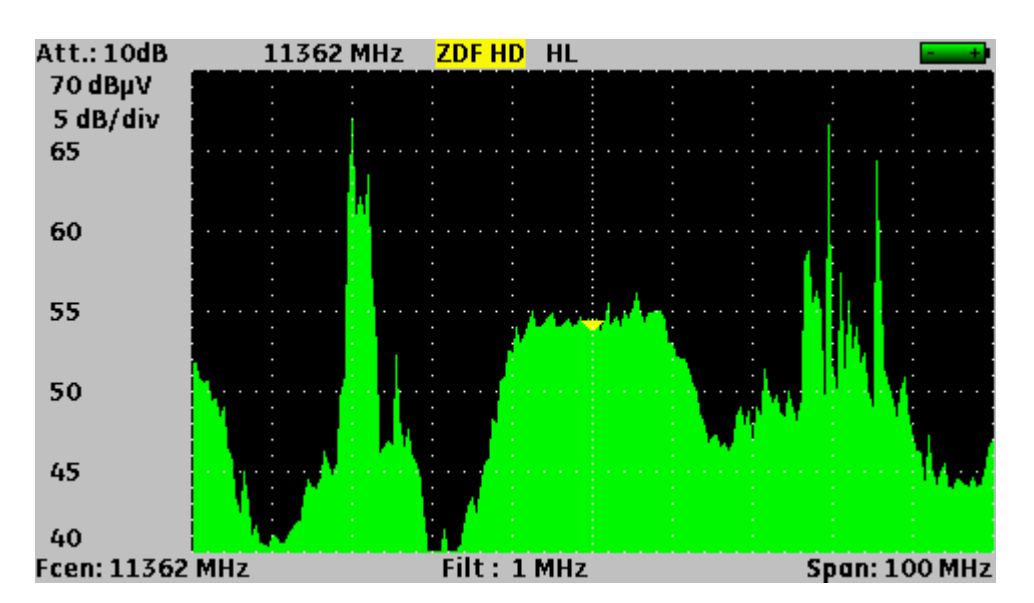

**S**TANDARD: Any norm that defines the characteristics of a modulation. Analogical standards: L, BG, DK, etc. Digital standards: QAM for **cable television** QPSK, 8PSK for **satellite television** 

COFDM for terrestrial digital television

**S**YNCHRONIZING PULSE: A square signal showing the start of a frame or a line.

**<u><b>T**-DMB</u>: A digital broadcasting system based on the DAB.

This very robust broadcasting mode for mobile applications thanks to the modulation used (DQPSK=differential QPSK). Allows the reception of digital television but also of television programs on small-size appliances like mobile telephones or PDA

**UNC**: un-corrected packets

VIACCESS - MEDIAGUARD: Decryption systems used in Europe by many operators (TPS, Canal Satellite...). With the Viaccess and Mediaguard options in a SEFRAM field meter and your subscription card, you will be able to view encrypted programs on the meter.

VITERBI: An algorithm used to correct errors in digital transmissions

#### **DECLARATION OF CE CONFORMITY** according to EEC directives and NF EN 45014 norm

DECLARATION DE CONFORMITE CE suivant directives CEE et norme NF EN 45014

# CE

#### SEFRAM INSTRUMENTS & SYSTEMES 32, rue Edouard MARTEL 42009 SAINT-ETIENNE Cedex 2 (FRANCE)

**Declares, that the below mentionned product complies with :** Déclare que le produit désigné ci-après est conforme à :

#### The European low voltage directive 2006/95/EEC :

La directive Européenne basse tension 2006/95/CE

NF EN 61010-1 Safety requirements for electrical equipement for measurement, control and laboratory use. Règles de sécurité pour les appareils électriques de mesurage, de régulation et de laboratoire.

# The European EMC directive 2004/108/EEC : Emission standard EN 61326-1. Immunity standard EN 61326-1.

La directive Européenne CEM 2004/108/CE : En émission selon NF EN 61326-1. En immunité selon NF EN 61326-1.

Product name Désignation : Field Strengh Meter Mesureur de champ

Model Type: 7806 - 7807 - 7808 - 7809 - 7845 - 7846 - 7847

Compliance was demonstrated in listed laboratory and record in test report number La conformité à été démontrée dans un laboratoire reconnu et enregistrée dans le rapport numéro RC 7806

SAINT-ETIENNE the : March 22, 2012

Name/Rosition : **CLERJON/ Quality Manager** A **A**